#### Contents

| Installation                                  | 2  |
|-----------------------------------------------|----|
| Drivers in Windows Server 2008                |    |
| Method 1: Windows Update                      |    |
| Method 2: Manually download them              |    |
| Method 3: DriverAgent.com                     | 23 |
| Change Registered Owner name and organisation | 24 |
| Create a new User Account                     | 27 |
| Configure Auto Logon                          |    |
| Disable Strong Passwords Enforcement          |    |
| Disabling the Shutdown Event Tracker          |    |
| Disabling the CTRL+ALT+DEL Prompt             |    |
| Enable Sound Acceleration                     |    |
| Windows Start-up Sound                        |    |
| Change Computer name                          |    |
| Optimize performance                          |    |
| Disabling Internet Explorer Enhanced Security |    |
| Themes                                        |    |
| Installing the Vista SideBar                  | 54 |
| Installing Custom Gadgets                     |    |
| Enabling SuperFetch                           |    |
| Enable Wireless Networking                    | 71 |
| Extend Evaluation Period to 240 days          | 75 |

| Additional Information                                   | 78 |
|----------------------------------------------------------|----|
| Vicrosoft Windows Server Download Links                  | 79 |
| Dual Boot Windows Vista and Windows Server 2008          | 79 |
| How to extend the Windows Server 2008 evaluation period  | 82 |
| How to install Windows Server 2008 without activating it | 83 |
| How to manually extend the evaluation period             | 83 |
| How to automate the extension of the evaluation period   | 83 |

## **Installation**

1. Boot up your Windows Server 2008 DVD. If you see the screen below, choose the appropriate settings and click next.

| 💐 Install Windows                                            |                                    |
|--------------------------------------------------------------|------------------------------------|
|                                                              |                                    |
| Windows Se                                                   | rver:2008                          |
| Langua <u>ge</u> to install: <mark>English</mark>            |                                    |
| <u>T</u> ime and currency format: English (United St         | tates)                             |
| Enter your language and other preferen                       | ices and click "Next" to continue. |
| Copyright © 2007 Microsoft Corporation. All rights reserved. | Next                               |

2. On the next screen just click the button **Install Now**.

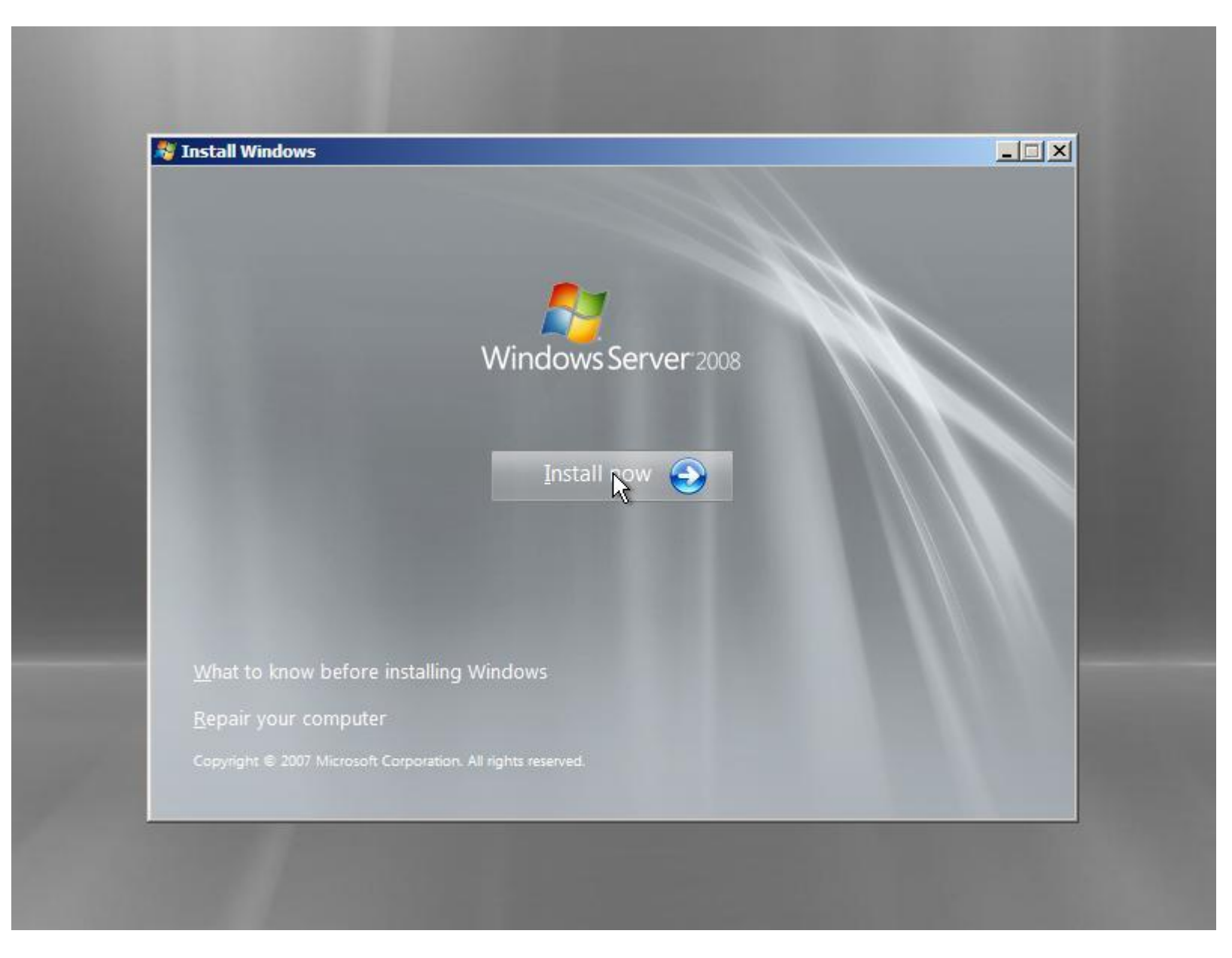

3. Enter your Windows Server 2008 product key. If you don't have one (yet) you can just skip this step by clicking **Next** and click **No** when asked when asked if you want to enter your product key.

| Type yo                                                     | ur product key for activation                                                                                                    |                                                                                                    |
|-------------------------------------------------------------|----------------------------------------------------------------------------------------------------|----------------------------------------------------------------------------------------------------|
| You can f<br>Windows<br>to enter it<br>purchase<br>key now. | nd your product key on your computer or on the<br>package. Although you are not required to enter<br>may result in the loss of data, information, and p<br>another edition of Windows. We strongly advise t | e installation disc holder inside the<br>your product key now to install, failure<br>programs. You may be required to<br>that you enter your product identification |
| The pro                                                     | nstall Windows                                                                                                    | × )                                                                                                    |
| Product                                                     | Do you want to enter your product key now?<br>If you choose not to enter the product key ne<br>Windows later and potentially lose data, info<br>need to purchase another edition of Window                  | ow, you might need to reinstall<br>irmation, and programs, or you might<br>vs.                                                                                      |
| ₩hat is                                                     |                                                                                                    | Yes No                                                                                                    |
| ad our priv                                                 | acy statement                                                                                                    | Next                                                                                                    |

4. Select the version of Windows Server 2008 that says **Full Installation.** Don't select one of the Server Core Installation's, because then you won't have a GUI 😳

Co

| Version Server 2008 Standard (Full Installation) Server 2008 Enterprise (Full Installation) Server 2008 Datacenter (Full Installation) Server 2008 Standard (Server Core Installation) Server 2008 Enterprise (Server Core Installation) Server 2008 Datacenter (Server Core Installation) Server 2008 Datacenter (Server Core Installation) r your product key, Windows can automatically determine which edition you purchased. For product key, click the Back button to return to the previous page. See not to enter your product key now, make sure that you select the edition of Windows archased. If you select the wrong edition, you will need to purchase that edition, or you or einstall the correct edition of Windows later and potentially lose files and information.                                                                                                    |
|----------------------------------------------------------------------------------------------------|
| Server 2008 Standard (Full Installation) Server 2008 Enterprise (Full Installation) Server 2008 Datacenter (Full Installation) Server 2008 Standard (Server Core Installation) Server 2008 Enterprise (Server Core Installation) Server 2008 Datacenter (Server Core Installation) Server 2008 Datacenter (Server Core Installation) Server 2008 Datacente |
| Server 2008 Enterprise (Full Installation)<br>Server 2008 Datacenter (Full Installation)<br>Server 2008 Standard (Server Core Installation)<br>Server 2008 Enterprise (Server Core Installation)<br>Server 2008 Datacenter (Server Core Installation)<br>Server 2008 Datacenter (Server Core Installation)<br>r your product key, Windows can automatically determine which edition you purchased.<br>But product key, click the Back button to return to the previous page.<br>See not to enter your product key now, make sure that you select the edition of Windows<br>urchased. If you select the wrong edition, you will need to purchase that edition, or you<br>to reinstall the correct edition of Windows later and potentially lose files and information.                                                                                                    |
| Server 2008 Datacenter (Full Installation)<br>Server 2008 Standard (Server Core Installation)<br>Server 2008 Enterprise (Server Core Installation)<br>Server 2008 Datacenter (Server Core Installation)<br>r your product key, Windows can automatically determine which edition you purchased.<br>bur product key, click the Back button to return to the previous page.<br>ese not to enter your product key now, make sure that you select the edition of Windows<br>archased. If you select the wrong edition, you will need to purchase that edition, or you<br>to reinstall the correct edition of Windows later and potentially lose files and information.                                                                                                    |
| Server 2008 Standard (Server Core Installation)<br>Server 2008 Enterprise (Server Core Installation)<br>Server 2008 Datacenter (Server Core Installation)<br>r your product key, Windows can automatically determine which edition you purchased.<br>our product key, click the Back button to return to the previous page.<br>ese not to enter your product key now, make sure that you select the edition of Windows<br>urchased. If you select the wrong edition, you will need to purchase that edition, or you<br>preinstall the correct edition of Windows later and potentially lose files and information.                                                                                                    |
| Server 2008 Enterprise (Server Core Installation)<br>Server 2008 Datacenter (Server Core Installation)<br>r your product key, Windows can automatically determine which edition you purchased.<br>our product key, click the Back button to return to the previous page.<br>ose not to enter your product key now, make sure that you select the edition of Windows<br>urchased. If you select the wrong edition, you will need to purchase that edition, or you<br>or reinstall the correct edition of Windows later and potentially lose files and information.                                                                                                    |
| r your product key, Windows can automatically determine which edition you purchased,<br>our product key, click the Back button to return to the previous page.<br>ose not to enter your product key now, make sure that you select the edition of Windows<br>urchased. If you select the wrong edition, you will need to purchase that edition, or you<br>or reinstall the correct edition of Windows later and potentially lose files and information.                                                                                                    |
| preinstall the correct edition of Windows later and potentially lose files and information.                                                                                                    |
|                                                                                                    |
| elected the edition of Windows that I purchased                                                                                                    |
|                                                                                                    |
|                                                                                                    |

5. If you agree to the license terms, select **I accept the license terms** and click **Next**.

| MICRO                                | SOFT SOFTWARE LICENSE TERMS                                                                                                    |      |
|--------------------------------------|----------------------------------------------------------------------------------------------------|------|
| MICRO                                | SOFT WINDOWS SERVER 2008, ENTERPRISE                                                                                                    |      |
| These<br>where<br>softwar<br>terms a | icense terms are an agreement between Microsoft Corporation (or based on you live, one of its affiliates) and you. Please read them. They apply to the re named above, which includes the media on which you received it, if any. The also apply to any Microsoft |      |
| ٥                                    | updates,                                                                                                    |      |
| ٥                                    | supplements,                                                                                                    |      |
| 0                                    | Internet-based services, and                                                                                                    |      |
| 0                                    | support services                                                                                                    | -    |
| <b>▼</b> I <u>a</u> cce              | pt the license terms                                                                                                    |      |
|                                      |                                                                                                    | Mart |

6. If you have a clean hard disk or if there is no possibility to upgrade from a previous version of Windows you will only have the option **Custom (advanced)**. In this manual I will use the Custom installation.

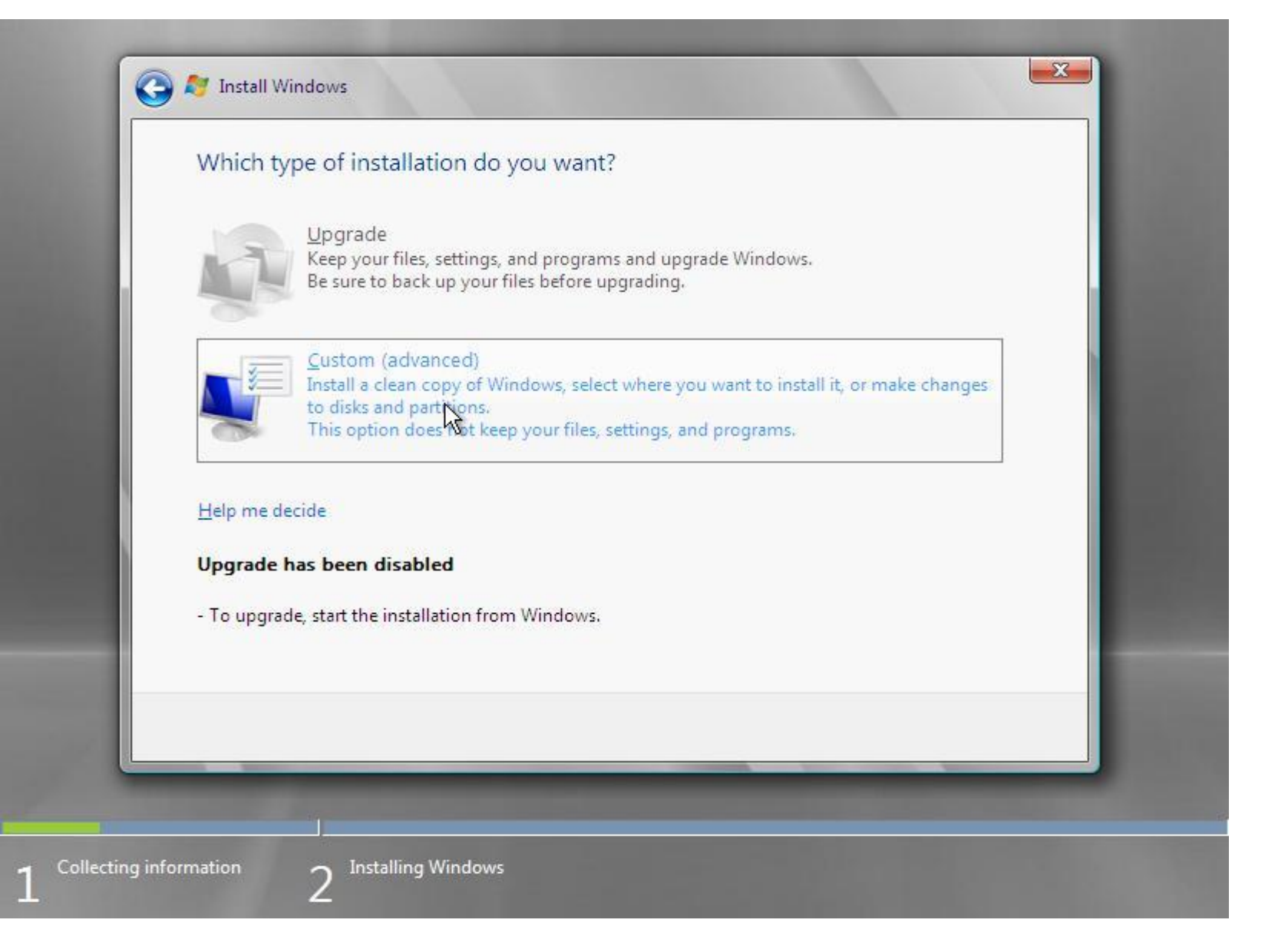

7. Select the hard disk and partition where you want to install Windows Server 2008 and click Next.

| Name                     | Total Size | Free Space Type                   |
|--------------------------|------------|-----------------------------------|
| Disk 0 Unallocated Space | 16.0 GB    | 16.0 GB                           |
| €9 <u>R</u> efresh       |            | Drive options ( <u>a</u> dvanced) |
|                          |            |                                   |

8. Now Windows 2008 Server setup will install the selected version on your hard drive.

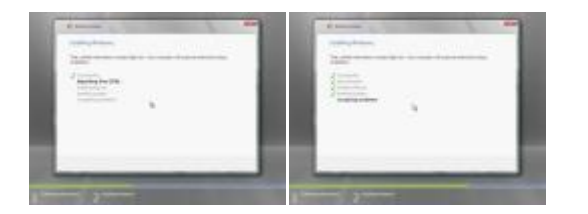

9. After the installation has finished the computer will restart and a message about changing your password will be shown. Click **OK**.

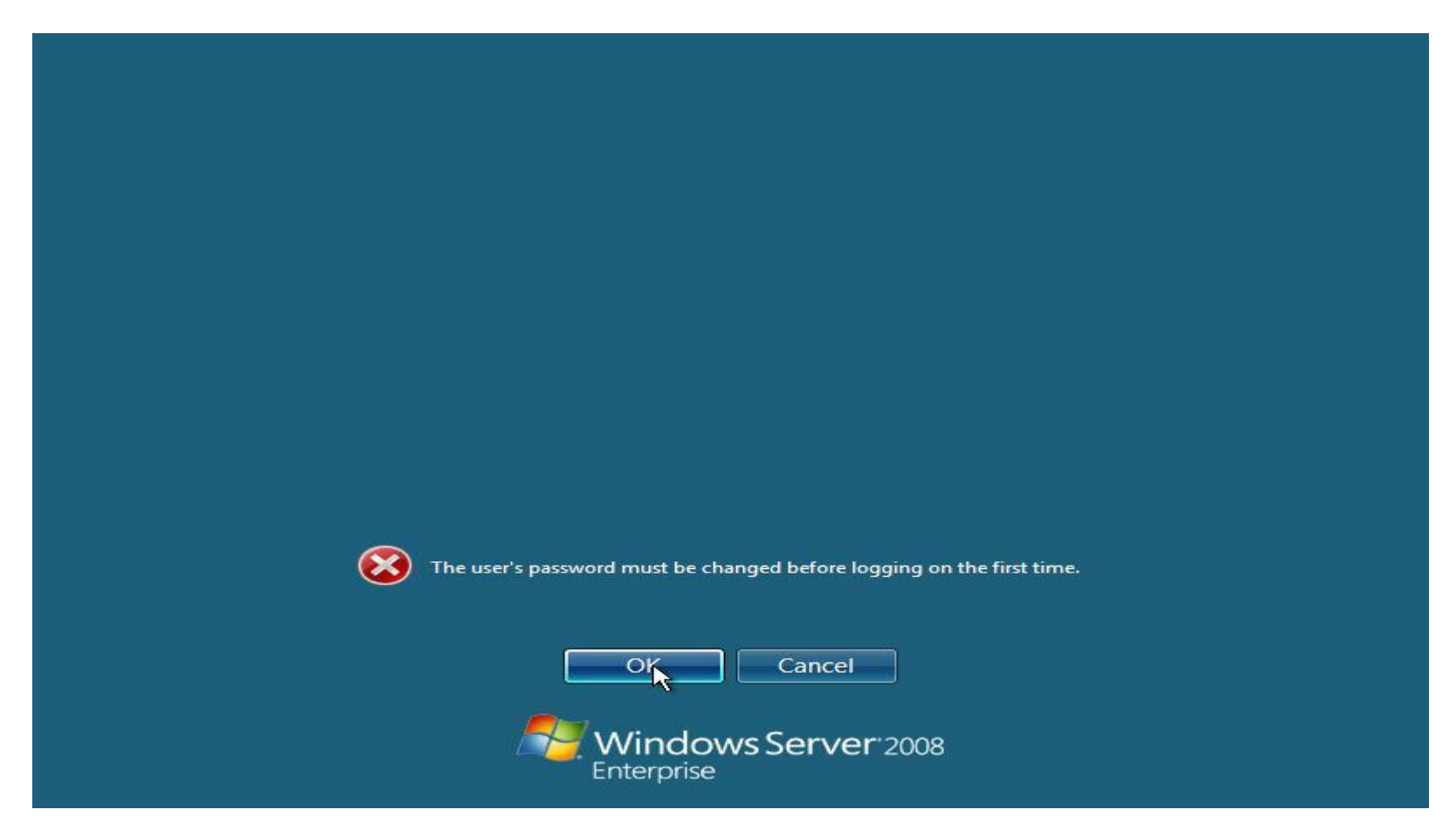

10. Type in a strong password. (example p+ssw0rd) If you don't you will get an error message saying that you doesn't comply with the security enforcements of the domain. After successfully changing the password you will see the message that your password has successfully been changed. Click **OK**. Your desktop will now show up.

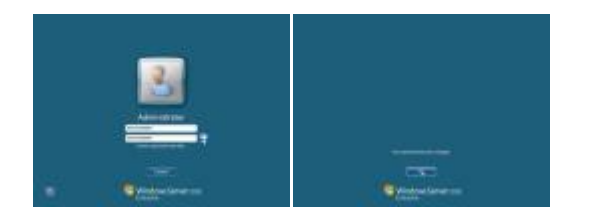

11. In the Server Manager window check the **Do not show me this console at logon** to not show the Server Manager at start-up. You can access it later via the Server Manager shortcut in your quick launch bar or Start menu.

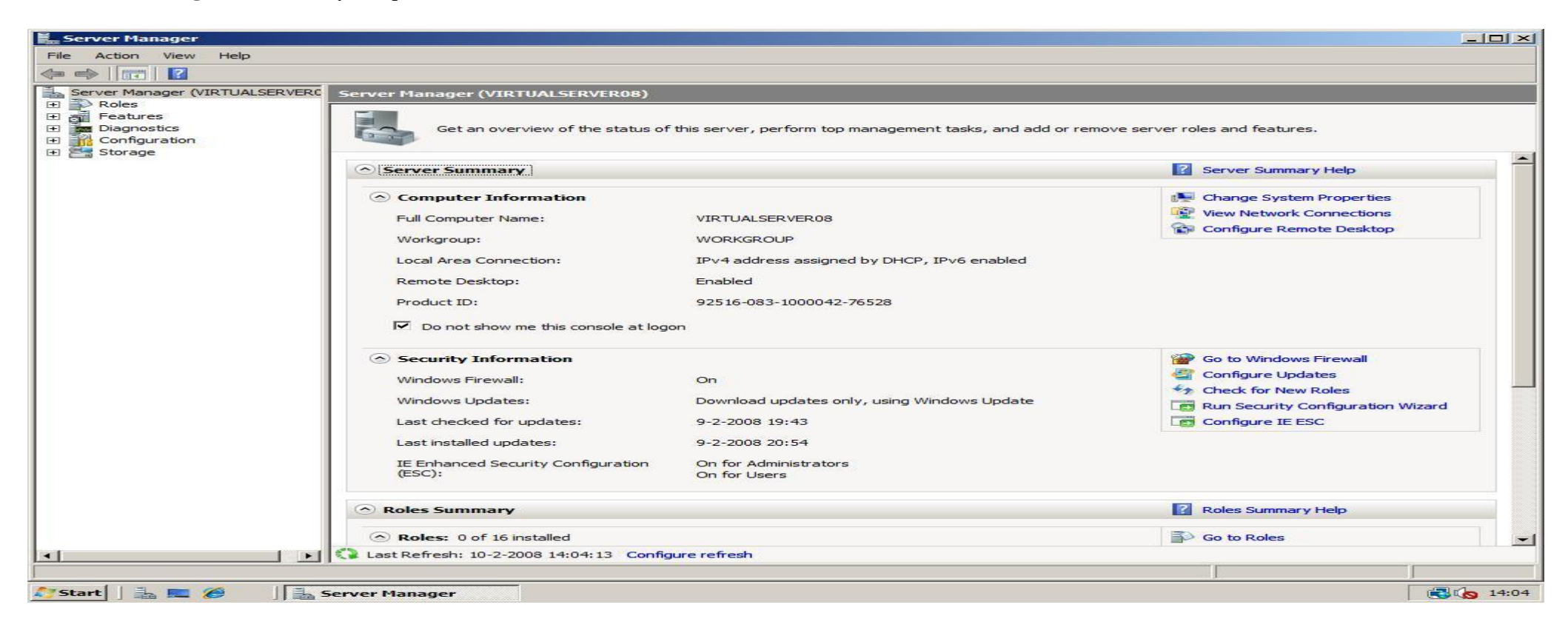

## **Drivers in Windows Server 2008**

I get many questions about how to get all hardware working in Windows Server 2008. Basically all Vista should work. I will describe three methods how to get the drivers you need and how to install them. You can use these methods too for other Windows versions than Windows Server 2008.

#### **Method 1: Windows Update**

1. The easiest way to get drivers is to open up the "Windows Update" application in Windows Vista / Server 2008 by clicking **Start** -> **Control Panel** -> **Windows Update**. In the upper left of the **Windows Update** window click **Check for updates**, and wait until the search has finished.

| < 🔾 🔶 😂 🗸 Control Panel 🔻 Wi           | indows Update                                                                                                 | - Search                                                                                          |                   |
|----------------------------------------|----------------------------------------------------------------------------------------------------|---------------------------------------------------------------------------------------------------|-------------------|
| File Edit View Tools Help              |                                                                                                    |                                                                                                   |                   |
| Sector Check for updates               | Windows Update                                                                                                |                                                                                                   |                   |
| Change settings<br>View update history | Check for updates for                                                                                         | your computer                                                                                     |                   |
| Restore hidden updates                 | Always install the latest uperformance.                                                                       | pdates to enhance your computer's security and                                                    | Check for updates |
|                                        | Most recent check for updates:<br>Updates were installed:<br>You have Windows set to:<br>You receive updates: | 16-2-2008 at 0:22<br>16-2-2008 at 13:09. View update history<br>Notify you to install new updates |                   |
|                                        | Tou receive apostes.                                                                                          | Get updates for more products                                                                     |                   |
|                                        |                                                                                                    |                                                                                                   |                   |
|                                        |                                                                                                    |                                                                                                   |                   |
|                                        |                                                                                                    |                                                                                                   |                   |
|                                        |                                                                                                    |                                                                                                   |                   |
| See also                               |                                                                                                    |                                                                                                   |                   |
|                                        |                                                                                                    |                                                                                                   |                   |

2. Click the **View available updates** link to look if there are drivers for your devices.

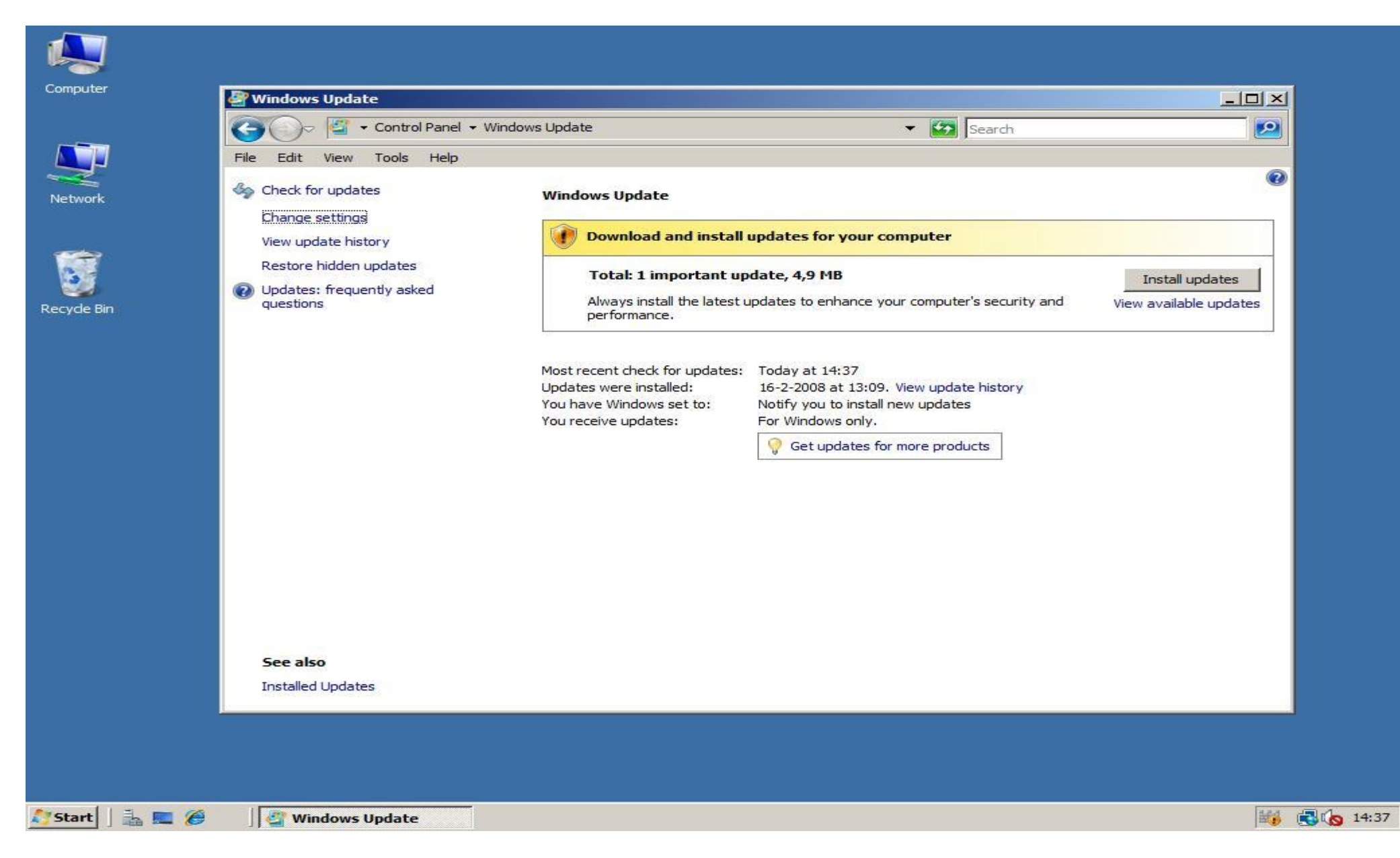

3. If there are (newer versions of) drivers available they will be listed here. Check the boxes if they are not already checked and click **Install** at the bottom right to install the updates and device drivers if available. In my case no drivers are available.

|            | 1       |                                                                            |            |                          |       |
|------------|---------|----------------------------------------------------------------------------|------------|--------------------------|-------|
| Computer   | r       | 🖉 View available updates                                                   |            |                          | I     |
|            |         | 😋 🕞 🗸 Control Panel 🔸 Windows Update 🔸 View available updates              | 🔻 🔯 Search |                          |       |
|            |         | File Edit View Tools Help                                                  |            |                          |       |
| Network    |         | Choose the updates you want to install<br>Total available: 1 update        |            |                          |       |
|            |         | I Name                                                                     | Type 🔻     | Published                |       |
| 3          |         | Windows Defender (1)                                                       |            |                          |       |
| Recycle Bi | in      | Definition Update for Windows Defender - KB915597 (Definition 1.29.7418.0) | Important  | 6-3-2008                 |       |
|            |         |                                                                            |            | Total selected: 1 update |       |
| Start      | ] 🚡 📼 🏉 | View available updates                                                     |            | 4 H                      | 14:44 |

### Method 2: Manually download them

To visit the manufacturer for drivers you first have to know information about the hardware that isn't installed yet. To view the drivers you still need open the **Server Manager** by *right clicking* on **Computer**, and clicking Manage. In the **Server Manager** expand **Diagnostics** and click **Device Manager**. The Windows Device Manager probably won't tell much more about the **unknown devices** than *Audio Device* or even *Unknown Device*. In this screenshot there are no unknown devices.

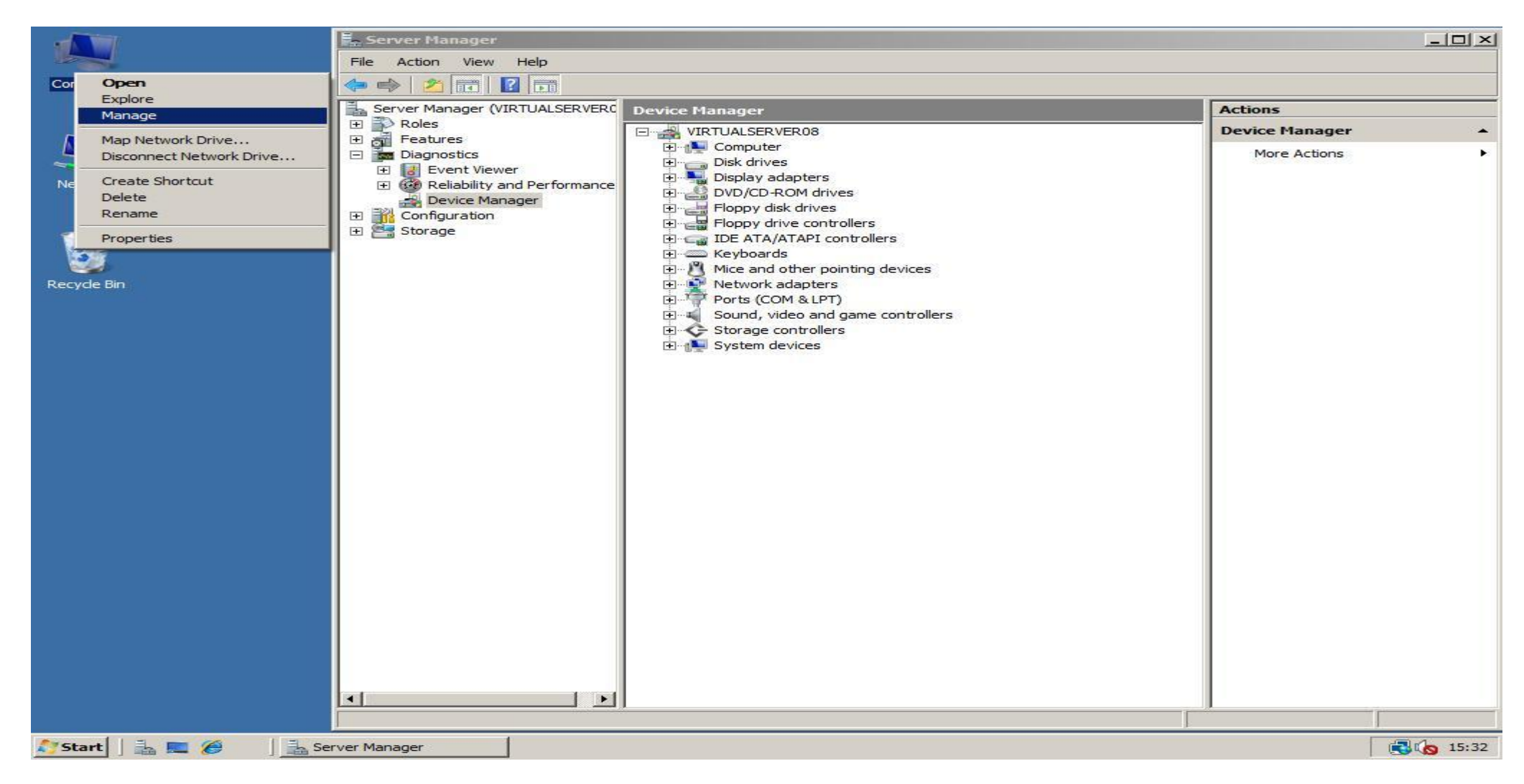

1. To find out what the real names of the devices are first go to download and install the tool **Lavalys Everest Ultimate Edition** from the <u>Lavalys website</u> or <u>download.com</u>.

2. After you installed Everest, start the program. Now you can look for two things: the exact type of your **motherboard** (2a), and the **devices that are not installed yet** (2b). The best is to install the drivers for your motherboard first.

2a. *Motherboard:* To view the exact type of your motherboard, expand **Motherboard** and click **Motherboard** to view its name. For the motherboard there is often a url to go to the product page of the manufacturer. On this page search for links like downloads/drivers/support and download the Windows Vista drivers.

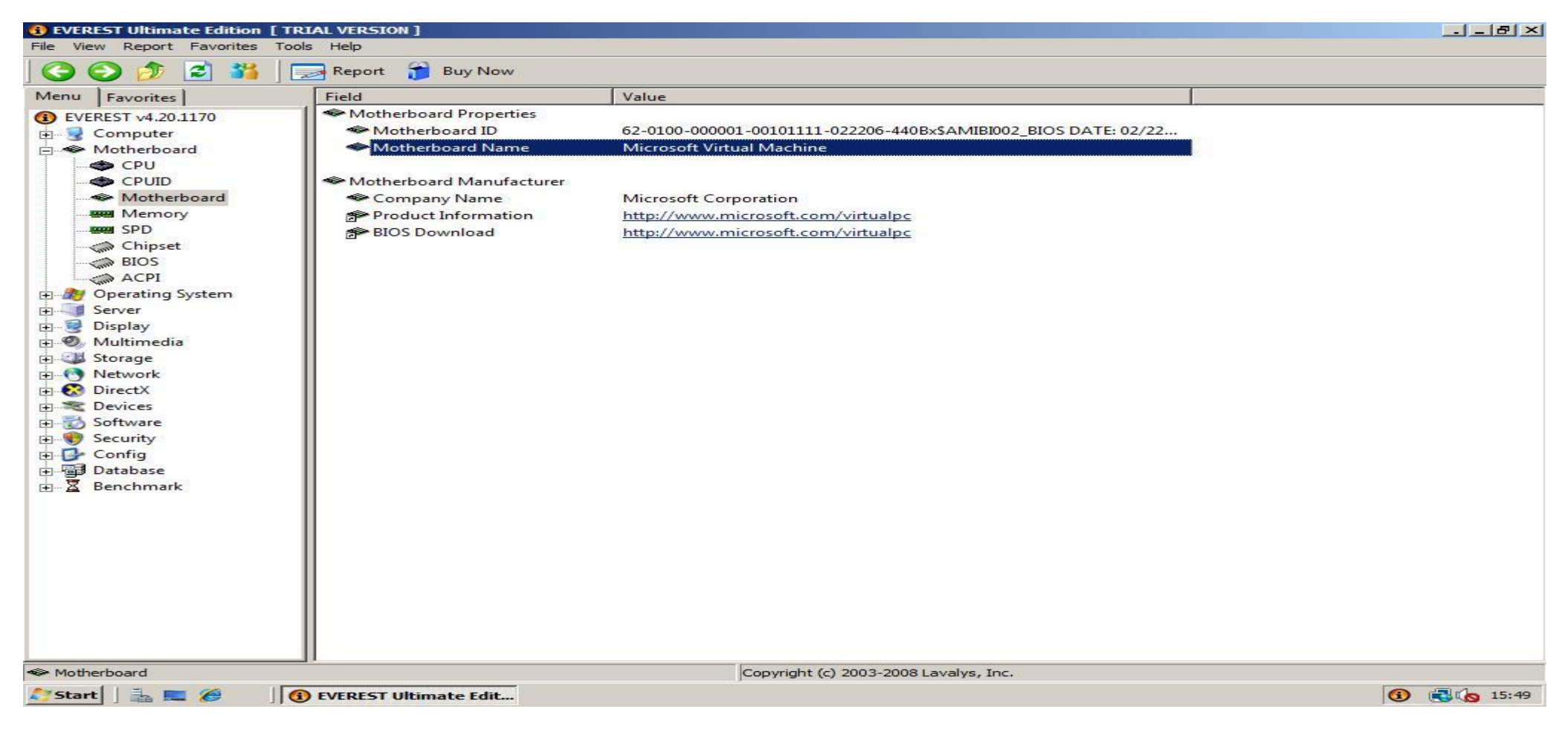

2b. *Other devices:* To view which devices you haven't installed yet expand **Devices** and click **Windows Devices** for devices you attached to your motherboard. When you click an unknown device you will see the device name and manufacturer most times. Search with your favourite search engine for the manufacturer and/or device name and look for the Windows Vista drivers. In this screenshot I don't have any missing drivers.

| BVEREST Ultimate Edition [ TR                                                                                                    | IAL VERSION ]                                                                                                    |                       |                                       | 8×   |
|----------------------------------------------------------------------------------------------------|----------------------------------------------------------------------------------------------------|-----------------------|---------------------------------------|------|
| File View Report Favorites Tools                                                                                                    | ls Help                                                                                                    |                       |                                       |      |
| ] 😋 🜍 🤌 💈 🛯                                                                                                    | 🛃 Report  🎁 Buy Now                                                                                                    |                       |                                       |      |
| Menu       Favorites         Image: Server       Image: Server         Image: Server       Image: Server         Image: Server       < | Computer   Disk drives   Display adapters   DVD/CD-ROM drives   Floppy disk drives   Floppy disk drives   Floppy drive controllers   Floppy drive controllers   Floppy drive controllers   Floppy drive controllers   Floppy drive controllers   Floppy drive controllers   Floppy drive controllers   Floppy drive controllers   Floppy drive controllers   Floppy drive controllers   Floppy drive controllers   Floppy drive controllers   Floppy drive controllers   Sound, video and game controllers   Storage controllers   Storage Volumes   System devices | es<br>ollers<br>Value | Copyright (c) 2003-2008 Lavalys, Inc. |      |
| Start   = @                                                                                                    | EVEPEST Ultimate Edit                                                                                                    |                       |                                       | 5.44 |
|                                                                                                    | EVEREST UITIMATE LOIL                                                                                                    |                       |                                       | 3.44 |

3. After you downloaded the drivers you can install the drivers in two ways: Automatically (3a) or Manually (3b).

3a. *Automatically:* You can install the drivers automatically by just following the instructions and installation files in the driver package. There is not much more to say about.

3b. *Manually:* 

1. Sometimes manually installing the drivers just don't work because the installer is not packed in a compression that is readable by WinRAR (download from <a href="http://www.rarlabs.com/">http://www.rarlabs.com/</a>), but if it is possible extract the driver package with WinRAR by *right clicking* on the file you downloaded, then choosing **extract to** *name subfolder*.

|                         | 7                                          |
|-------------------------|--------------------------------------------|
| Comput                  | er                                         |
|                         | - Course -                                 |
|                         | Run as administrator                       |
|                         | Share                                      |
| Netwo                   | Add to archive                             |
|                         | Extract Here                               |
|                         | Extract to nforce_winvista32_15.08_english |
| 3                       | Pin to Start Menu                          |
| Recycle                 | Add to Quick Launch                        |
| -                       | Restore previous versions                  |
| -                       | Send To                                    |
|                         | Cut<br>Copy                                |
|                         | Create Shortcut                            |
| WI CI J                 | Delete                                     |
|                         | Rename                                     |
| 1                       | Properties                                 |
|                         |                                            |
| nforce_wii<br>a32_15.08 | nvist<br>3_en                              |
| glish                   |                                            |
|                         |                                            |
|                         |                                            |
|                         |                                            |
|                         |                                            |
|                         |                                            |
|                         |                                            |
|                         |                                            |
|                         |                                            |
| Start                   | 🛛 📑 🧖 🔰 🌈 Driver Download - Windo          |
|                         |                                            |

2. Open the **Device Manager** in the **Server Manager** like described on the top of this page and *double click* the *unknown device*. Change your view to tab **Driver**, and click **Update Driver**. (Here I just selected the networking card that is already installed because I don't have any not installed devices, but it's almost the same procedure.)

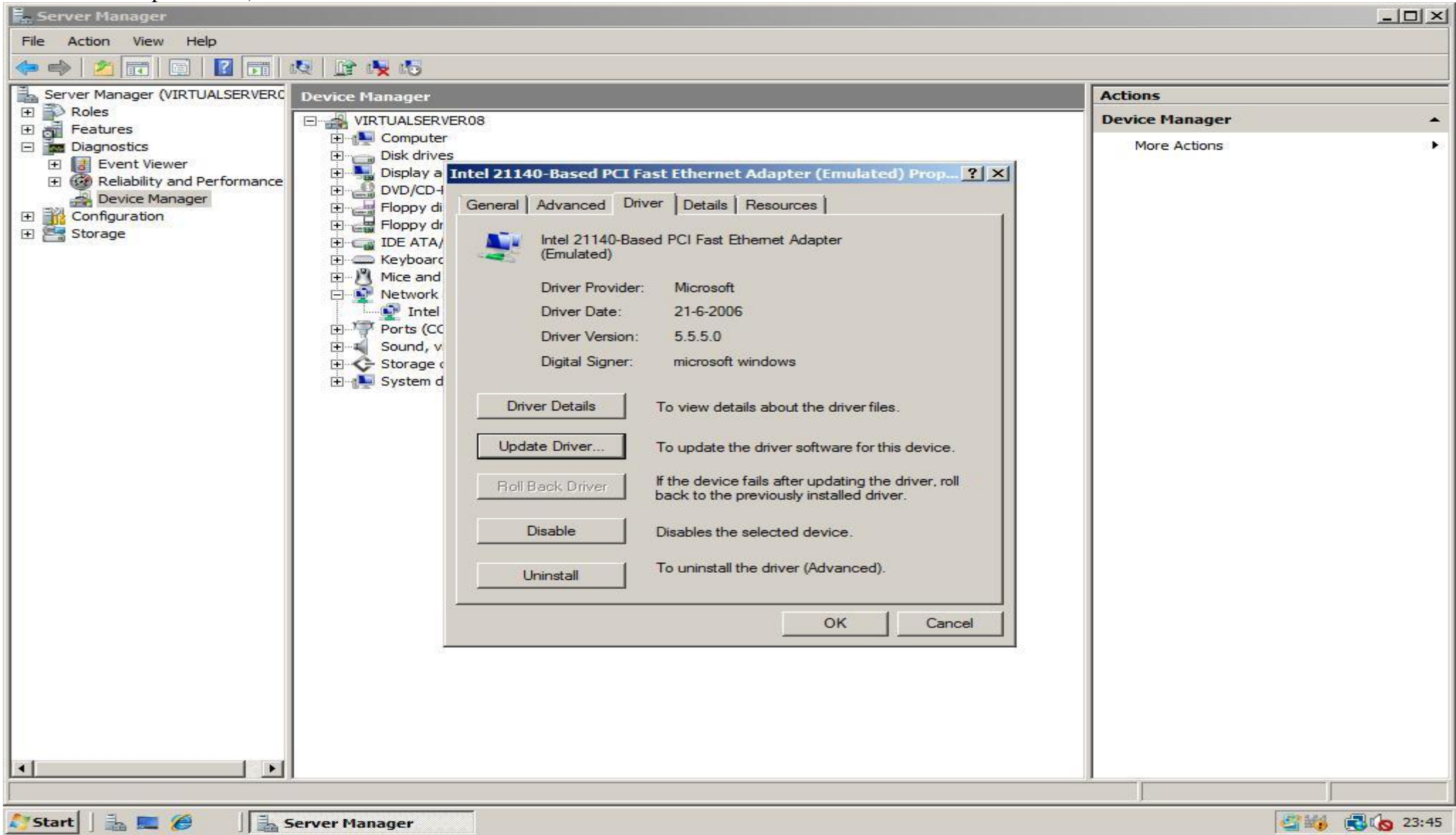

### 3. Choose Browse my computer for driver software if you are asked how to search for driver software.

| 🔋 Up       | odate | Driver Software - Intel 21140-Based PCI Fast Ethernet Adapter (Emulated)                                                                                  | ×      |
|------------|-------|----------------------------------------------------------------------------------------------------|--------|
| $\bigcirc$ |       | Update Driver Software - Intel 21140-Based PCI Fast Ethernet Adapter (Emulated                                                                            | d)     |
|            | How   | do you want to search for driver software?                                                                                                    |        |
|            | •     | Search automatically for updated driver software<br>Windows will search your computer and the Internet for the latest driver software for your<br>device. |        |
|            | •     | Browse my computer for driver software<br>Locate and install driver software manually.                                                                    |        |
|            |       |                                                                                                    |        |
|            |       |                                                                                                    | Cancel |

4. Click **browse** and select the driver folder in the folder you extracted in step 1.

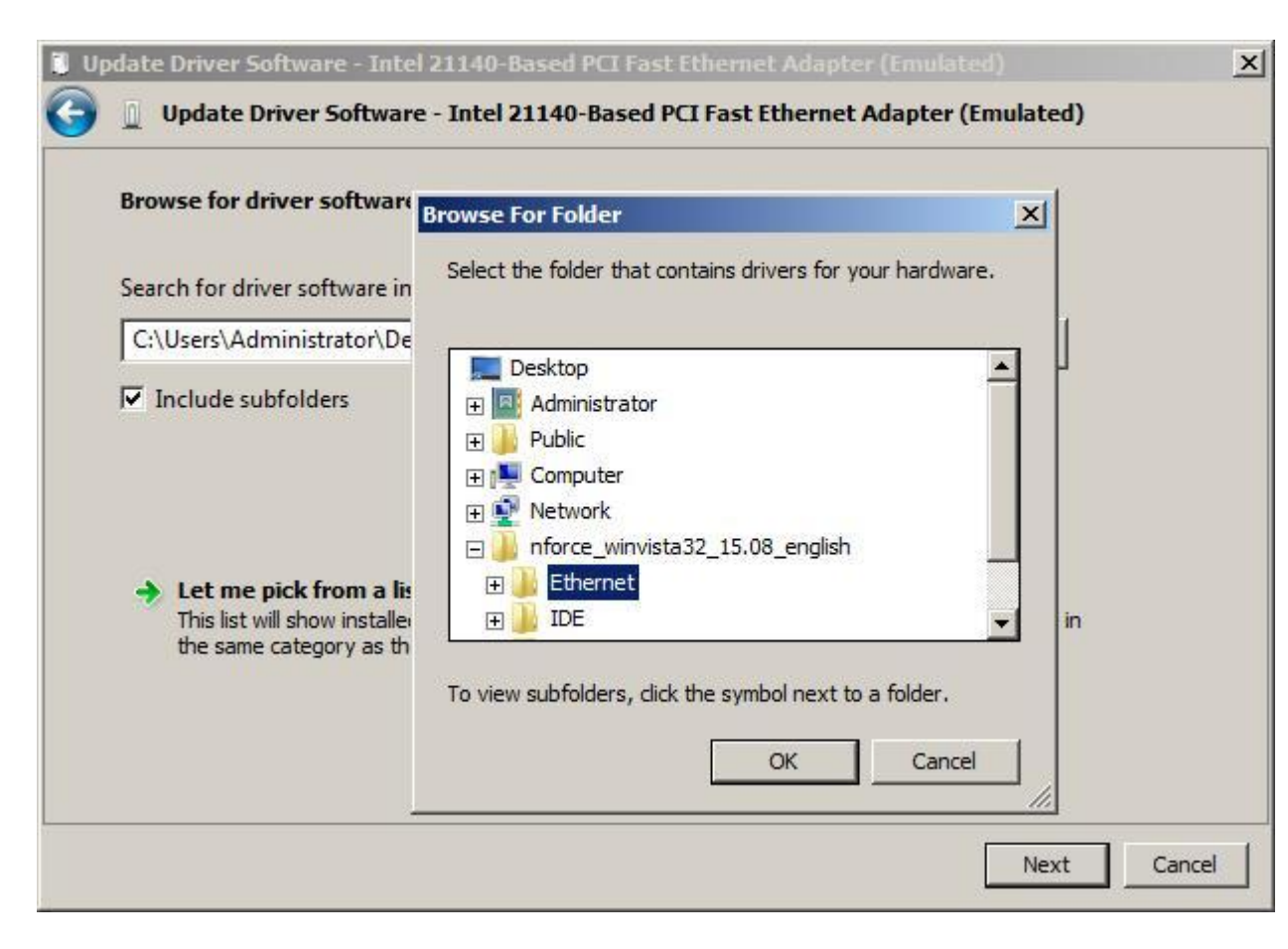

5. Click **Next** so Windows will search the folder including subfolders for drivers.

| 🔋 Up | pdate Driver Software - Intel 21140-Based PCI Fast Ethernet Adapter (Emulated)                                                                                                    | ×      |
|------|----------------------------------------------------------------------------------------------------|--------|
| 0    | Update Driver Software - Intel 21140-Based PCI Fast Ethernet Adapter (Emulated)                                                                                                    |        |
|      | Browse for driver software on your computer                                                                                                    |        |
|      | Search for driver software in this location:                                                                                                    |        |
|      | \Administrator\Desktop\nforce_winvista32_15.08_english\Ethernet  Browse Browse                                                                                                    |        |
|      | <ul> <li>Include subfolders</li> <li>Let me pick from a list of device drivers on my computer<br/>This list will show installed driver software compatible with the device, and all driver software in<br/>the same category as the device.</li> </ul> |        |
|      | Next                                                                                                    | Cancel |

6. If multiple possible drivers are found, you will get a window like the one below. Choose the right Vista driver that looks right to you and click **Next**. After the installation has finished click the **Close** button. Now your driver is installed!

| Upda     | te Driver Software - Intel 21140-Based PCI Fast Ethernet Adapter (Emulated)                                                                 | ×      |
|----------|----------------------------------------------------------------------------------------------------|--------|
|          | Update Driver Software - Intel 21140-Based PCI Fast Ethernet Adapter (Emulated)                                                             |        |
| 5        | elect Network Adapter                                                                                                    |        |
| -        | Click the Network Adapter that matches your hardware, then click OK. If you have an<br>installation disk for this feature, click Have Disk. |        |
| <b>T</b> | Show <u>c</u> ompatible hardware                                                                                                    |        |
|          | Network Adapter:                                                                                                    |        |
|          |                                                                                                    |        |
| G        | This driver is digitally signed. <u>Have Disk</u>                                                                                           |        |
|          |                                                                                                    |        |
|          | Next                                                                                                    | Cancel |

#### Method 3: DriverAgent.com

If the two other methods didn't work or if you don't just want to try them, visit the website <u>http://www.driveragent.com/</u>, click the **Scan Now** button and install the plug-in when asked. Your computer hardware will now be examined to check if there are drivers available for your specific operating system/architecture. The disadvantage is that, if there are drivers, you need to pay for an account in order to download the drivers. That's why I added this as the last solution for driver problems.

# **Change Registered Owner name and organisation**

By default Windows Server 2008 is installed with as owner Windows User and an empty Organisation Name. In many programs you install like Microsoft Office or Microsoft Visual Studio these are set as default creator of documents etc.

1. If you click **Run** in the **Start** menu, enter **winver** and click **OK** you can see your current settings.

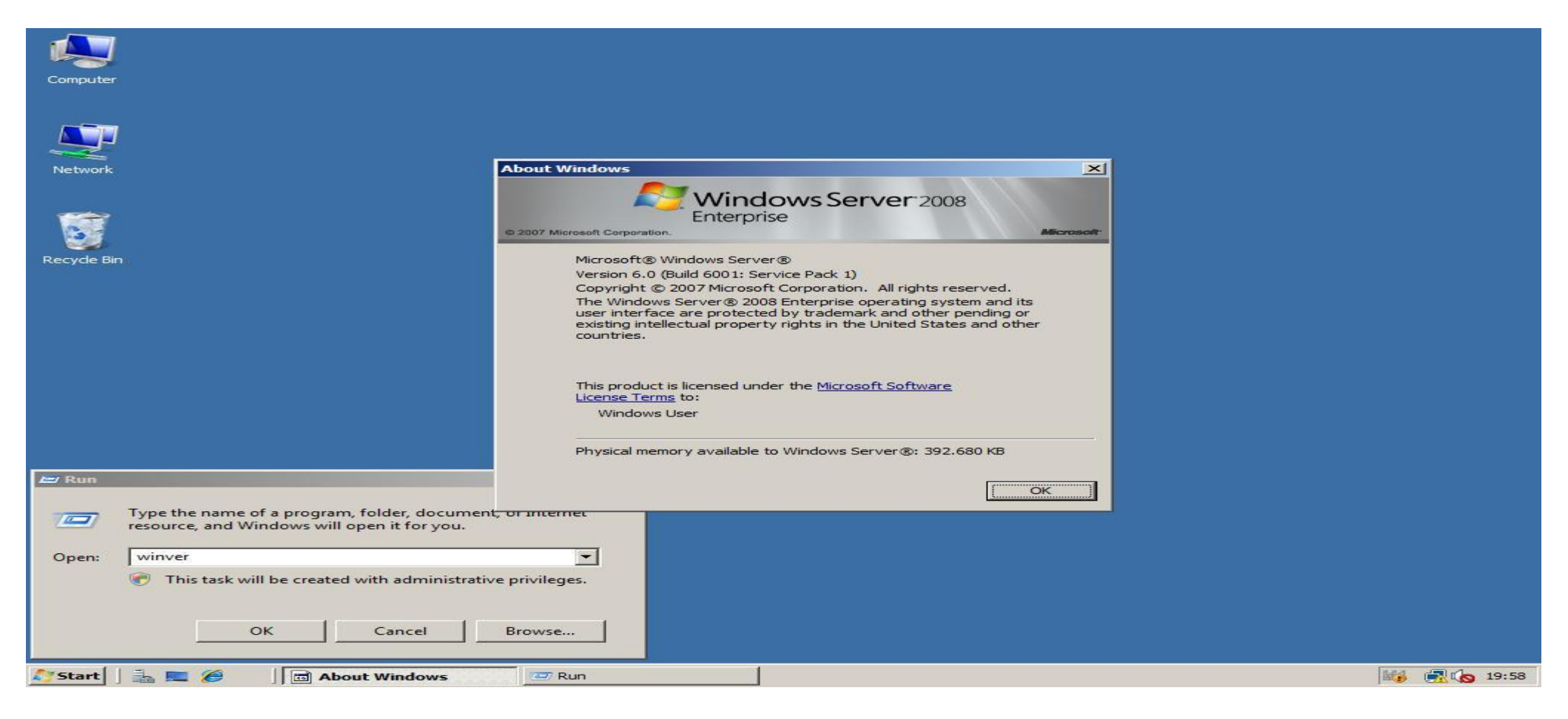

2. To change your computers registered owner and organisation name click **Run** in the Start menu, enter **regedit** and click **OK**. In the **Registry Editor** navigate to **HKEY\_LOCAL\_MACHINE** -> **SOFTWARE** -> **Microsoft** -> **Windows NT** -> **CurrentVersion**. In the right pane double-click and edit **RegisteredOwner** to change your registered owner and/or double-click **RegisteredOrganization** to change the registered organization.

|                       | 🎊 Registr    | <b>y Editor</b> |                              |              |                           |            | ×                                            |
|-----------------------|--------------|-----------------|------------------------------|--------------|---------------------------|------------|----------------------------------------------|
|                       | File Edit    | View Fav        | vorites Help                 |              |                           |            |                                              |
|                       |              |                 | Shared Tools Location        | -            | Name                      | Туре       | Data                                         |
| Computer              |              | 🕴 🕂 🛄           | SideShow                     |              | ab (Default)              | REG_SZ     | (value not set)                              |
|                       |              | 主 ··· ]         | Speech                       |              | ab BuildGUID              | REG_SZ     | 28f47544-6618-4bc4-a11e-ed7d7d66e144         |
|                       |              | ÷               | SQMClient                    |              | ab BuildLab               | REG SZ     | 6001.longhorn rtm.080118-1840                |
|                       |              | ····· 🛄         | Sysprep                      |              | ab BuildLabEx             | REG SZ     | 6001.18000.x86fre.longhorn rtm.080118-1840   |
|                       |              | ÷]              | SystemCertificates           |              | ab CSDBuildNumber         | REG SZ     | 1616                                         |
|                       |              | ÷               | TableTextService             |              | ab CSDVersion             | REG SZ     | Service Pack 1                               |
| Network               |              | 主 🌗             | TabletTip                    |              | ab CurrentBuild           | DEC SZ     | 5001                                         |
|                       |              | ÷               | Тсрір                        |              | ab CurrentBuildNumber     | DEC SZ     | 6001                                         |
|                       |              | ÷               | Terminal Server Client       |              | ab CurrentBuildivumber    | REG_52     | Multime excess Free                          |
|                       |              | Ē. 🔁 🖓 🌒        | TIP Shared                   |              | Currenti ype              | REG_5Z     | Multiprocessor Free                          |
|                       |              | Ē. 🕂            | TPG                          |              | Currentversion            | REG_SZ     | 6.0                                          |
| 3                     |              | 主 🌗             | Tpm                          |              | DigitalProductId          | REG_BINARY | a4 00 00 00 03 00 00 00 39 32 35 31 36 2d 30 |
|                       |              | ÷               | Tracing                      |              | DigitalProductId4         | REG_BINARY | f8 04 00 00 04 00 00 00 39 00 32 00 35 00 31 |
| Recycle Bin           |              | 📃 吏 🖳 🌙         | Transaction Server           |              | EditionID                 | REG_SZ     | ServerEnterprise                             |
|                       |              |                 | UDRM                         |              | InstallDate               | REG_DWORD  | 0x47a895e8 (1202230760)                      |
|                       |              | 主 🌗             | UPnP Device Host             |              | ab PathName               | REG_SZ     | C:\Windows                                   |
|                       |              | ÷               | Virtual Machine              | 1000         | ab ProductId              | REG_SZ     | 92516-083-1000042-76528                      |
|                       |              | Ē               | WAB                          |              | ab ProductName            | REG_SZ     | Windows Server (R) 2008 Enterprise           |
|                       |              | Ē. 🔁 🖓 🌒        | WBEM                         |              | ab RegisteredOrganization | REG_SZ     |                                              |
|                       |              | Ē. 🕂            | Windows                      |              | ab RegisteredOwner        | REG_SZ     | Windows User                                 |
|                       |              | ÷               | Windows Defender             |              | ab SoftwareType           | REG SZ     | System                                       |
|                       |              | Ē               | Windows Mail                 |              | ab SystemRoot             | REGSZ      | C:\Windows                                   |
|                       |              | Ē               | Windows Media Device Manager | 8            | ~~~~                      |            |                                              |
|                       |              | Ē. 🕂            | Windows Media Foundation     |              |                           |            |                                              |
|                       |              | Ē               | Windows Messaging Subsystem  |              |                           |            |                                              |
|                       |              | Ē.              | Windows NT                   |              |                           |            |                                              |
|                       |              | Ė               | - 🕌 CurrentVersion           |              |                           |            |                                              |
|                       |              |                 | 🖅 👍 Accessibility            |              |                           |            |                                              |
|                       |              |                 | 🕀 🍌 AeDebug                  | -            |                           |            |                                              |
| 🖃 Run                 |              | 18 315          |                              |              |                           |            |                                              |
|                       | Computer     |                 | MACHINE\SOFTWARE\Microsof    | t\Window     |                           |            |                                              |
| Type the name of a p  | program, ron | aci, aocan      | Tene, or internet            | c (vvii idov | va tet (concercication    |            | - 11                                         |
| resource, and Windo   | ws will open | it for you.     |                              |              |                           |            |                                              |
|                       |              |                 |                              |              |                           |            |                                              |
| Open: regedit         |              |                 | -                            |              |                           |            |                                              |
| open [ 3              |              |                 |                              |              |                           |            |                                              |
| 🖑 🛛 This task will be | created with | n administ      | rative privileges.           |              |                           |            |                                              |
|                       |              |                 |                              |              |                           |            |                                              |
|                       |              |                 |                              |              |                           |            |                                              |
| OK                    | 1 6          | Samuel          | Brauna                       |              |                           |            |                                              |
| UK                    |              | ancei           | browse                       |              |                           |            |                                              |
|                       |              |                 |                              |              |                           |            |                                              |
| 🚺 Start 🛛 🖶 📼 🔗 👘     | A Reniste    | v Editor        | Run                          | 10           | 1                         |            | 111 - 20:02                                  |
|                       | Hor Registi  | , concor        |                              |              | 1                         |            |                                              |

### 3. If we now open the Windows About window again by clicking Start -> Run -> winver -> OK, we see that the ownersettings are changed!

| Microsoft Visual Studio 2008 Setup - Start Page                                                                                                    | am System 20                                                                                                    | 008 Setup                                                                                                    | ut Windows                                                                                                    | 2<br>Vindows Server 2008                                                                                                    |
|----------------------------------------------------------------------------------------------------|----------------------------------------------------------------------------------------------------|----------------------------------------------------------------------------------------------------|----------------------------------------------------------------------------------------------------|----------------------------------------------------------------------------------------------------|
| <ul> <li>Please exit all applications before continuing with the installation.</li> <li>Setup will install the following components:</li> <li>Runtime Pre-requisites</li> <li>Microsoft .NET Framework v3.5</li> <li>Microsoft Document Explorer 2008</li> <li>Microsoft Visual Studio Web Authoring Component</li> </ul> | Be sure to carefully read and un<br>in the license terms. You must a<br>software.<br>H. LIMITATION ON AND<br>WARRANTY. THE LIMITATION<br>ABOVE APPLIES TO BREACHES<br>THIS WARRANTY GIVES YOU S<br>HAVE OTHER RIGHTS WHICH V<br>HAVE OTHER RIGHTS WHICH V | EXCLUSION OF DAMAC<br>ON AND EXCLUSION O<br>OF THIS LIMITED WAR<br>PECIFIC LEGAL RIGHTS<br>VARY FROM STATE TO S<br>VARY FROM COUNTRY T | Dig Microsoft Corporation.<br>Microsoft ® Window<br>Version 6.0 (Build 6<br>Copyright © 2007 f<br>The Windows Serve<br>user interface are p<br>existing intellectual<br>countries. | Microso<br>ws Server®<br>001: Service Pack 1)<br>Microsoft Corporation. All rights reserved.<br>er® 2008 Enterprise operating system and its<br>protected by trademark and other pending or<br>property rights in the United States and other |
| Microsoft Visual Studio 2008                                                                                                    | Press the Page Down key to se<br>I have read and accept<br>I do not accept the licer<br>Product key:                                                                                                    | e more text.<br>the license terms.<br>nse terms.                                                                                       | This product is licen<br><u>License Terms</u> to:<br>John Goldwing<br>Win2k8 Worksta<br>Physical memory av                                                                         | nsed under the <u>Microsoft Software</u><br>ntion<br>vailable to Windows Server®: 392.680 KB                                                                                                    |
| To install, you must accept the End User License<br>Agreement and enter your product key.                                                                                                    | Name:<br>John Goldwing                                                                                                    |                                                                                                    |                                                                                                    | 6001<br>6001<br>Multiprocessor Free<br>6.0                                                                                                    |
|                                                                                                    |                                                                                                    | < Previous Next >                                                                                                    | Cancel                                                                                                    | f8 04 00 00 04 00 00 00 00 39 32 35 31 36 26 30<br>f8 04 00 00 04 00 00 00 39 00 32 00 35 00 31                                                                                                    |
| resource, and Windows will open it for you. Open: winver  This task will be created with administrative OK Cancel                                                                                                    | e privileges.                                                                                                    | InstallDate<br>PathName<br>ProductId<br>ProductName<br>RegisteredOrganization<br>RegisteredOwner<br>SoftwareType<br>SystemRoot         | REG_DWORD<br>REG_SZ<br>REG_SZ<br>REG_SZ<br>REG_SZ<br>REG_SZ<br>REG_SZ<br>REG_SZ<br>REG_SZ                                                                                          | 0x47a895e8 (1202230760)<br>C:\Windows<br>92516-083-1000042-76528<br>Windows Server (R) 2008 Enterprise<br>Win2k8 Workstation<br>John Goldwing<br>System<br>C:\Windows                                                                         |
| 🔰 Start 📔 🚠 💻 🏈 🛛 🏘 Registry Editor                                                                                                    | Icrosoft Windov                                                                                                    | Run                                                                                                    | Microsoft Visua                                                                                                    | al Studio 2                                                                                                    |

## Create a new User Account

1. In the **Start** menu click **Run** and type **control userpasswords2**. In the **User Accounts** window that comes up click **Add**, fill in the required fields and click **Next**.

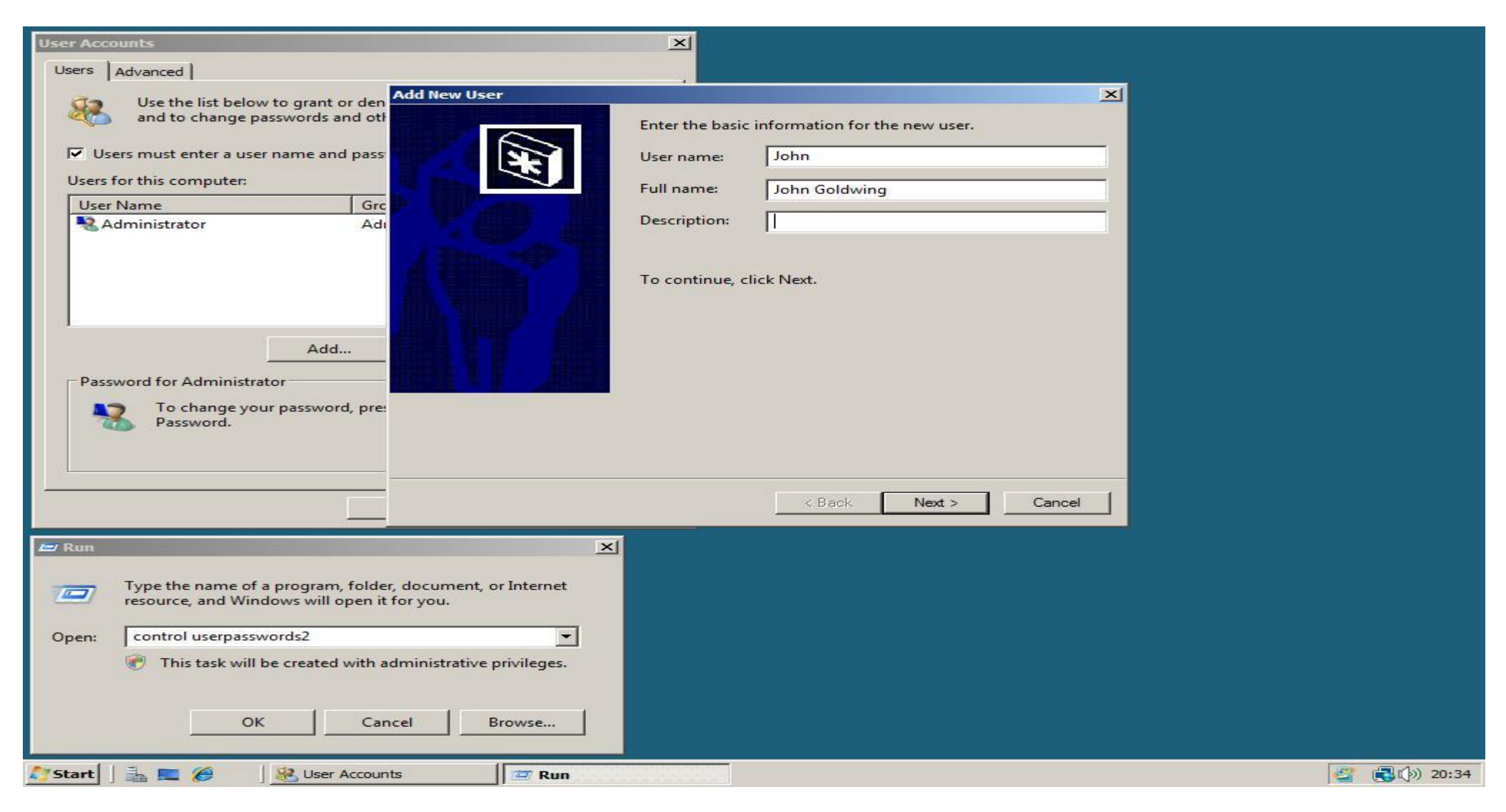

2. Fill in a password twice and click Next. In the next screen select Administrator as level of access, then click Finish to add the user!

| Add New User |                           |                               | ×      |
|--------------|---------------------------|-------------------------------|--------|
|              | Type and confirm a pa     | assword for this user.        |        |
| X            | <u>P</u> assword:         | •••••                         |        |
|              | <u>C</u> onfirm password: | •••••                         |        |
|              | To continue, click Nex    | t.                            |        |
|              |                           |                               |        |
|              |                           |                               |        |
|              |                           | < <u>B</u> ack <u>N</u> ext > | Cancel |

## **Configure Auto Logon**

1. In the Start menu click Run and enter control userpasswords2. After clicking OK the User Accounts window will show up.

| Computer                                                                                              | User Accounts                                                                                                    | <        |
|----------------------------------------------------------------------------------------------------|----------------------------------------------------------------------------------------------------|----------|
|                                                                                                    | Users Advanced                                                                                                    | -        |
| Network                                                                                               | Use the list below to grant or deny users access to your computer,<br>and to change passwords and other settings.          |          |
| Recycle Bin                                                                                           | Users for this computer:           User Name         Group           Administrator         Administrators                  |          |
|                                                                                                    |                                                                                                    |          |
|                                                                                                    | Add Remove Properties                                                                                                    |          |
|                                                                                                    | Password for Administrator<br>To change your password, press Ctrl-Alt-Del and select Change<br>Password.<br>Reset Password |          |
| Azy Run                                                                                               | OK Cancel Apply                                                                                                    | 1        |
| Type the name of a program, folder, document, or Internet resource, and Windows will open it for you. |                                                                                                    |          |
| Open: control userpasswords2                                                                          |                                                                                                    |          |
| This task will be created with administrative privileges.                                             |                                                                                                    |          |
| OK Cancel Browse                                                                                      |                                                                                                    |          |
| 🎝 Start 🛛 🚠 📰 🏈 👘 😻 User Accounts 🔤 Run                                                               |                                                                                                    | 🔄 🗟 🕼 11 |

2. Next click the account you want to login automatically and uncheck **Users must enter a user name and password to use this computer** checkbox. If you now click **Apply** it will ask for the password of the user you selected. Enter the password of the selected user twice and click **OK**. From now on every time you start Windows it will automatically login!

|             | User Accounts                                                                                                    |                                                                                                    |
|-------------|----------------------------------------------------------------------------------------------------|----------------------------------------------------------------------------------------------------|
| Computer    | Users Advanced                                                                                                    | - 1                                                                                                    |
| Network     | Use the list below to grant or deny users access to your computer,<br>and to change passwords and other settings.            |                                                                                                    |
|             | User Name Group                                                                                                    |                                                                                                    |
| -           | Administrator Administrators                                                                                                 | Automatically Log On                                                                                                    |
| Recycle Bir | Add Remove Properties Password for John To change the password for John, click Reset Password Reset Password OK Cancel Apply | You can set up your computer so that users do not have to type a user name and password to log on. To do this, specify a user that will be automatically logged on below:         User name:       John         Password:       •••••••         Confirm Password:       •••••••         OK       Cancel |
| Start       | 🚠 💻 🏉 🛛 🛞 User Accounts                                                                                                    | 🖉 🔂 🕼 11:23                                                                                                    |

## **Disable Strong Passwords Enforcement**

By default Microsoft Windows Server 2008 enforces users in the Administrator usergroup to use strong passwords. Home users just want to create their own passwords without meeting any policies or leave it blank. This tutorial will explain how to disable these complexity requirements! (Please note you must go to "Server Manager" first, located in Quick Access. Then go to "Features" and install "Group Policy").

1. Click **Run** in the menu **Start**, then type **gpedit.msc** and click **OK**. In the **Local Group Policy Editor** expand **Computer Configuration** -> **Windows Settings** -> **Security Settings** -> **Account Policies** and click **Password Policy**.

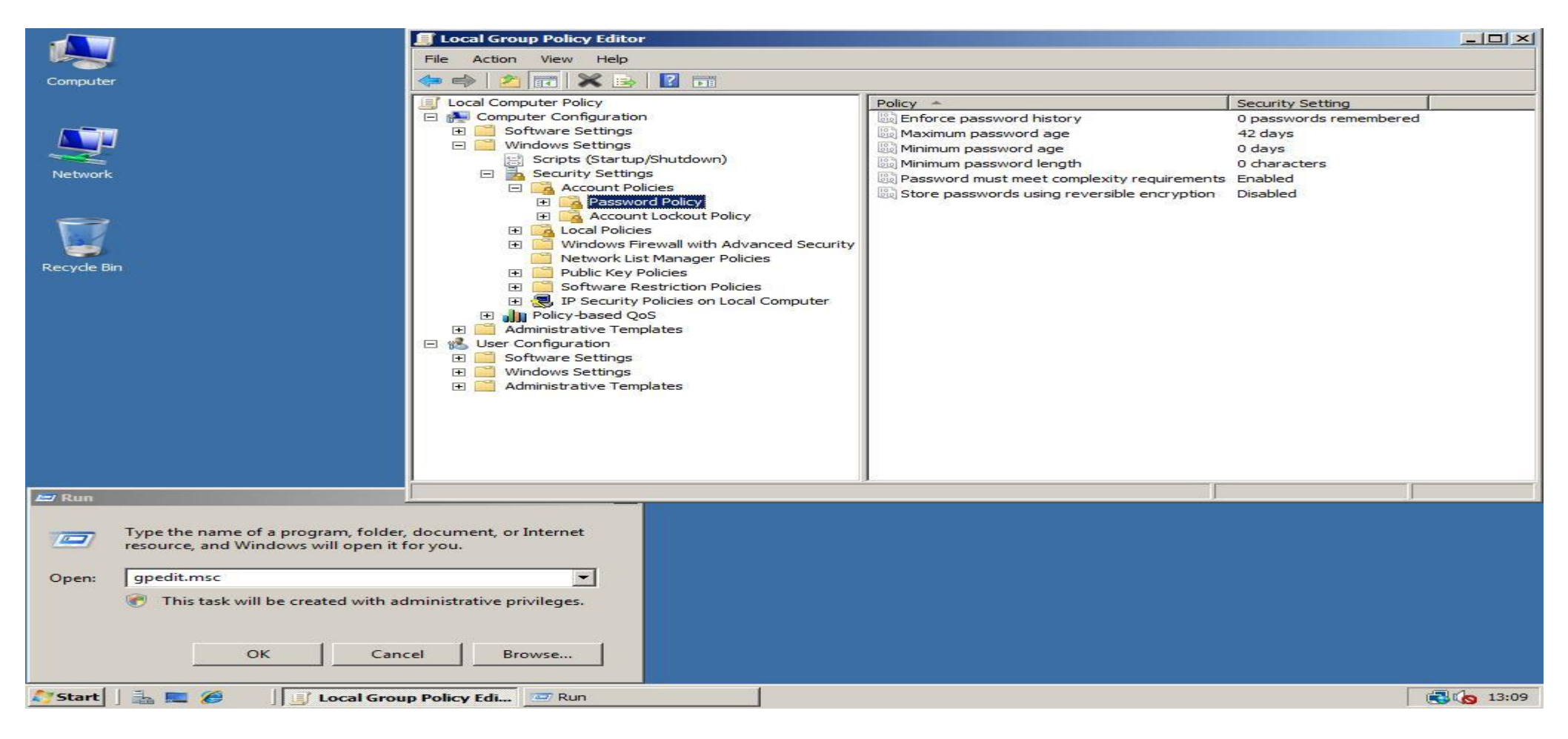

2. In the right pane double click **Password must meet complexity requirements** and set it to **Disabled**. Click **OK** to save your change. You will now not longer be forced to use strong passwords; you can even use a blank one!

| 📕 Local Group Policy Editor                                      |                                             |                        |       | [          | _ & × |
|------------------------------------------------------------------|---------------------------------------------|------------------------|-------|------------|-------|
| File Action View Help                                            |                                             |                        |       |            |       |
| 🗢 🔿 📶 💥 🖻 😖 🚺 🖬                                                  |                                             |                        |       |            |       |
| Local Computer Policy                                            | Policy A                                    | Security Setting       |       |            |       |
| 🖂 🚰 Computer Configuration                                       | Enforce password history                    | 0 passwords remembered |       |            | 2     |
| 표 🧮 Software Settings                                            | Maximum password age                        | 42 days                |       |            |       |
| 🖃 🦲 Windows Settings                                             | 📖 Minimum password age                      | 0 days                 |       |            |       |
| Scripts (Startup/Shutdown)                                       | 📖 Minimum password length                   | 0 characters           |       |            |       |
| E Security Settings                                              | Reserved must meet complexity requirements  | Enabled                |       |            |       |
| Account Policies      Account Policy      Account Lockaut Policy | Store passwords using reversible encryption | Disabled               |       |            |       |
|                                                                  | Password must meet complexity require       | nents Properties       | 21 ×1 |            |       |
| Windows Firewall with Advanced Security                          |                                             |                        |       |            |       |
| Network List Manager Policies                                    | Local Security Setting Explain              |                        | 100   |            |       |
| 王 🧮 Public Key Policies                                          |                                             |                        |       |            |       |
| E Software Restriction Policies                                  | =                                           | lienents               |       |            |       |
| IP Security Policies on Local Computer                           | 54                                          |                        |       |            |       |
| Policy-based Qos                                                 |                                             |                        |       |            |       |
| Administrative remplates                                         | C. Enabled                                  |                        |       |            |       |
| TH Software Settings                                             |                                             |                        |       |            |       |
| Windows Settings                                                 | <ul> <li>Disabled</li> </ul>                |                        |       |            |       |
| 🗉 🧮 Administrative Templates                                     |                                             |                        |       |            |       |
|                                                                  |                                             |                        |       |            |       |
|                                                                  |                                             |                        |       |            |       |
|                                                                  |                                             |                        |       |            |       |
|                                                                  |                                             |                        |       |            |       |
|                                                                  |                                             |                        |       |            |       |
|                                                                  |                                             |                        |       |            |       |
|                                                                  |                                             |                        |       |            |       |
|                                                                  |                                             |                        |       |            |       |
|                                                                  |                                             |                        |       |            |       |
|                                                                  |                                             |                        |       |            |       |
|                                                                  |                                             |                        |       |            |       |
|                                                                  |                                             |                        |       |            |       |
|                                                                  |                                             |                        |       |            |       |
|                                                                  |                                             |                        |       |            |       |
|                                                                  |                                             |                        |       |            |       |
|                                                                  |                                             |                        |       |            |       |
|                                                                  | ОК                                          | Cancel Ap              | ply   |            |       |
|                                                                  | 1                                           |                        |       |            |       |
|                                                                  |                                             |                        |       |            |       |
| 灯 Start 🗍 🚋 💻 🏉 🔢 🧾 Local Group Policy                           | Edi                                         |                        |       | <b>3</b> 4 | 13:14 |

### **Disabling the Shutdown Event Tracker**

1. Click **Run** in the menu **Start**, then type **gpedit.msc** and click **OK**. Now the **Local Group Policy Editor** will open.

| Recycle Bin                                                                                           |             |
|----------------------------------------------------------------------------------------------------|-------------|
|                                                                                                    |             |
|                                                                                                    |             |
|                                                                                                    |             |
|                                                                                                    |             |
|                                                                                                    |             |
|                                                                                                    |             |
|                                                                                                    |             |
| /#/ Run                                                                                               |             |
| Type the name of a program, folder, document, or Internet resource, and Windows will open it for you. |             |
| Open: gpedit.msc                                                                                      |             |
| This task will be created with administrative privileges.                                             |             |
| Cancel Browse                                                                                         |             |
| 灯 Start 📙 🚋 👘 🗍 🖅 Run                                                                                 | 🛃 🕼 4:10 AM |

2. Browse to Administrative Templates in Computer Configuration, click System and double click in the right window on Display Shutdown Event Tracker. Change its value to Disabled and click OK to save the change.

|                                                                                                    |                                                                                                    | _ 8 |
|----------------------------------------------------------------------------------------------------|----------------------------------------------------------------------------------------------------|-----|
| File Action View Help                                                                                                    |                                                                                                    |     |
| <ul> <li>Local Computer Policy</li> <li>Computer Configuration</li> <li>Software Settings</li> <li>Windows Settings</li> <li>Control Panel</li> <li>Control Panel</li> <li>Control Panel</li> <li>Network</li> <li>Printers</li> <li>System</li> <li>Windows Component</li> <li>Software Settings</li> <li>Software Settings</li> <li>Software Settings</li> <li>Software Settings</li> <li>Software Settings</li> <li>Software Settings</li> <li>Software Settings</li> <li>Software Settings</li> <li>Software Settings</li> <li>Software Settings</li> <li>Software Settings</li> <li>Software Settings</li> <li>Mindows Settings</li> <li>Administrative Templates</li> <li>Software Settings</li> <li>Administrative Templates</li> <li>Software Settings</li> <li>Administrative Templates</li> <li>Software Settings</li> <li>Software Settings</li> <li>S</li></ul> | State         Display Shutdown Event Tracker Properties         Setting       Explain         Image: Display Shutdown Event Tracker         Image: Not Configured         Image: Enabled         Image: Display Shutdown Event Tracker should be displayed:         Image: Supported on: At least Microsoft Windows XP Professional or Windo         Image: Previous Setting         Image: OK | ? × |

# **Disabling the CTRL+ALT+DEL Prompt**

1. In the Start menu, expand Administrative Tools and click Local Security Policy.

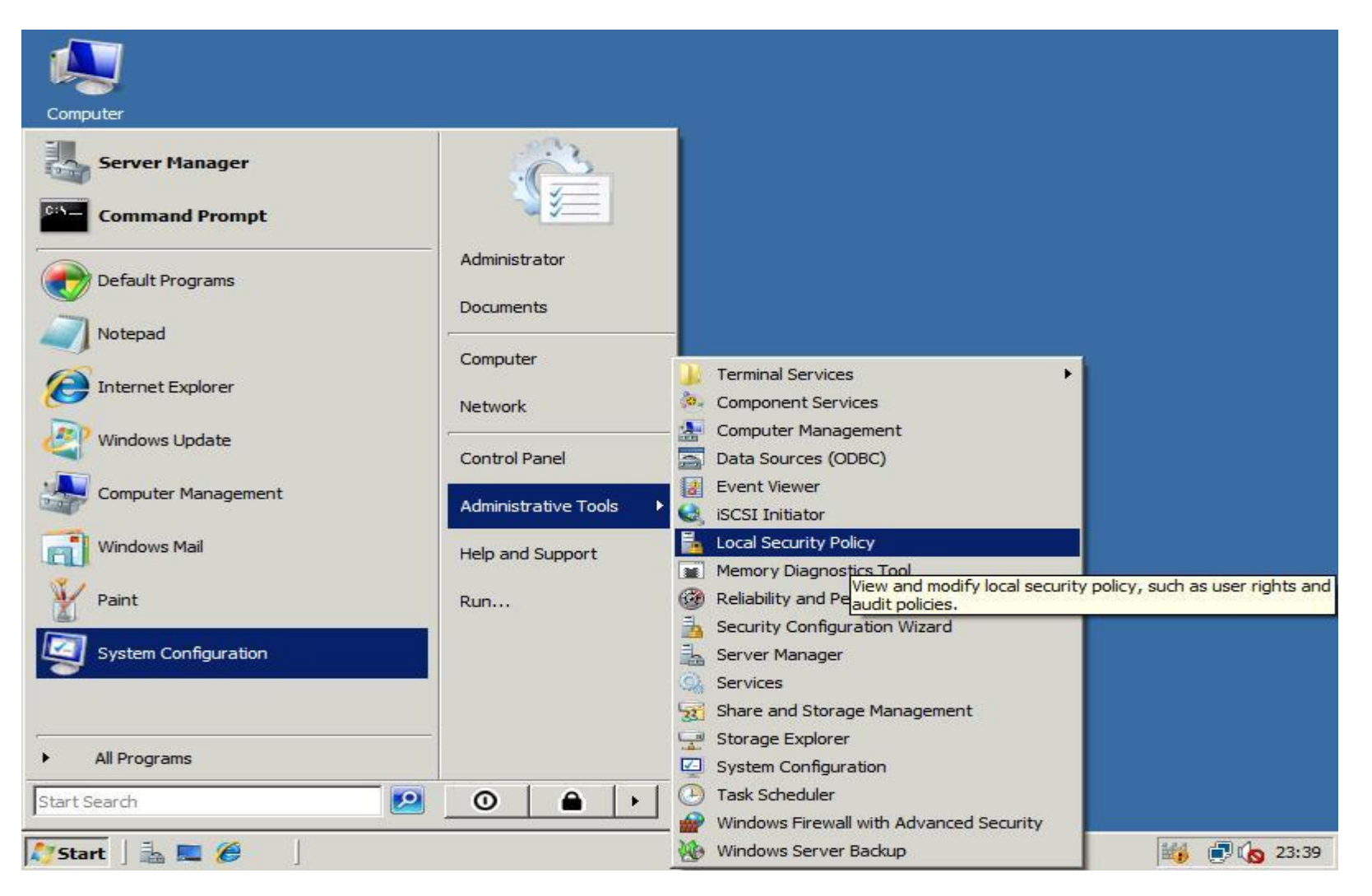

2. In the Local Security Policy editor expand Local Policies and click Security Options. In the right pane search and open Interactive logon: Do not require CTRL+ALT+DEL and choose Enabled. Save your change by clicking OK.

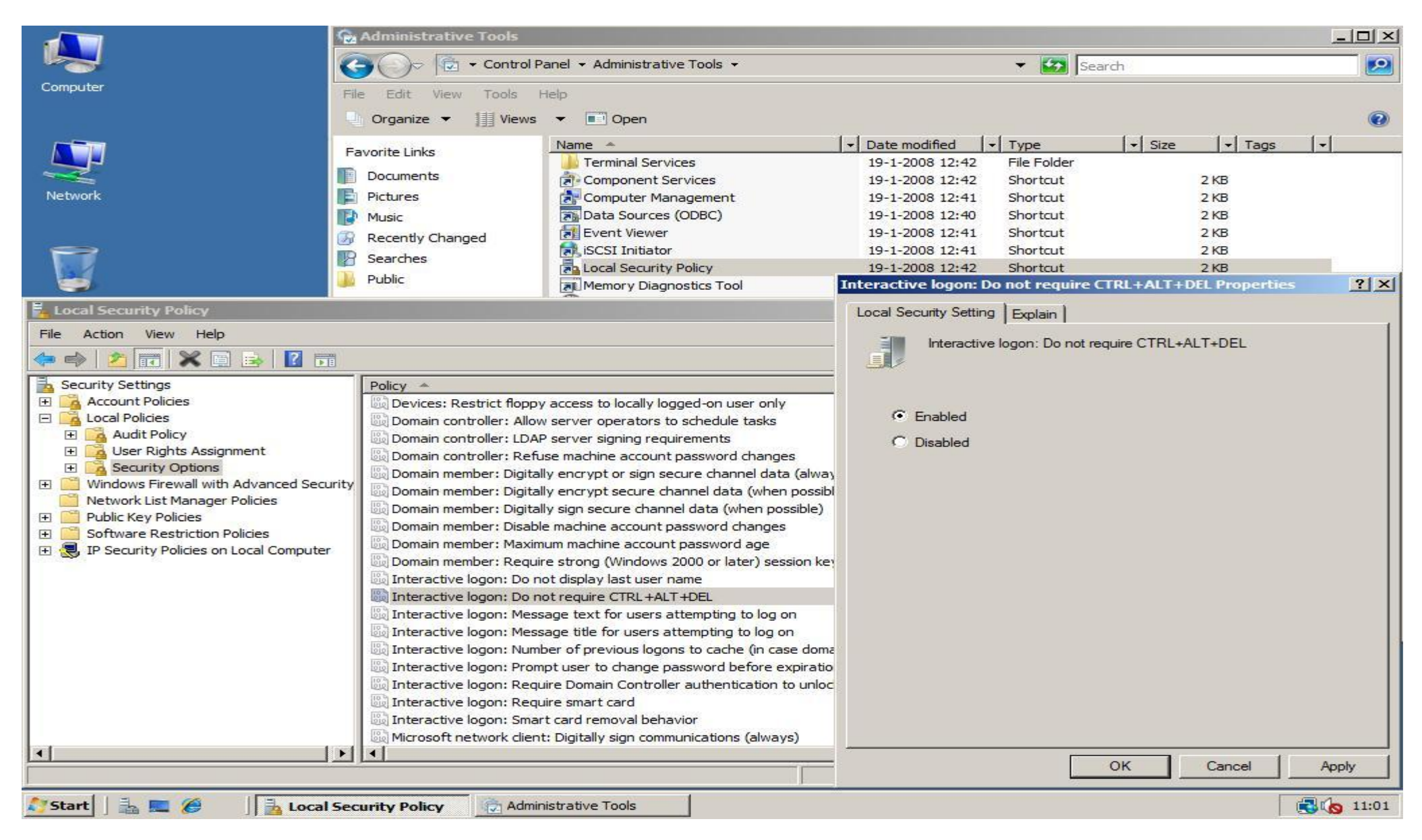
#### **Enable Sound Acceleration**

1. Click **Run** in the menu **Start**, then type **services.msc** and click **OK**. Now the **Services** management console will open.

| Recycle Bin                                                                   |           |
|-------------------------------------------------------------------------------|-----------|
|                                                                               |           |
|                                                                               |           |
|                                                                               |           |
|                                                                               |           |
|                                                                               |           |
|                                                                               |           |
| 📨 Run                                                                         |           |
| Type the name of a program, folder, document, or Internet                     |           |
| resource, and Windows will open it for you.                                   |           |
| Open: services.msc  This task will be created with administrative privileges. |           |
|                                                                               |           |
| OK Cancel Browse                                                              |           |
| 🔊 Start 🛛 🏭 🔤 🖉 Run                                                           | 3 1:30 PM |

2. In the Services window scroll to the service Windows Audio and open it. In the Windows Audio Properties (Local Computer) window select Automatic as Start-up type, click Apply, then click Start to start the Windows Audio service. Close the properties window by clicking OK.

| <b>Q</b> Services |                                                 |             |                |                 |                      |                        |         |
|-------------------|-------------------------------------------------|-------------|----------------|-----------------|----------------------|------------------------|---------|
| File Action View  | Help                                            |             |                |                 |                      |                        |         |
| 🗢 🄿 🔚 🗐           | 🖸 🛃 🚺 📷 🕨 🔳 II ID                               |             |                |                 |                      |                        |         |
| Services (Local)  | Name 🔺                                          |             | Description    | Status          | Startup Type         | Log On As              |         |
|                   | C Themes                                        |             | Provides u     |                 | Disabled             | Local System           |         |
|                   | Chread Ordering Server                          | Window      | s Audio Pro    | perties (Loc    | al Computer)         |                        | ×       |
|                   | C TPM Base Services                             | 17          | 6 16           |                 |                      |                        |         |
|                   | 🔍 UPnP Device Host                              | Genera      | al Log On      | Recovery D      | ependencies          |                        |         |
|                   | 🔐 User Profile Service                          |             |                |                 |                      |                        |         |
|                   | 🖓 Virtual Disk                                  | Servi       | ce name:       | Audiosrv        |                      |                        |         |
|                   | 🔍 Volume Shadow Copy                            | Displa      | ay name:       | Windows Aud     | io                   |                        |         |
|                   | 🖏 Windows Audio                                 |             |                |                 |                      |                        |         |
|                   | 🧠 Windows Audio Endpoint Builder                | Desc        | ription:       | Manages aud     | io for Windows-ba    | sed programs. If this  |         |
|                   | Windows Color System                            |             |                | service is stop | ped, audio device    | is and effects will no | · -     |
|                   | Windows Driver Foundation - User-mode Driver Fi | Path        | to evec table  |                 |                      |                        |         |
|                   | Windows Error Reporting Service                 | C-\W        | lindows\Suste  | m32\evehoet     | eve & LocalServic    | Network Restricted     |         |
|                   | Windows Event Collector                         | 0.44        | indows toyato  |                 |                      | one work to serve to   |         |
|                   | Windows Event Log                               | Startu      | up type:       | Automatic       |                      |                        | -       |
|                   | 🥋 Windows Firewall                              |             |                |                 |                      |                        | _       |
|                   | 🤐 Windows Installer                             | <u>Help</u> | me configure   | service startup | options.             |                        |         |
|                   | Windows Management Instrumentation              |             |                |                 |                      |                        |         |
|                   | 🤹 Windows Modules Installer                     | Servi       | ce status:     | Stopped         |                      |                        |         |
|                   | Windows Remote Management (WS-Management        |             | a              |                 | 1                    | 1                      |         |
|                   | 🥋 Windows Time                                  |             | Start          | 5 top           | Pause                | Hesume                 |         |
|                   | 🔍 Windows Update                                | You         | can specify th | e start parame  | ters that apply whe  | en you start the servi | ce      |
|                   | WinHTTP Web Proxy Auto-Discovery Service        | from        | here.          | o otoni paramo  | tore that apply mite |                        | ~       |
|                   | 🧠 Wired AutoConfig                              |             |                | -               |                      |                        |         |
|                   | 🧠 WMI Performance Adapter                       | Start       | parameters:    | 10              |                      |                        |         |
|                   | 🧠 Workstation                                   |             |                |                 |                      |                        |         |
|                   | Extended Standard                               | -           |                |                 | ОК                   | Cancel Ar              |         |
|                   |                                                 |             |                |                 |                      |                        | ~       |
| 灯 Start 📙 🚠 💻     | Services                                        |             |                |                 |                      | <b>3</b> 0             | 1:29 PM |

## **Windows Start-up Sound**

Click Run in the Start menu, enter gpedit.msc and click OK. The Local Group Policy Editor window will open. Expand Local Computer Policy -> Computer Configuration -> Administrative Templates -> System -> Logon, and open the Setting Turn off Windows Start-up Sound. In the Turn Off Windows Start-up Sound Properties window click Disabled, then save the setting by clicking OK.

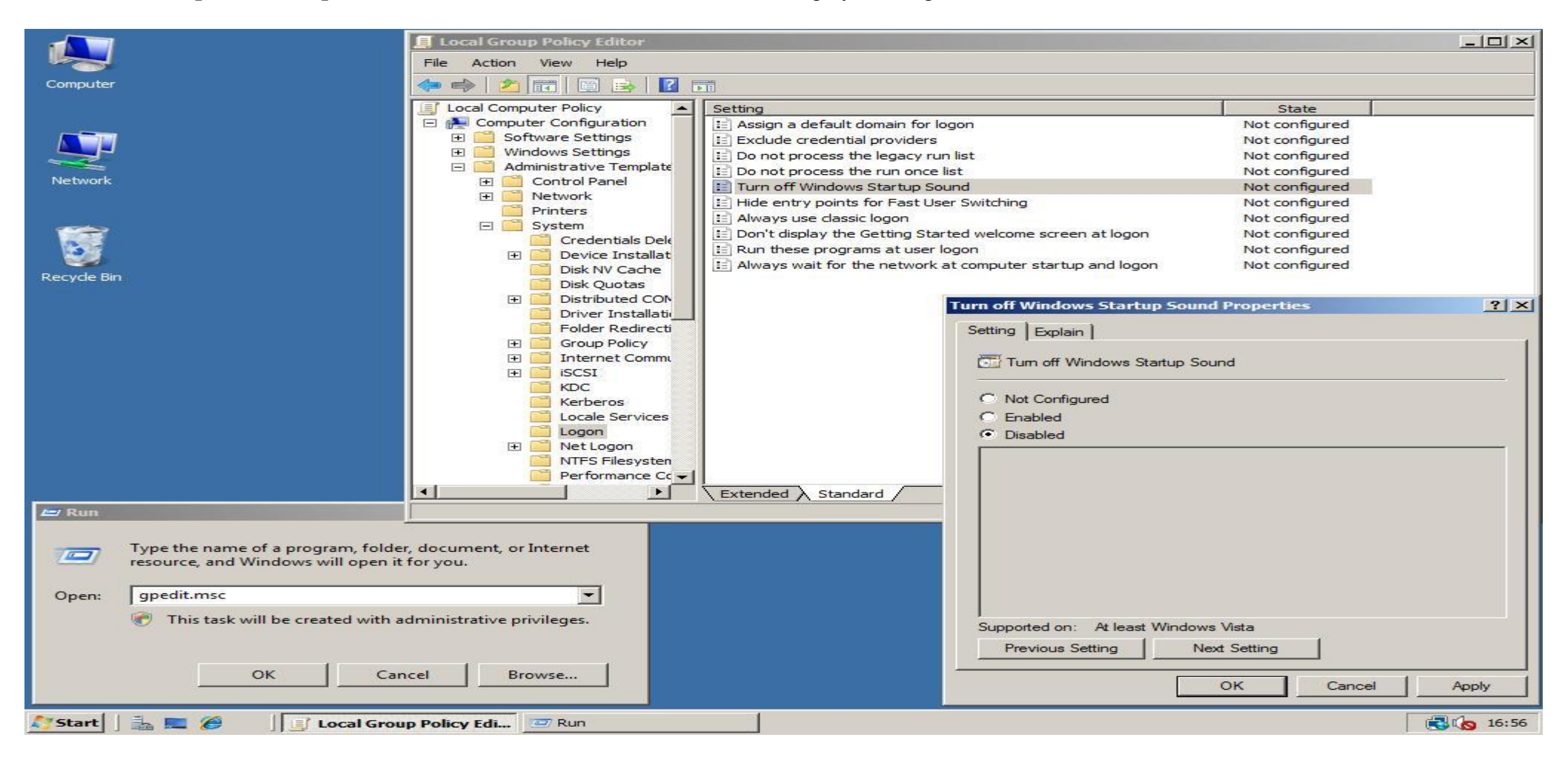

# **Change Computer name**

1. When you start Windows Server 2008 for the first time or the **Do not show this window at logon** check is disabled you will see the following screen at startup. Otherwise you have to open the **Initial Configuration Tools** by clicking **Start**, and typing **oobe**. After the start menu has a result press **Enter**.

In the **Initial Configuration Tools** window click **Provide computer name and domain**. In the **System Properties** window that shows up click **Change**. Fill in the **Computer name** and **Workgroup** and click **OK** twice. After you click the **Close** button in the **System Properties** window choose to restart the computer.

| Pe | rform the following tasks to ini       | tially confi       | gure this                  | Computer Name   Hardwa                                  | ire   Advanced   Re                     | mote                          |
|----|----------------------------------------|--------------------|----------------------------|---------------------------------------------------------|-----------------------------------------|-------------------------------|
|    | Provide Computer Infor                 | mation             |                            | Windows uses<br>on the network                          | the following informa<br>c.             | ation to identify your comput |
|    | Set time zone                          | Time Zo            | Computer N                 | Computer description:<br>ame/Domain Changes             |                                         | I on Server" or               |
|    | Configure networking                   | Local Ai           | You can cha<br>computer. C | ange the name and the mer<br>hanges might affect access | nbership of this<br>to network resource | :s.                           |
|    | Provide computer name and domain       | Full Con<br>Workgr | More informa               | ation                                                   |                                         |                               |
| 2  | Update This Server                     |                    | Computer na<br>WINSERVE    | ame:<br>ER2008                                          |                                         | Change                        |
|    | Enable automatic updating and feedback | Update:<br>Feedba  | Full compute<br>WINSERVE   | er name:<br>R2008                                       |                                         |                               |
|    | Download and install updates           | Checker            | Member of<br>C Doma        | f                                                       | <u>M</u> ore                            |                               |
| 3  | Customize This Server                  |                    | € <u>W</u> ork             | :group:                                                 |                                         |                               |
|    | Add roles                              | Roles:             | WOF                        | RKGROUP                                                 |                                         | Cancel App                    |
|    | Add features                           | Feature            |                            | 0                                                       | Cancel                                  |                               |
| D  | o not show this window at logon        |                    |                            |                                                         |                                         | Close                         |

## **Optimize performance**

To fully convert the Windows Server 2008 into a workstation we have setup that programs will have the best performance instead of background services.

1. To change the best performance setting into programs, open Start, right click on Computer and select Properties in the context menu.

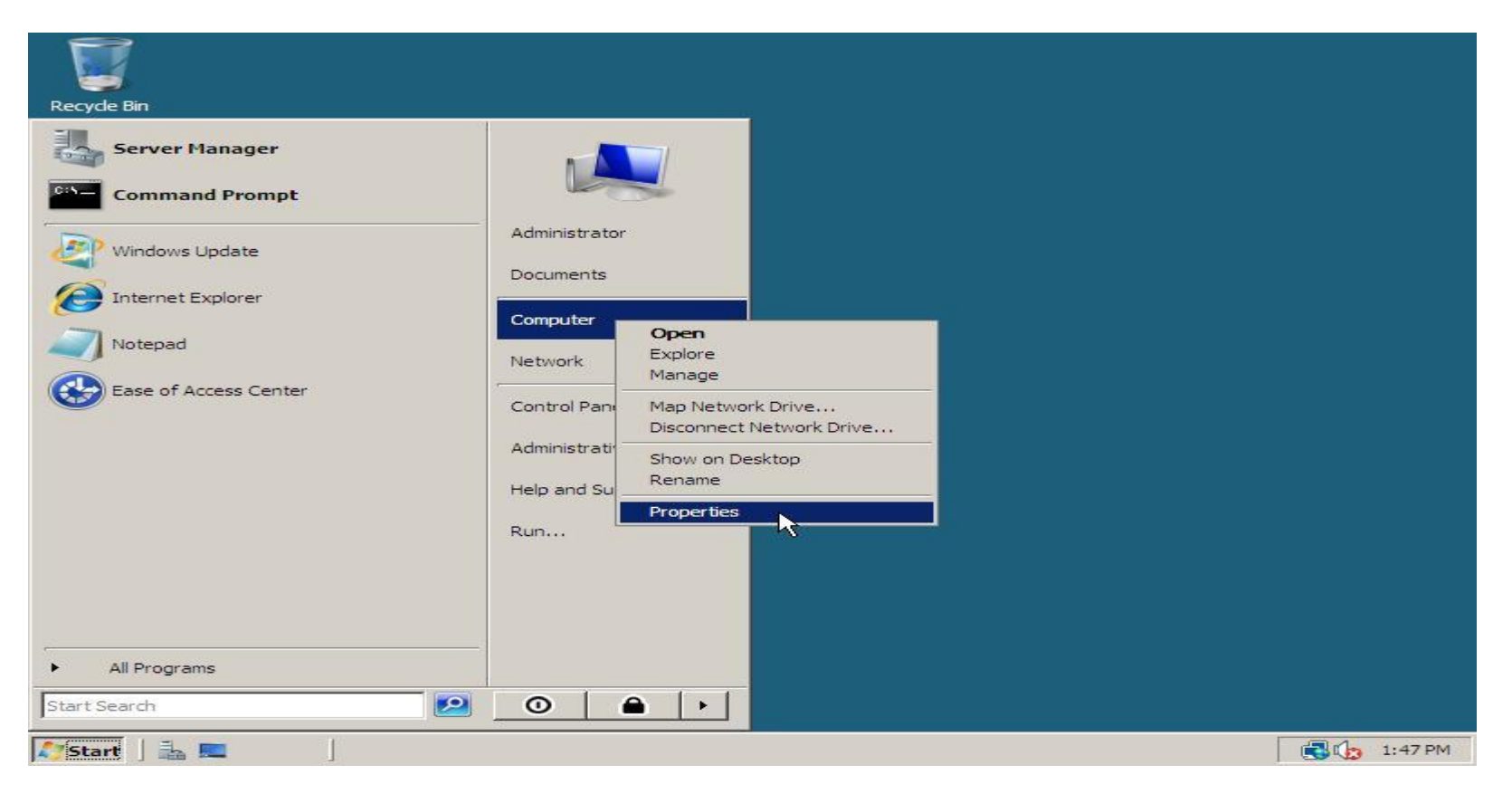

2. On the left below **Tasks** click **Advanced system settings**. In the **Performance** section click **Settings**. After that the window **Performance Options** shows up. Go to the tab **Advanced**, select **Programs** and click **OK** twice to save these settings.

| System                   | System Properties                                                                                                    | ×1=15                             |
|--------------------------|----------------------------------------------------------------------------------------------------|-----------------------------------|
| 🛛 🖓 🔹 Control Panel 🔹    | Performance Options X                                                                                                    | Remote                            |
| e Edit View Tools Help   | Visual Effects Advanced Data Execution Prevention                                                                                   | pr to make most of these changes. |
| Tasks                    | Processor scheduling                                                                                                    | mony usage, and virtual memory    |
| Device Manager           | choose now to allocate processor resources.                                                                                         |                                   |
| Advanced system settings | Adjust for best performance of:     Programs                                                                                        | Settings                          |
|                          | Virtual memory                                                                                                    | 1                                 |
|                          | A paging file is an area on the hard disk that windows uses as<br>if it were RAM.<br>Total paging file size for all drives: 1024 MB | Settings                          |
|                          | Change                                                                                                    | igging information                |
|                          |                                                                                                    | Settings                          |
|                          |                                                                                                    | Environment Variables             |
|                          |                                                                                                    | Cancel Apply                      |
|                          |                                                                                                    |                                   |
| See also                 |                                                                                                    |                                   |
| Windows Update           | OK Cancel Apply                                                                                                    | ey .                              |

# **Disabling Internet Explorer Enhanced Security**

1. Start the Server Manager by clicking the Server Manager icon in the systray, or the Server Manager shortcut in directly the Start menu or in the menu Administrative Tools

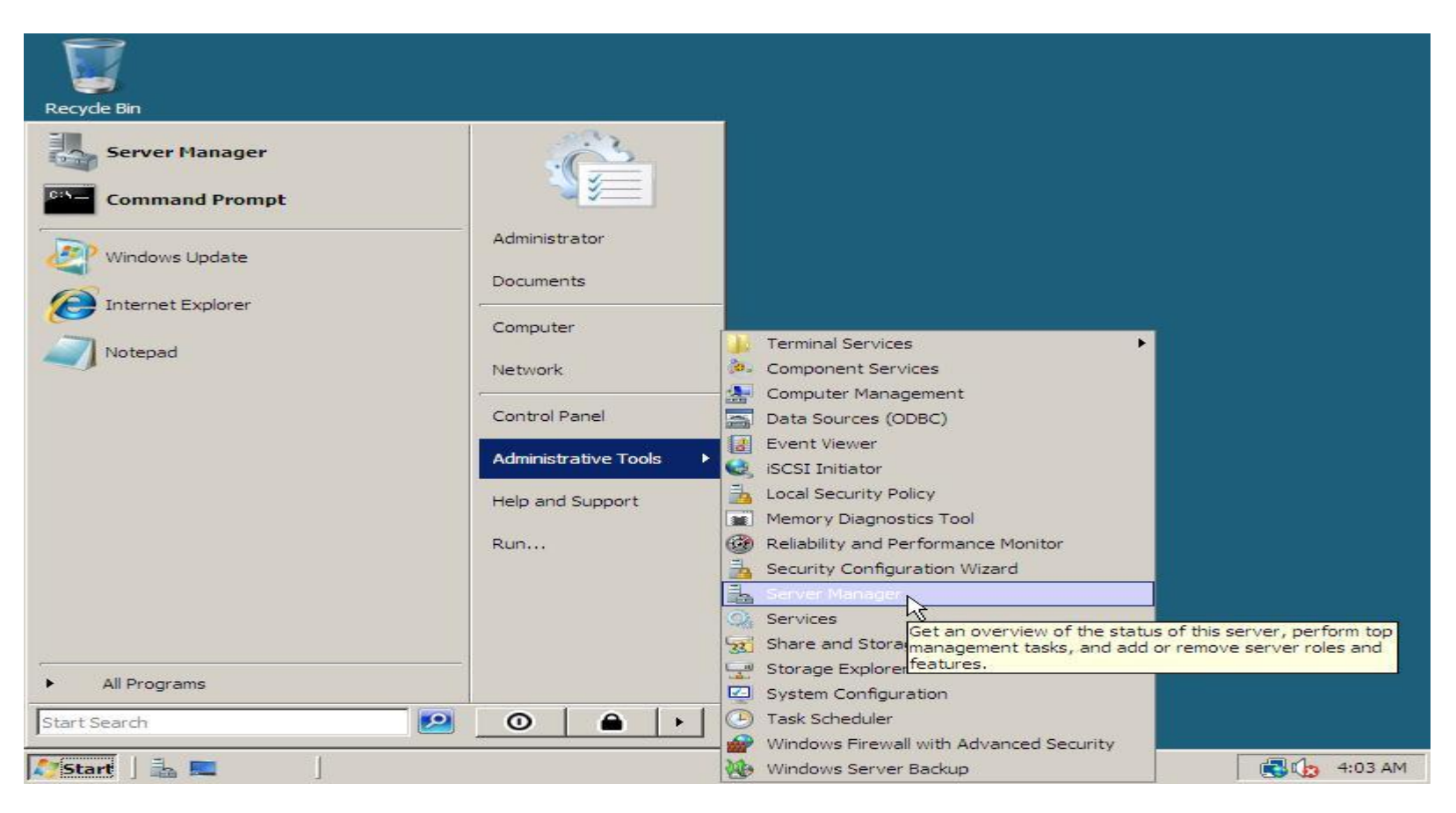

2. Scroll down to **Security Information** within **Server Summary** and click **Configure IE ESC**. In the window that pops up select **Off** for both **Administrators** and **Users**. Save the changes by clicking **OK**.

| Server Manager                                                                                                    |                        |                                                                                                    |       |
|----------------------------------------------------------------------------------------------------|------------------------|----------------------------------------------------------------------------------------------------|-------|
| File Action View Help                                                                                                    |                        |                                                                                                    |       |
| 🗇 🔿   📰   🛛                                                                                                    |                        |                                                                                                    |       |
| Server Manager (WIN-Y809ZG2FC) Server Manager (WIN-Y809ZG2FC                                                                                                    | NP)                    |                                                                                                    |       |
| Roles      Features                                                                                                    |                        |                                                                                                    |       |
| Get an overview of the si                                                                                                    | atus of this server, p | erform top management tasks, and add or remove se                                                                                                    | erver |
| Suffernet Explorer Enhanced Security Configuration                                                                                                    | -                      |                                                                                                    |       |
| Internet Explorer Enhanced Security Configuration (IE ESC) reduces the exposure of your server to potential attacks from Web-based content.<br>Internet Explorer Enhanced Security Configuration is enabled by default for Administrators and Users groups.<br>Administrators: | red                    | <ul> <li>Go to Windows Firewall</li> <li>Configure Updates</li> <li>Check for New Roles</li> <li>Run Security Configuration Wizard</li> <li>Configure IE ESC</li> </ul> |       |
| On (Recommended)                                                                                                    |                        |                                                                                                    |       |
| 😵 🤆 Off                                                                                                    | nistrators             |                                                                                                    |       |
| Users:                                                                                                    |                        |                                                                                                    |       |
| On (Recommended)                                                                                                    |                        |                                                                                                    |       |
| 🔯 🕫 off                                                                                                    |                        | Roles Summary Help                                                                                                    |       |
|                                                                                                    |                        | Go to Roles                                                                                                    |       |
| More about Internet Explorer Enhanced Security Configuration                                                                                                    |                        | Para Remove Roles                                                                                                    | -     |
| OK Cancel                                                                                                    | restarted Rest         | tart                                                                                                    |       |
| Start 3 m Start 3 m Tataon                                                                                                    | at Explorer Enh        |                                                                                                    | 04 AM |

#### **Themes**

Like Microsoft Windows Vista it's also possible to use the Aero theme or at least the Vista Basic theme without transparency and 3d flip.

1. Start the Server Manager by clicking the Server Manager icon in the systray, or the Server Manager shortcut in directly the Start menu or in the menu Administrative Tools.

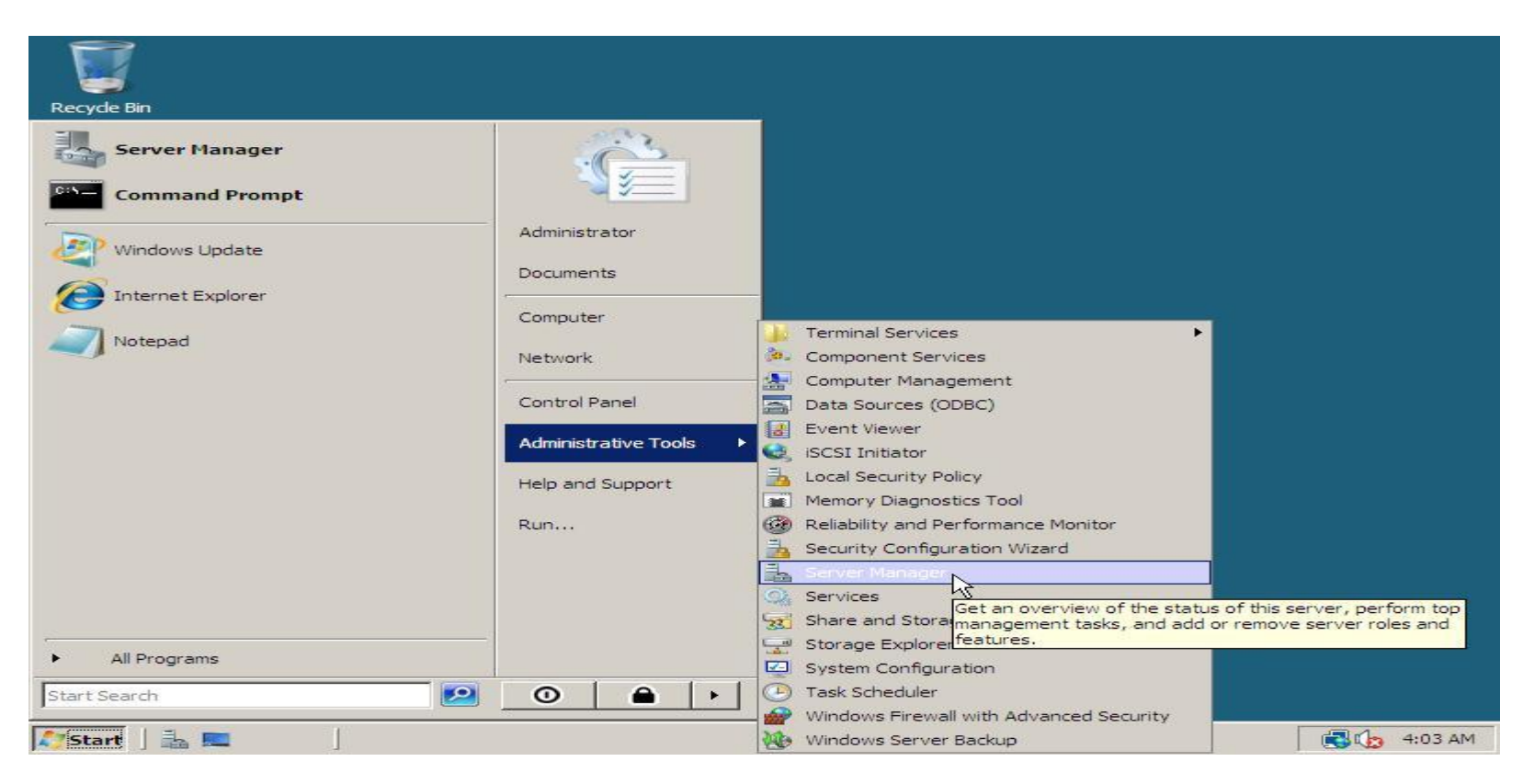

2. In the Server Manager click below the category Features Summary on Add Features.

| iver Hallager                                       |                                                                                                    |                                   |
|-----------------------------------------------------|----------------------------------------------------------------------------------------------------|-----------------------------------|
| Action View Help                                    |                                                                                                    |                                   |
|                                                     | 1                                                                                                    |                                   |
| ver Manager (VIRTUALSERVER<br>Roles                 | Server Manager (VIRTUALSERVER08)                                                                       |                                   |
| Features<br>Diagnostics<br>Configuration<br>Storage | Get an overview of the status of this server, perform top management tasks, and add or remove se       | erver roles and features.         |
|                                                     | Server Summary                                                                                         | Server Summary Help               |
|                                                     | Computer Information                                                                                   | Change System Properties          |
|                                                     | Security Information                                                                                   | Go to Windows Firewall            |
|                                                     | Roles Summary                                                                                          | Roles Summary Help                |
|                                                     | Roles: 0 of 16 installed                                                                               | Go to Roles                       |
|                                                     |                                                                                                    | Para Remove Roles                 |
|                                                     | Features Summary                                                                                       | Features Summary Help             |
|                                                     | Features: 0 of 35 installed                                                                            | Add Features                      |
|                                                     |                                                                                                    | Remove Features                   |
|                                                     | Resources and Support                                                                                  | Resources and Support Help        |
|                                                     | Help make Windows Server better by participating in the Customer Experience Improvement Program (CEIP) | Participate in CEIP               |
|                                                     | Report issues to Microsoft and get solutions to common problems by turning on Windows Error Reporting. | 👰 Turn on Windows Error Reporting |
|                                                     | Browse technical resources for Windows Server, including how-to help, guides, web casts, and tools.    | Windows Server TechCenter         |
|                                                     | Get connected with other Microsoft customers through online community resources.                       | Windows Server Community Center   |
|                                                     | Send us your feedback, such as bug reports and feature suggestions, to help make Windows better.       | 💽 Send Feedback to Microsoft      |
|                                                     | Last Refresh: 10-2-2008 14:06:14 Configure refresh                                                     |                                   |

3. In the Add Features Wizard window check Desktop Experience, then click Next.

| File Action View F<br>File Action View F<br>Server Manager (VI<br>Server Manager (VI<br>Roles<br>Features<br>Diagnostics<br>Configuration | dd Features Wizard                  |                                                                                                    |                         |
|----------------------------------------------------------------------------------------------------|-------------------------------------|----------------------------------------------------------------------------------------------------|-------------------------|
| 1 Storage                                                                                                    | Features                            | Select one or more features to install on this server.                                                                                                    | -                       |
|                                                                                                    | Confirmation<br>Progress<br>Results | Features:       Description: <ul> <li>NET Framework 3.0 Features</li> <li>Bittocker Drive Encryption</li> <li>Bitts Server Extensions</li> <li>Connection Manager Administration Kit</li> <li>Desktop Experience does not enable any of the Windows Vista features; you must manually enable them.</li> </ul> Pailover Clustering       Group Policy Management         Internet Printing Client       Internet Printing Client         Internet Storage Name Server       LPR Port Monitor         Peter Name Resolution Protocol       Quality Windows Audio Video Experience         Remote Assistance       Remote Server Administration Tools         Removable Storage Manager       RPC over HTTP Proxy         Simple TCP/IP Services       Y | ties                    |
|                                                                                                    |                                     | < Previous Next > Install Cancel                                                                                                    | Center<br>Junity Center |
| _                                                                                                    | Send us your feedbad                | k, such as bug reports and feature suggestions, to help make Windows better. Send Feedback to M                                                                                                    | icrosoft                |
|                                                                                                    | Refresh usabled with                |                                                                                                    |                         |

4. Review the installation selection and click **Install** to start the installation.

| 📕 Server Manager                                                          |                                                 |                      |                                                                                                    |                     |  |  |  |
|---------------------------------------------------------------------------|-------------------------------------------------|----------------------|----------------------------------------------------------------------------------------------------|---------------------|--|--|--|
| File Action View                                                          | Help                                            |                      |                                                                                                    |                     |  |  |  |
|                                                                           |                                                 |                      |                                                                                                    |                     |  |  |  |
| Server Manager (V)                                                        | Add Feature                                     | es Wizard            |                                                                                                    | <u>د</u>            |  |  |  |
| Roles     Roles     Patures     Diagnostics     Configuration     Storage | Confirm Installation Selections                 |                      |                                                                                                    |                     |  |  |  |
|                                                                           | Features<br>Confirmation<br>Progress<br>Results | n                    | To install the following roles, role services, or features, dick Install.                           | ties                |  |  |  |
|                                                                           |                                                 |                      | Print, e-mail, or save this information          < Previous       Next >       Install       Cancel | Reporting<br>Center |  |  |  |
| •                                                                         |                                                 | Send us your feedbac | k, such as bug reports and feature suggestions, to help make Windows better.                        | icrosoft            |  |  |  |
| 🎝 Start 🛛 🚠 🔜 🖇                                                           | <i>õ</i> (175                                   | Server Manager       |                                                                                                    | <b>14:09</b>        |  |  |  |

5. After the installation has finished, click the **Close** button and click **Yes** if you are asked to restart your computer.

| 📕 Server Manager                                                                                                    |                                      |                                                                                                    |                         |
|----------------------------------------------------------------------------------------------------|--------------------------------------|----------------------------------------------------------------------------------------------------|-------------------------|
| File Action View                                                                                                    | Help                                 |                                                                                                    |                         |
|                                                                                                    |                                      |                                                                                                    |                         |
| Server Manager (VI                                                                                                    | Add Features Wizard                  |                                                                                                    | ×                       |
| <ul> <li>              € Roles      </li> <li>             € Features         </li> <li>             ■ Diagnostics         </li> <li>             ■ Monoport Configuration         </li> </ul> | Installation Resu                    | lts                                                                                                    |                         |
| H E Storage                                                                                                    | Features<br>Confirmation<br>Progress | One or more of the following roles, role services, or features require you to restart:                                                                                                    | ties                    |
|                                                                                                    | Results                              | Desktop Experience Restart Pending                                                                                                    |                         |
|                                                                                                    |                                      | Add Features Wizard         Image: Do you want to restart now?         This server must be restarted to finish the installation process, You cannot add or remove other roles, role services, or factors until the converted | P                       |
|                                                                                                    |                                      | Yes No                                                                                                    | t Help                  |
|                                                                                                    |                                      | Print, e-mail, or save the installation report                                                                                                    | Reporting               |
|                                                                                                    |                                      | < Previous Next > Close Cancel                                                                                                    | Center<br>Junity Center |
|                                                                                                    | Send us your feedback                | c, such as bug reports and feature suggestions, to help make Windows better. 🛛 🚷 Send Feedback to N                                                                                                    | 4icrosoft               |
| 4                                                                                                    | Console cannot refre                 | sh until computer is restarted Restart                                                                                                    |                         |
|                                                                                                    |                                      |                                                                                                    |                         |
| 🎊 Start 🗍 🚠 💻 🖉                                                                                                    | 🗧 🛛 🔒 Server Manager                 |                                                                                                    | 14:12                   |

6. When you computer has restarted, click **Start, Run**, then type **services.msc** and click **OK**. Next double click on the service named Themes, set **Start-up type** to **Automatic** and click **Apply**. Now click **Start** to start the themes service and close the service manager.

|                           | Q Services               |                                            |                     |                                   |                               | -D×               |
|---------------------------|--------------------------|--------------------------------------------|---------------------|-----------------------------------|-------------------------------|-------------------|
|                           | File Action View         | Help                                       |                     |                                   |                               |                   |
| Computer                  |                          | 🗟 📾  🖬 🖬 🕨 🖿 🖬 🗈                           |                     |                                   |                               |                   |
|                           | Services (Local)         | 😋 Services (Local)                         |                     |                                   |                               |                   |
|                           |                          | Themes                                     | Name 🔺              | Description                       | Status Startup Type           | Log On As         |
| . 🚬 -                     |                          |                                            | Tablet PC Input Se  | r Enables Tablet                  | Started Automatic             | Local System      |
| Network                   |                          | Start the service                          | Task Scheduler      | Enables a user<br>e Provides supp | Started Automatic             | Local System      |
|                           |                          | Description:                               | C Telephony         | Provides Telep                    | Manual                        | Network S         |
| _                         |                          | Provides user experience theme management. | Terminal Services   | Allows users t                    | Started Automatic             | Network S         |
|                           |                          |                                            | Cerminal Services U | J Allows the redi                 | Started Manual                | Local System      |
|                           |                          |                                            | C. Themes           | Provides user                     | Automatic                     | Local System      |
| Recycle Bin               |                          |                                            | C TPM Base Thomas   | e Provides order                  | Manual<br>Computor)           | Local Service     |
|                           |                          |                                            | UPnP Dev            | s Properties (Local               | computery                     | <u> </u>          |
|                           |                          |                                            | User Prof Gener     | ral   Log On   Recover            | y Dependencies                | 1                 |
|                           |                          |                                            | Virtual Ma Serv     | rice name: Themes                 |                               |                   |
|                           |                          |                                            | Virtual Ma Disp     | lay name: Themes                  |                               |                   |
|                           |                          |                                            | WebClien Des        | cription: Provides                | s user experience theme mana  | agement.          |
|                           |                          |                                            | Windows             |                                   |                               | <b>Y</b>          |
|                           |                          |                                            | Windows Path        | to executable:                    |                               |                   |
|                           |                          |                                            | Windows C:\V        | Vindows\System32\svo              | chost.exe -k netsvcs          |                   |
|                           |                          |                                            | Windows Start       | tup type: Automa                  | tic                           | ·                 |
| And Burn                  | <u>II</u>                |                                            | Windows Help        | me configure service s            | startup options.              |                   |
| - Kull                    |                          |                                            | Windows             | 24                                |                               |                   |
| Type the name of a progra | m, folder, document, o   | r Internet itandard /                      | Serv                | rice status: Stopped              | 1                             |                   |
| resource, and Windows wi  | ll open it for you.      |                                            |                     | Start S                           | top Pause                     | Resume            |
| Open: services.msc        |                          | -                                          | You                 | can specify the start pa          | arameters that apply when you | start the service |
| This task will be create  | ed with administrative p | rivileges.                                 | from                | here.                             |                               |                   |
|                           |                          |                                            | Start               | t parameters:                     |                               |                   |
|                           |                          | 1                                          |                     |                                   |                               |                   |
| ОК                        | Cancel B                 | rowse                                      |                     |                                   | OK Canc                       | el Apply          |
| 🍠 Start 🗍 🚠 💻 🏉 🔰 🔍 Se    | ervices                  | Run                                        |                     |                                   |                               | 14:35             |

7. right click on an empty spot of your desktop and choose **Personalize**. In the Personalization window click **Theme**. Select the **Browse...** option from the dropdown if theme **Windows Vista** is not already listed.

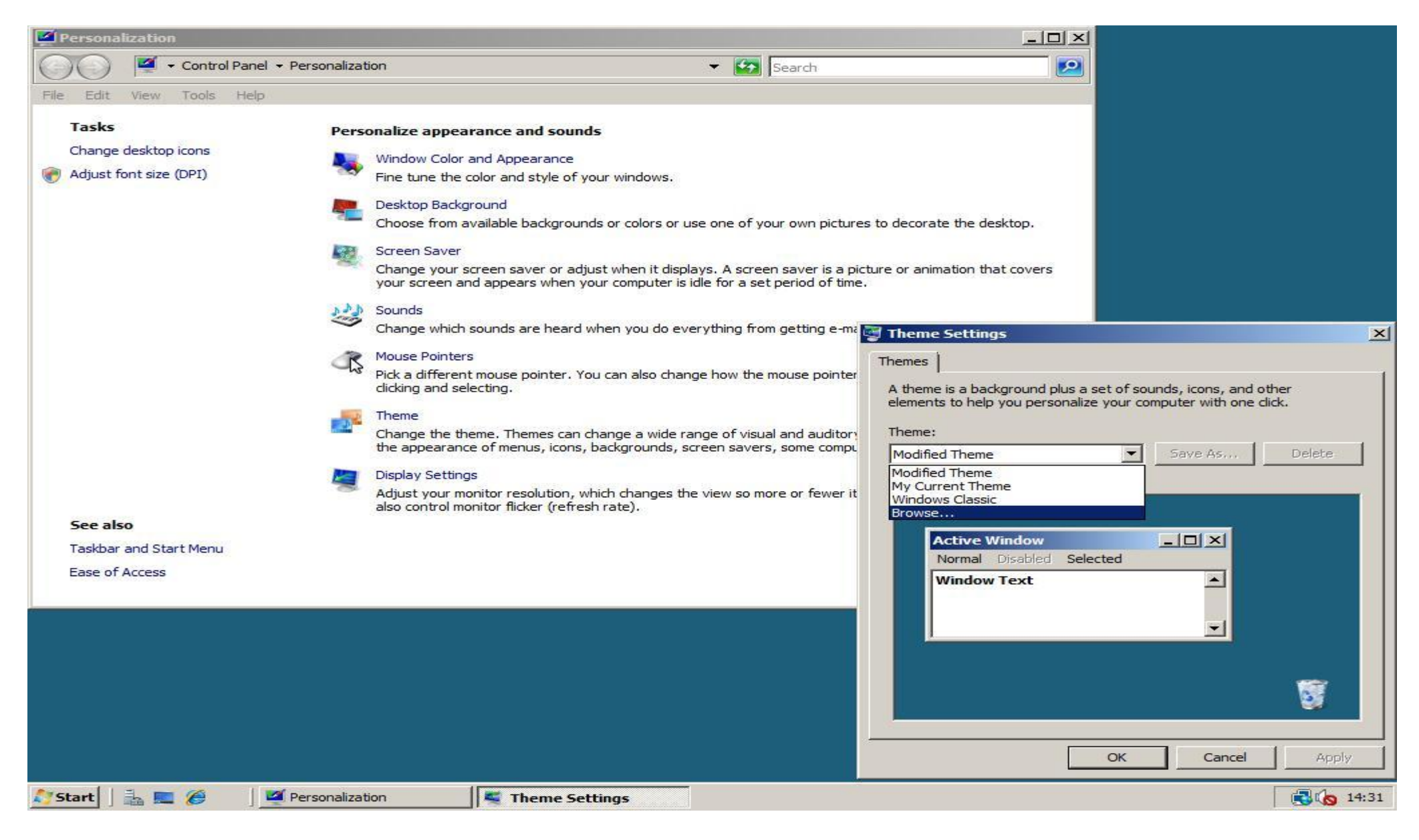

8. If theme **Windows Vista** was not listed, browse to the folder **%windir%**\**Resources**\**Themes**, then select aero and click **Open**. Apply your selection by clicking **OK**.

| 🖾 Open Theme                      |                      |                                    |               | ×          |                                         |                                |
|-----------------------------------|----------------------|------------------------------------|---------------|------------|-----------------------------------------|--------------------------------|
| G Vindows                         | • Resources • Themes | 🐼                                  | Search        |            |                                         |                                |
| 🕘 Organize 👻 📗 Views              | ▼ Polder             |                                    |               | 0          |                                         |                                |
| Favorite Links                    | Name -               | Date modified                      | + Type +      | Size - Tag |                                         |                                |
| 🧮 Desktop                         | aero<br>aero         | 10-2-2008 14:13<br>19-1-2008 12:24 | Windows Theme | 2 KB       |                                         |                                |
| Computer                          | Windows Classic      | 18-9-2006 22:40                    | Windows Theme | 3 KB       |                                         |                                |
| Pictures                          |                      |                                    |               |            | urse to decerate the decktop            |                                |
| Music                             |                      |                                    |               |            | dies to decorate the desktop.           |                                |
| Recently Changed Recently Changed |                      |                                    |               |            | picture or animation that covers        |                                |
| Public                            |                      |                                    |               |            | me.                                     |                                |
|                                   |                      |                                    |               |            | <sup>me</sup> Theme Settinos            | X                              |
|                                   |                      |                                    |               |            | Themes                                  |                                |
|                                   |                      |                                    |               |            | A theme is a background plus a s        | et of sounds, icons, and other |
|                                   |                      |                                    |               |            | elements to help you personalize        | your computer with one click.  |
| Folders ^                         | <u>•</u>             |                                    |               |            | pry Theme:                              |                                |
| File name:                        | aero                 |                                    | Theme Files   | <u> </u>   | Browse                                  | Save As Delete                 |
|                                   |                      |                                    | Open          | Cancel     | rit Sample:                             |                                |
| See also                          |                      |                                    |               |            |                                         |                                |
| Taskbar and Start Menu            |                      |                                    |               |            | Active Window<br>Normal Disabled Select |                                |
| Ease of Access                    |                      |                                    |               |            | Window Text                             |                                |
| 4.                                |                      |                                    |               |            |                                         |                                |
|                                   |                      |                                    |               |            |                                         |                                |
|                                   |                      |                                    |               |            |                                         |                                |
|                                   |                      |                                    |               |            |                                         |                                |
|                                   |                      |                                    |               |            |                                         |                                |
|                                   |                      |                                    |               |            |                                         | OK Cancel Apply                |
| 🍠 Start 🛛 🚠 📰 🏉                   | Personalization      | Theme                              | Settings      |            |                                         |                                |

9. If you have installed drivers for your video card you can also enable transparent window borders and 3D Flip (Windowskey + Tab) with **Windows Aero** Theme instead of the **Windows Vista Basic** theme. To do this click **Window Colour and Appearance** in your **Personalization** window, select **Windows Aero** and click **OK**.

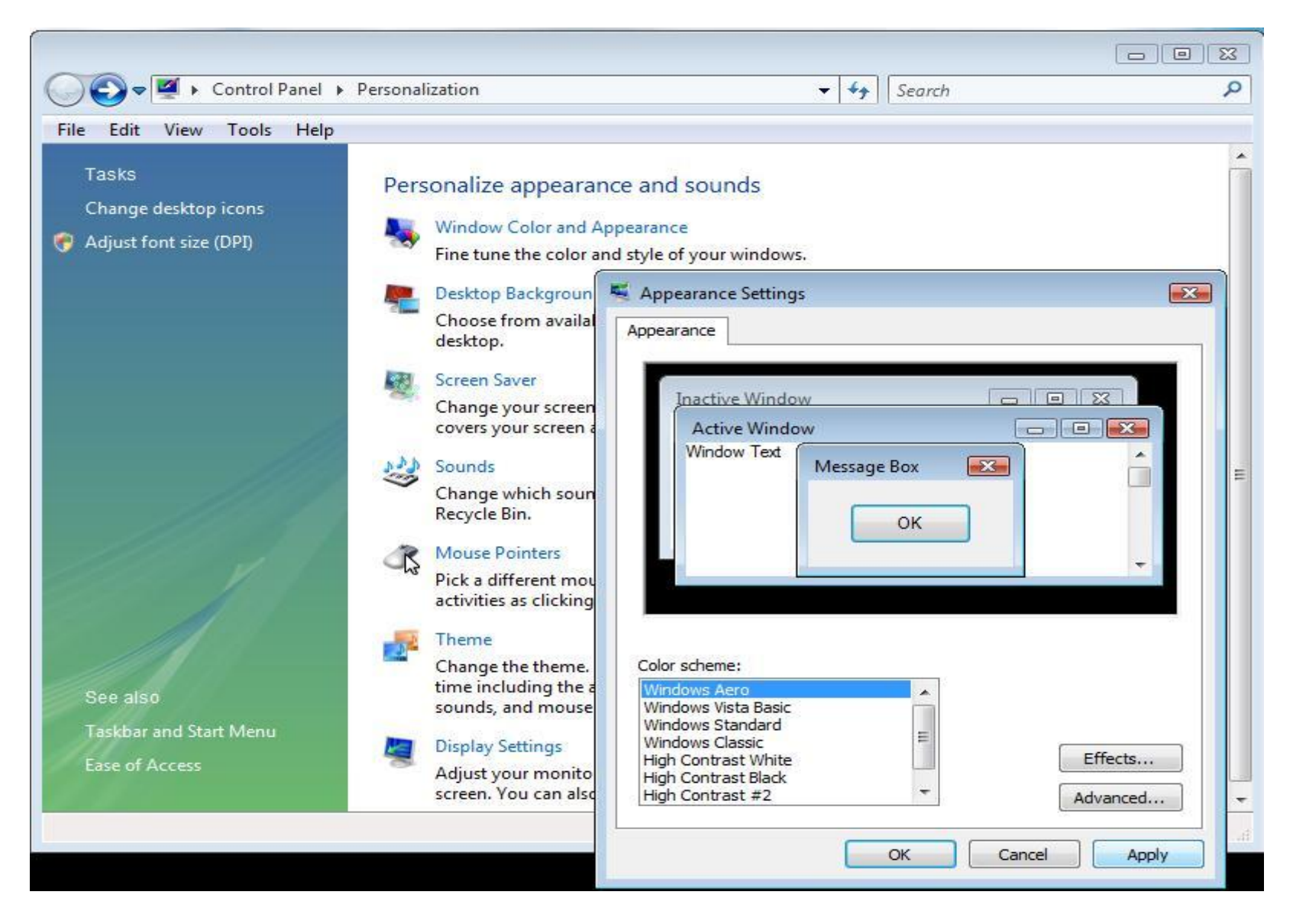

## **Installing the Vista SideBar**

*Note for 64bit users:* This tutorial is written for a 32bit version of Windows Server 2008. If you use a 64bit version of Windows Server, use C:\Program Files (x86) instead of the C:\Program Files directory used in the tutorials, then everything should work fine!

1. Download the zip-package with files needed to use the Vista Sidebar from rapidshare, megaupload or 4shared.

2. Open Windows Sidebar.zip and in the toolbar click Extract all files. Click the Browse button, expand Computer -> Local Disk (C:), and click Program Files. Select your destination by clicking OK.

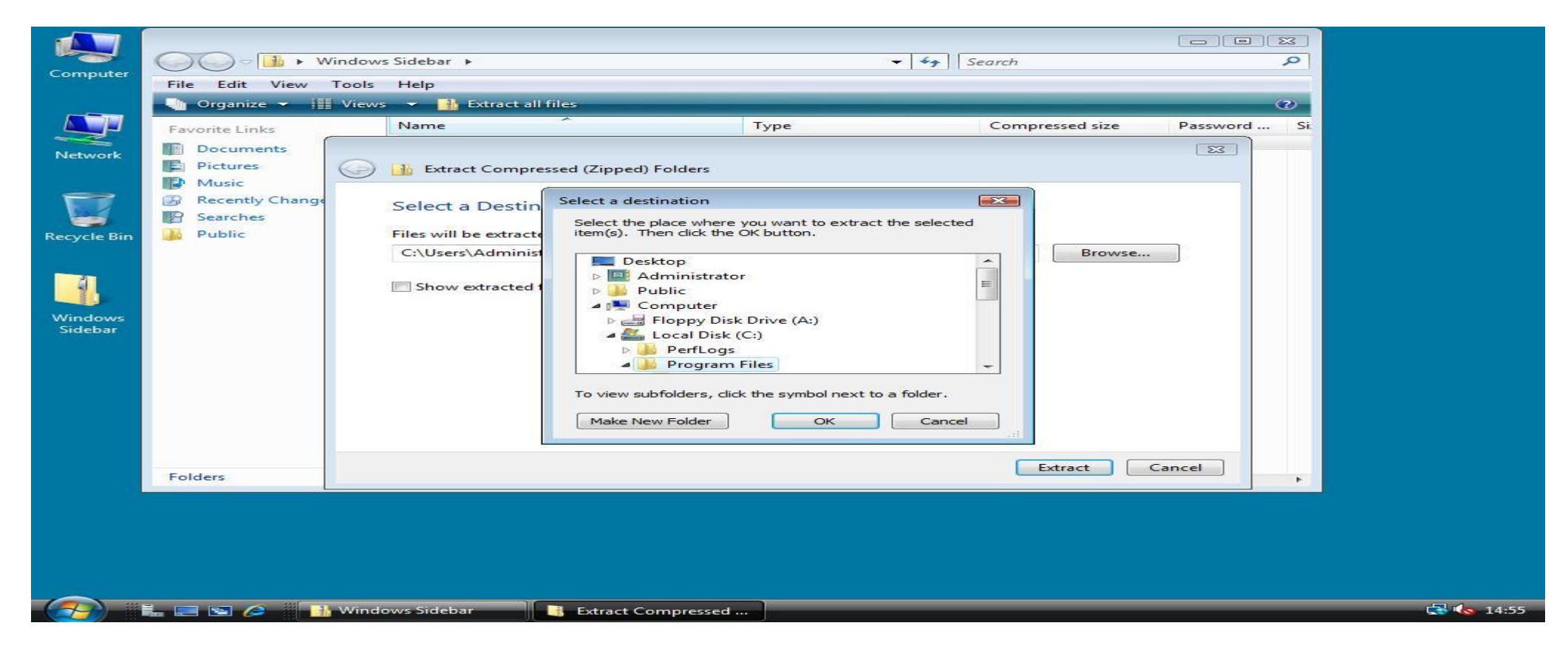

2. Your Extract Compressed (Zipped) Folders window will now look like this. Click Extract to extract the files and folders of Windows Sidebar.zip to your C:\Program Files directory.

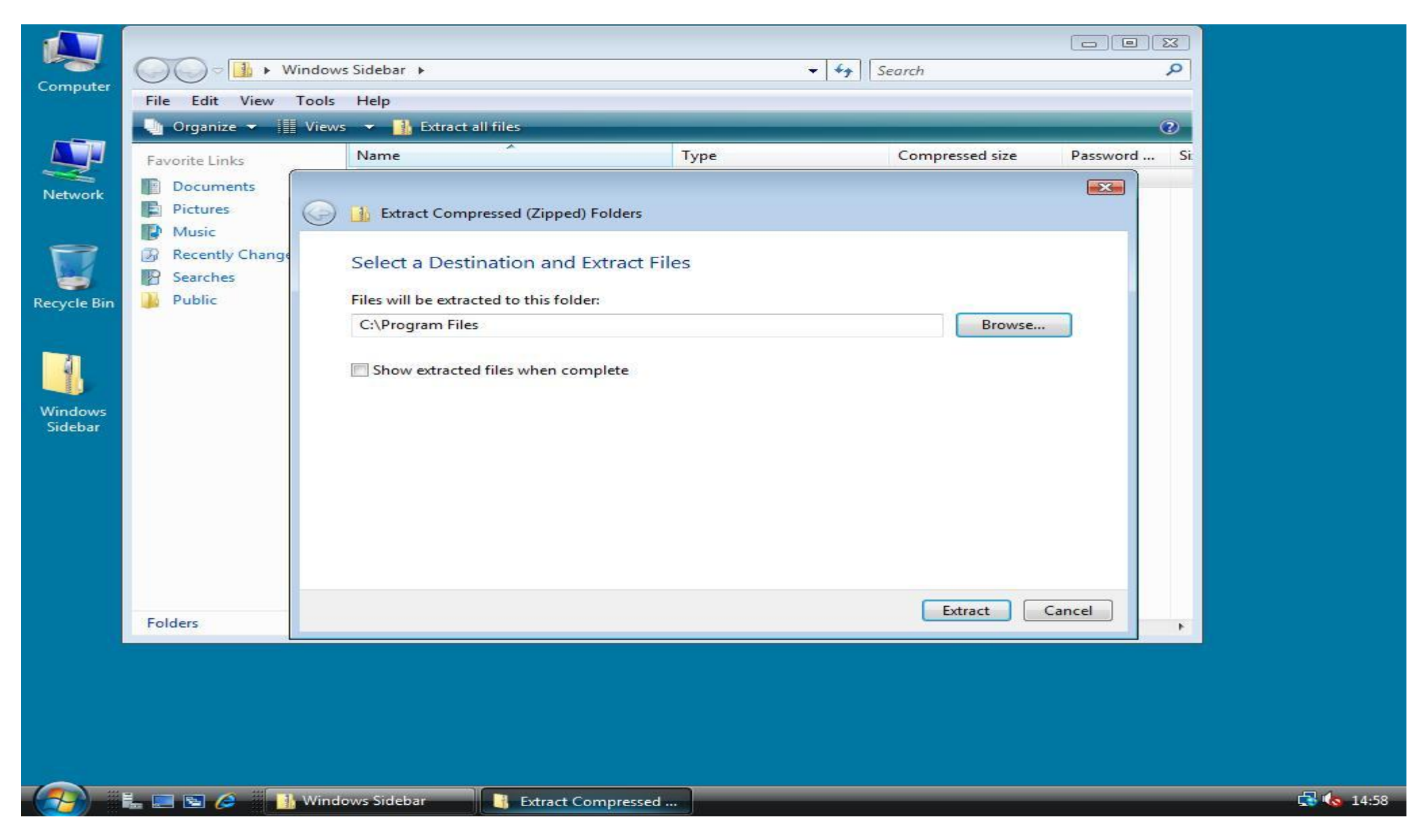

3. After the extraction has completed, click **Run** in the **Start** menu and enter the following command: "%**ProgramFiles%**\**Windows Sidebar**\sidebar.exe" /**RegServer**. You won't see anything happen but in the background the SideBar is being installed.

| 10.00 | Computer           |                                                                                                    |      |
|-------|--------------------|----------------------------------------------------------------------------------------------------|------|
|       | Network            |                                                                                                    |      |
|       |                    |                                                                                                    |      |
| F     | Recycle Bin        |                                                                                                    |      |
|       | 41                 |                                                                                                    |      |
| 4     | Windows<br>Sidebar |                                                                                                    |      |
|       |                    |                                                                                                    |      |
|       |                    |                                                                                                    |      |
| 3     | 🖅 Run              | ×                                                                                                    |      |
|       |                    | Type the name of a program, folder, document, or Internet resource, and Windows will open it for you. |      |
| ŕ     | Open:              | ogramFiles%\Windows Sidebar\sidebar.exe" /RegServer                                                   |      |
|       |                    |                                                                                                    |      |
|       |                    | OK Cancel Browse                                                                                      |      |
| -(    |                    | 🚋 📰 😥 🥟 🖉 Run                                                                                         | 5:02 |
| _     |                    |                                                                                                    |      |

4. Once again open the **Run** dialog by clicking **Start** -> **Run**, now enter: "% **ProgramFiles**% \**Windows Sidebar**\sidebar.exe", and click **OK**. The taskbar will now show up! Let's configure that it will automatically start with Windows Server 2008!

| 🗁 Run<br>Dpen:      | Type the name of a program, folder, document, or Internet<br>resource, and Windows will open it for you.<br>"%ProgramFiles%\Windows Sidebar\sidebar.exe"<br>This task will be created with administrative privileges.<br>OK Cancel Browse |  |
|---------------------|----------------------------------------------------------------------------------------------------|--|
| 📼 Run<br>🕡<br>Open: | Type the name of a program, folder, document, or Internet<br>resource, and Windows will open it for you.<br>"%ProgramFiles%\Windows Sidebar\sidebar.exe"<br>This task will be created with administrative privileges.                     |  |
| 🖻 Run               | Type the name of a program, folder, document, or Internet<br>resource, and Windows will open it for you.<br>"%ProgramFiles%\Windows Sidebar\sidebar.exe"                                                                                  |  |
| 📼 Run               | Type the name of a program, folder, document, or Internet resource, and Windows will open it for you.                                                                                                    |  |
| 🖾 Run               | Type the name of a program, folder, document, or Internet resource, and Windows will open it for you.                                                                                                    |  |
| 🖅 Run               |                                                                                                    |  |
|                     |                                                                                                    |  |
|                     |                                                                                                    |  |
|                     |                                                                                                    |  |
| Sidebar             |                                                                                                    |  |
| Windows             |                                                                                                    |  |
| 4                   |                                                                                                    |  |
| Recycle Bin         |                                                                                                    |  |
|                     |                                                                                                    |  |
| $ \Rightarrow $     |                                                                                                    |  |
| Network             |                                                                                                    |  |
|                     |                                                                                                    |  |
|                     |                                                                                                    |  |
|                     |                                                                                                    |  |
| Computer            |                                                                                                    |  |

5. To configure it to automatically start with Windows right click the SideBar icon in the system tray and click Properties.

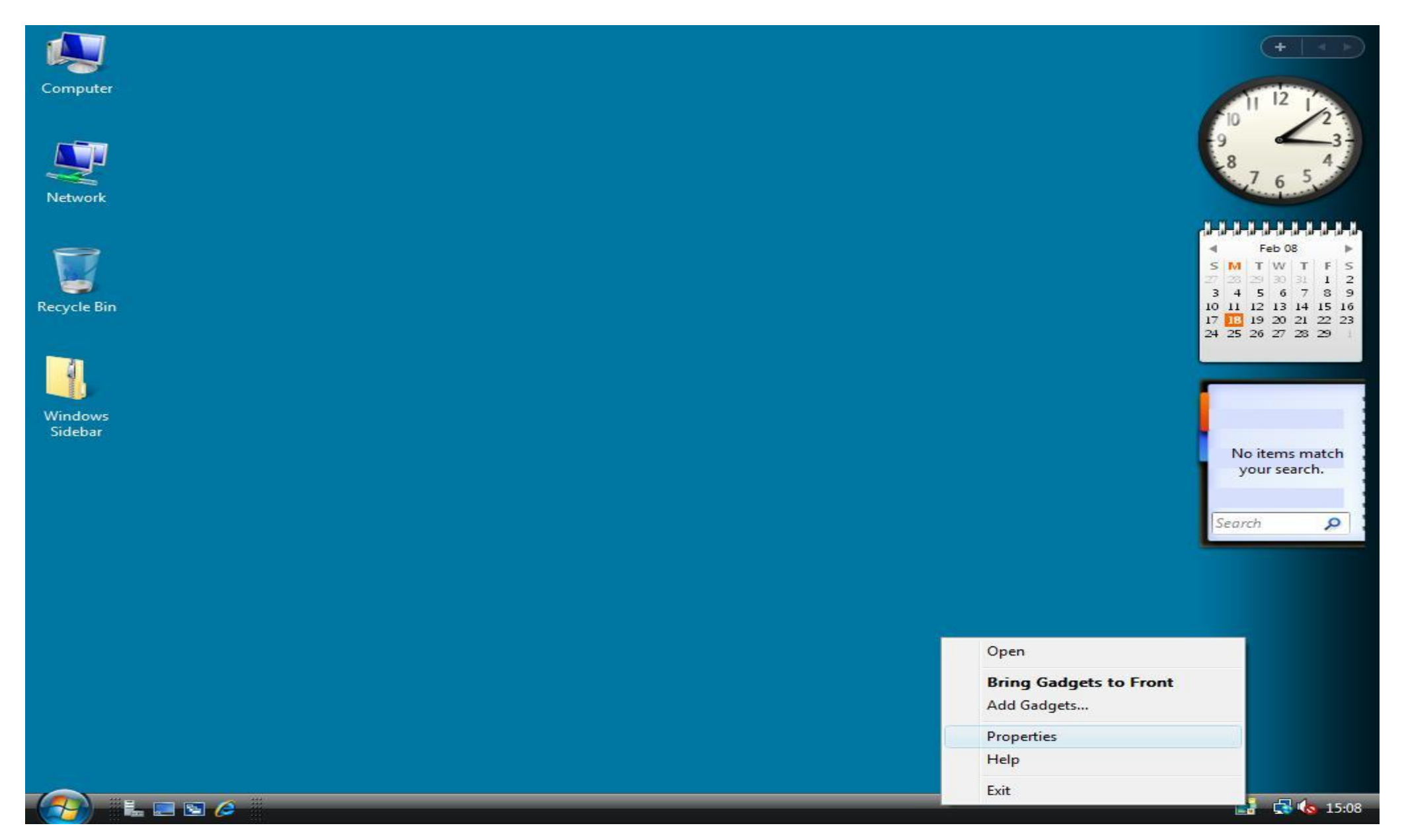

6. Check the box **Start Sidebar when Windows starts**, then click **OK**. Your taskbar is now fully functioning! You can add Gadgets by right clicking **Add Gadgets** in the **system tray icon menu** or remove them by clicking **Close Gadget** in the context menu of a Gadget.

| Computer<br>Network<br>Recycle Bin<br>Windows<br>Sidebar | Windows Sidebar Properties         Sidebar         Start Sidebar when Windows starts         Arrangement         Sidebar is always on top of other windows         Display Sidebar on this side of screen:            P Right            Left         Display Sidebar on monitor:            View list of running gadgets         Restore gadgets installed with Windows         How do I customize Windows Sidebar?         OK       Cancel | Image: Control of the state of the state of the stat |
|----------------------------------------------------------|----------------------------------------------------------------------------------------------------|----------------------------------------------------------------------------------------------------|
| 🕢 🚛 📼 🖉 📑 Windows Sid                                    | ebar Pr                                                                                                    | <b>5</b> 🛃 🏀 15:09                                                                                                    |

## **Installing Custom Gadgets**

If you want to install custom gadgets (from for example: <u>http://vista.gallery.microsoft.com/vista/SideBar.aspx</u>) you first have to associate the .gadget extension with the Windows SideBar. You can do that by downloading and importing <u>gadget.reg</u> (right click - Save As) into the Windows register. For me this didn't work every time, so here is the custom way if gadgets won't install automatically. Prerequisite is that you have installed WinRAR or any other ZIP unpacking program. You can download WinRAR from <u>http://www.rarlabs.com/</u>

1. Go to <u>http://vista.gallery.microsoft.com/vista/SideBar.aspx</u> or any other gadgets website and click Download. When the download window appears don't click Open, but click **Save**!

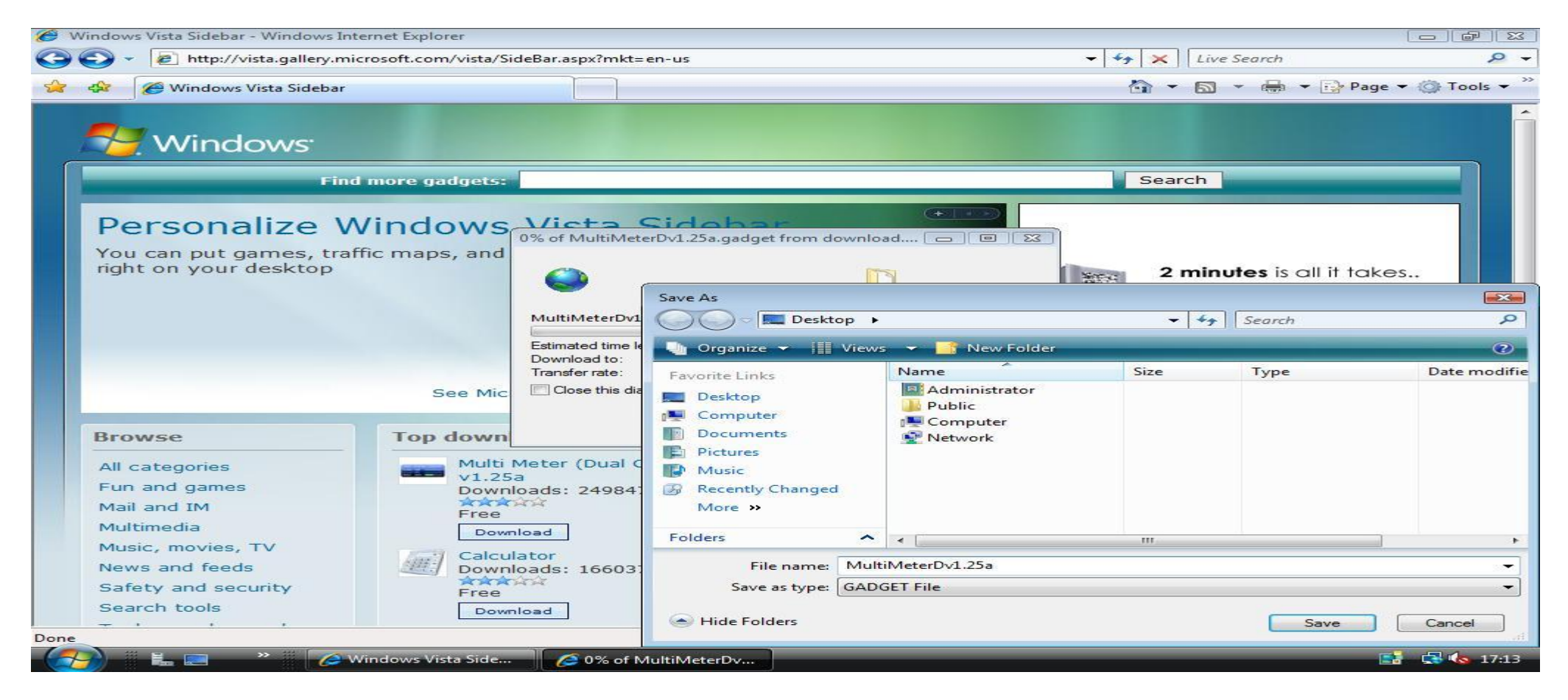

2. Right click the .gadget-file and choose Open Within the context menu.

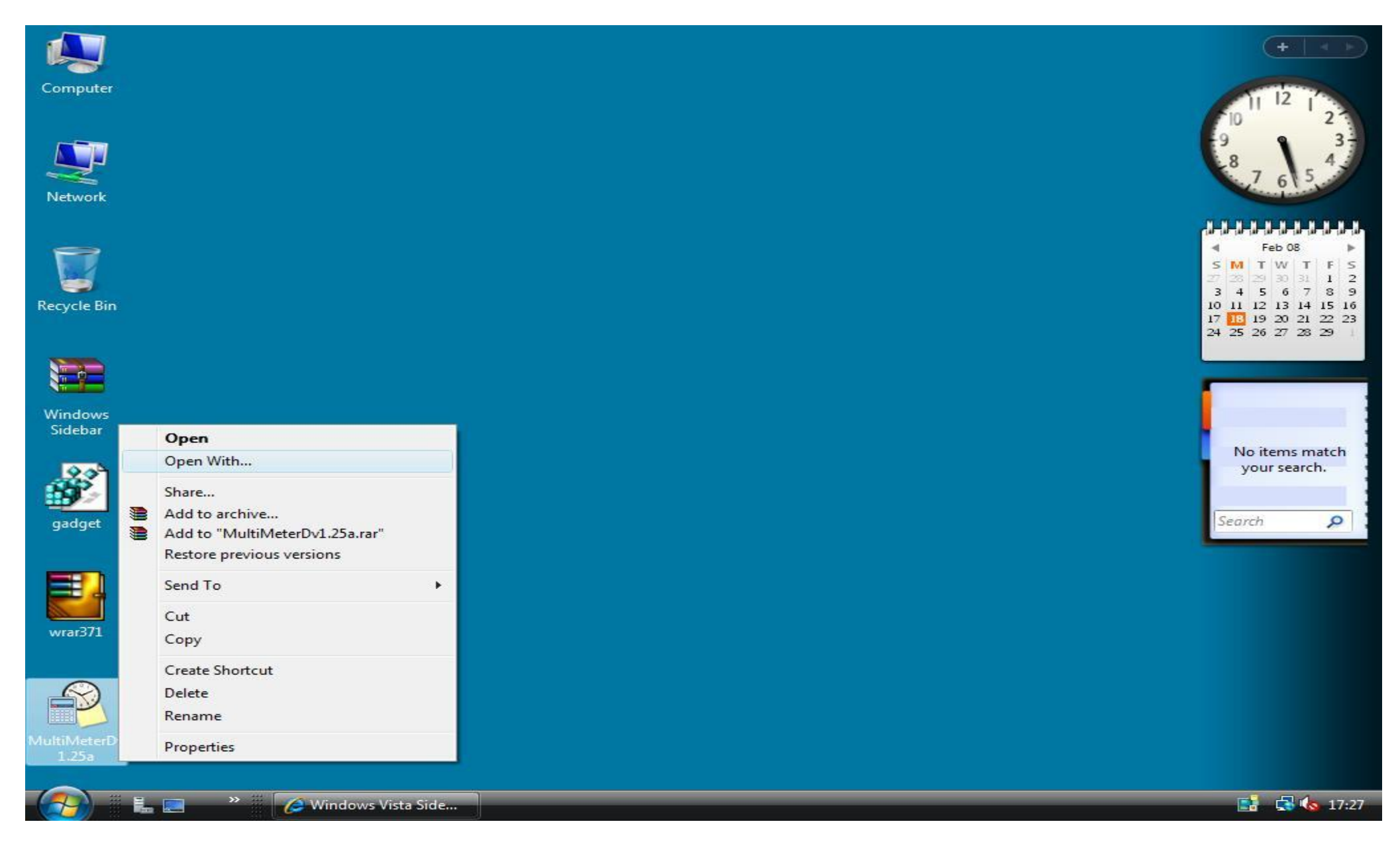

3. In the **Open With** window uncheck **Always use the selected program to open this kind of file**, and click **Browse**. Navigate to **C:\Program Files\WinRAR**\, select **WinRAR.exe** and click **Open**. In the **Open With** main window click **OK** to open the gadget file with WinRAR. Click **Open** if you get a Security Warning.

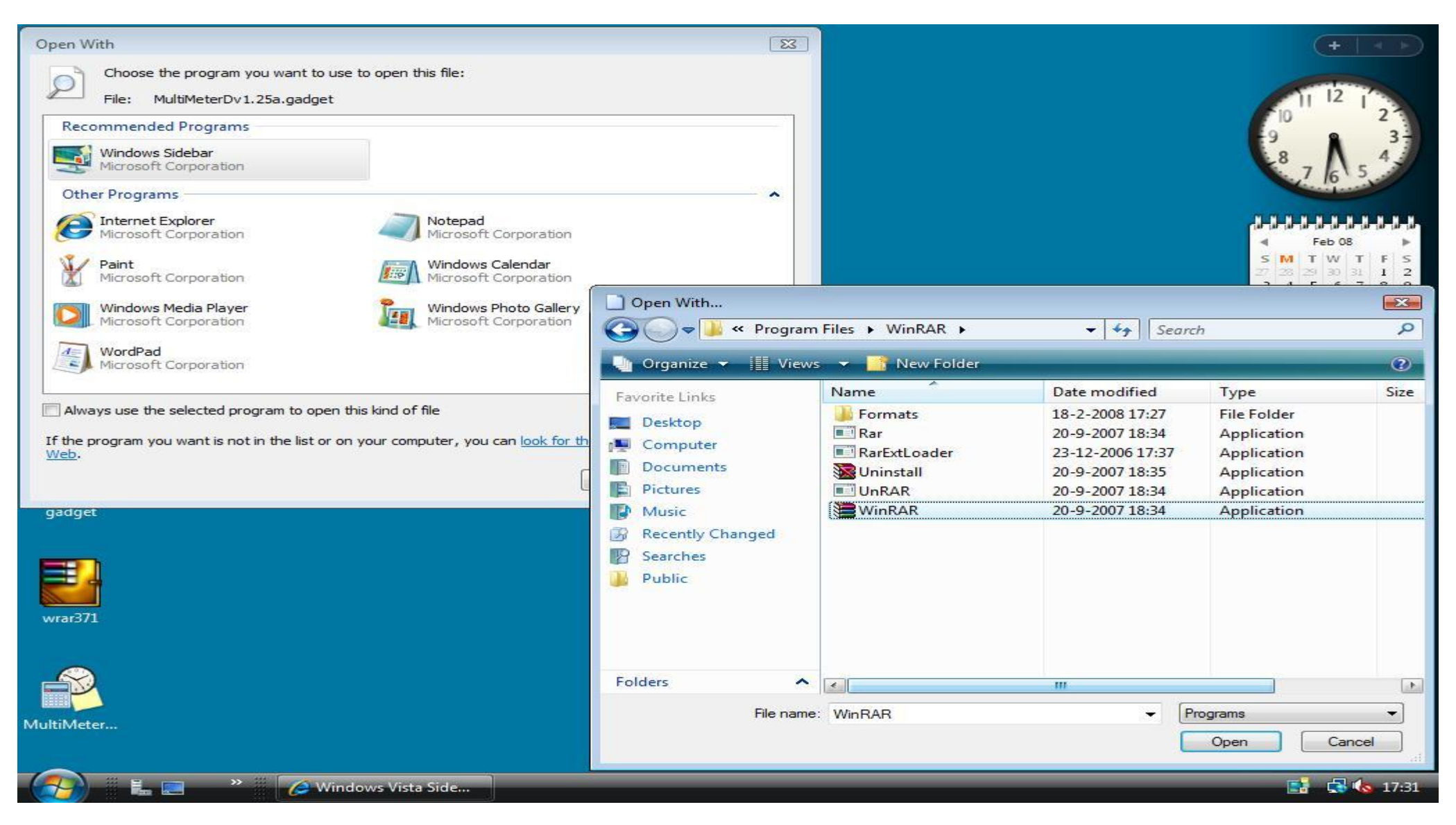

4. In WinRAR click **Extract To** in the menu bar. In the **Extraction path and options** window browse to **C:\Program Files\Windows Sidebar\Gadgets**\, and type the name of your gadget including .Gadget (You can type it over from the title bar of your WinRAR main window). In my case this name is **MultiMeterDv1.25a.Gadget**. Now click **OK** to extract the gadget to the Gadgets folder. After the extraction has completed you can close WinRAR.

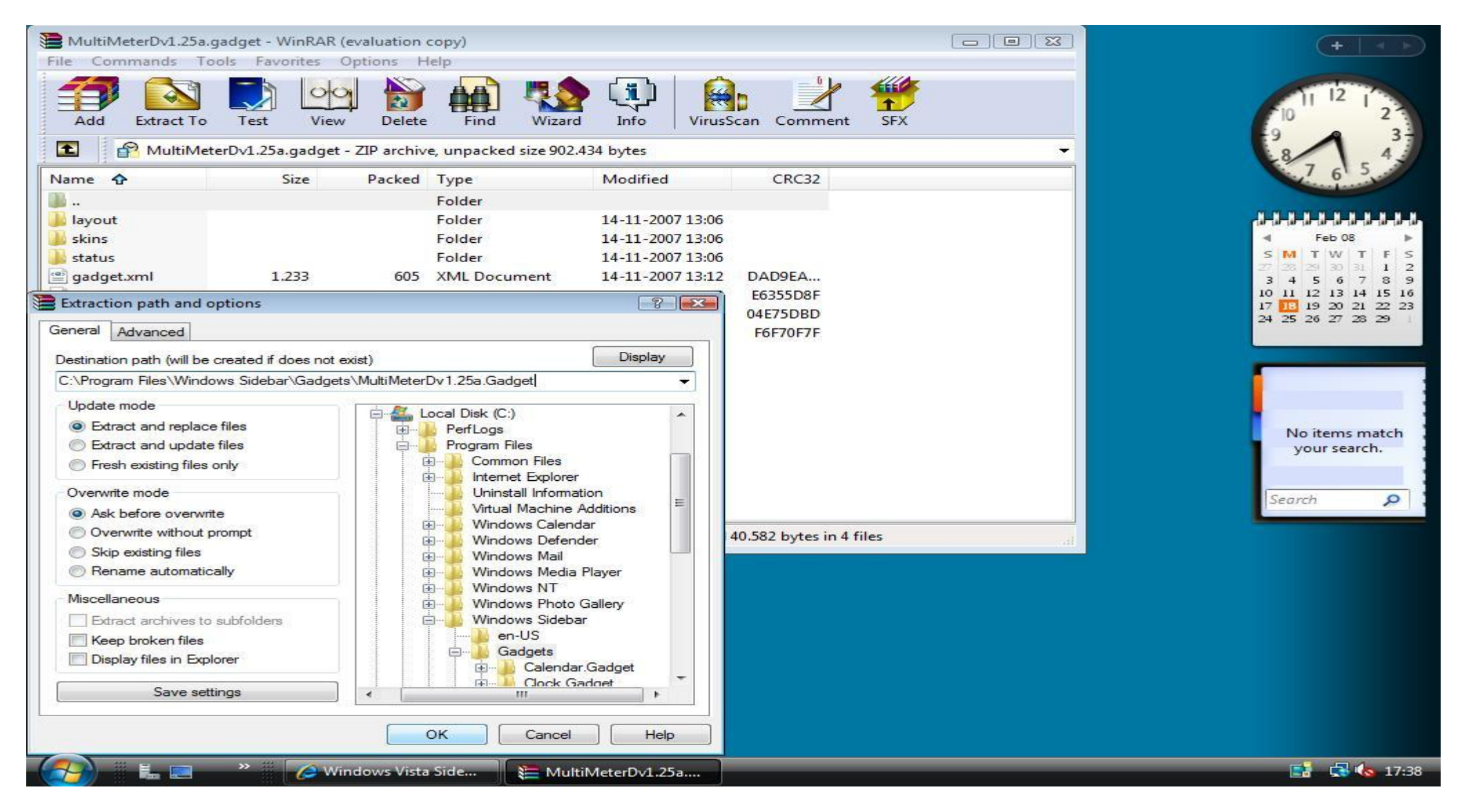

5. Now you can add the item to the Sidebar by right clicking on the Sidebar and clicking Add Gadgets!

# **Enabling SuperFetch**

When you are using Windows Server 2008 as a workstation SuperFetch will give your operating system a little bit more responsive while working on it.

1. To enable the SuperFetch service you will first have to make a little change in the registry. Open the Registry Editor by clicking **Run** in the **Start** menu. Next type **regedit** and click **OK**. In the **Registry Editor** browse to the location **HKEY\_LOCAL\_MACHINE\SYSTEM\CurrentControlSet\Control\Session Manager\Memory Management\PrefetchParameters**.

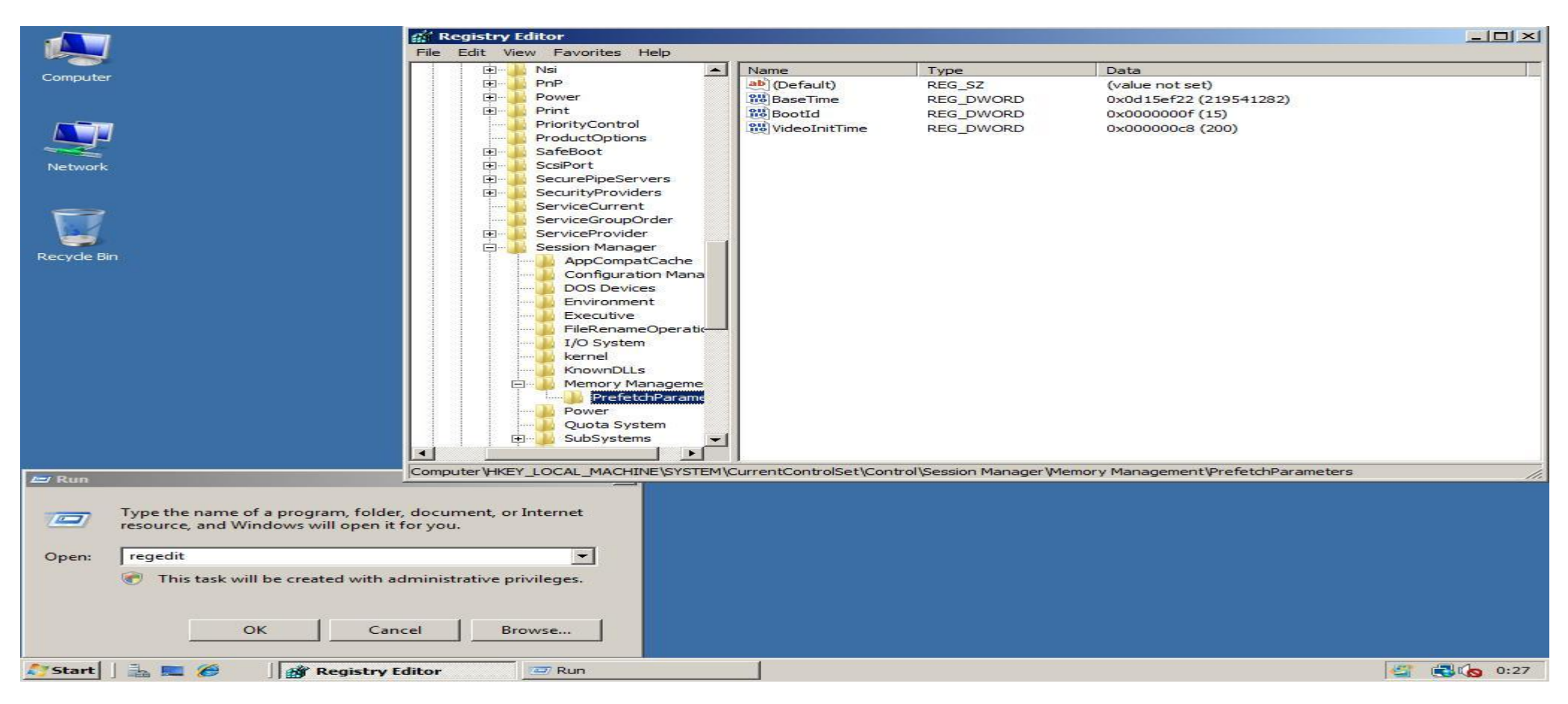

2. Right click in the right part of the window and choose DWORD (32bit) Value in the menu New. Type as Name: EnablePrefetcher

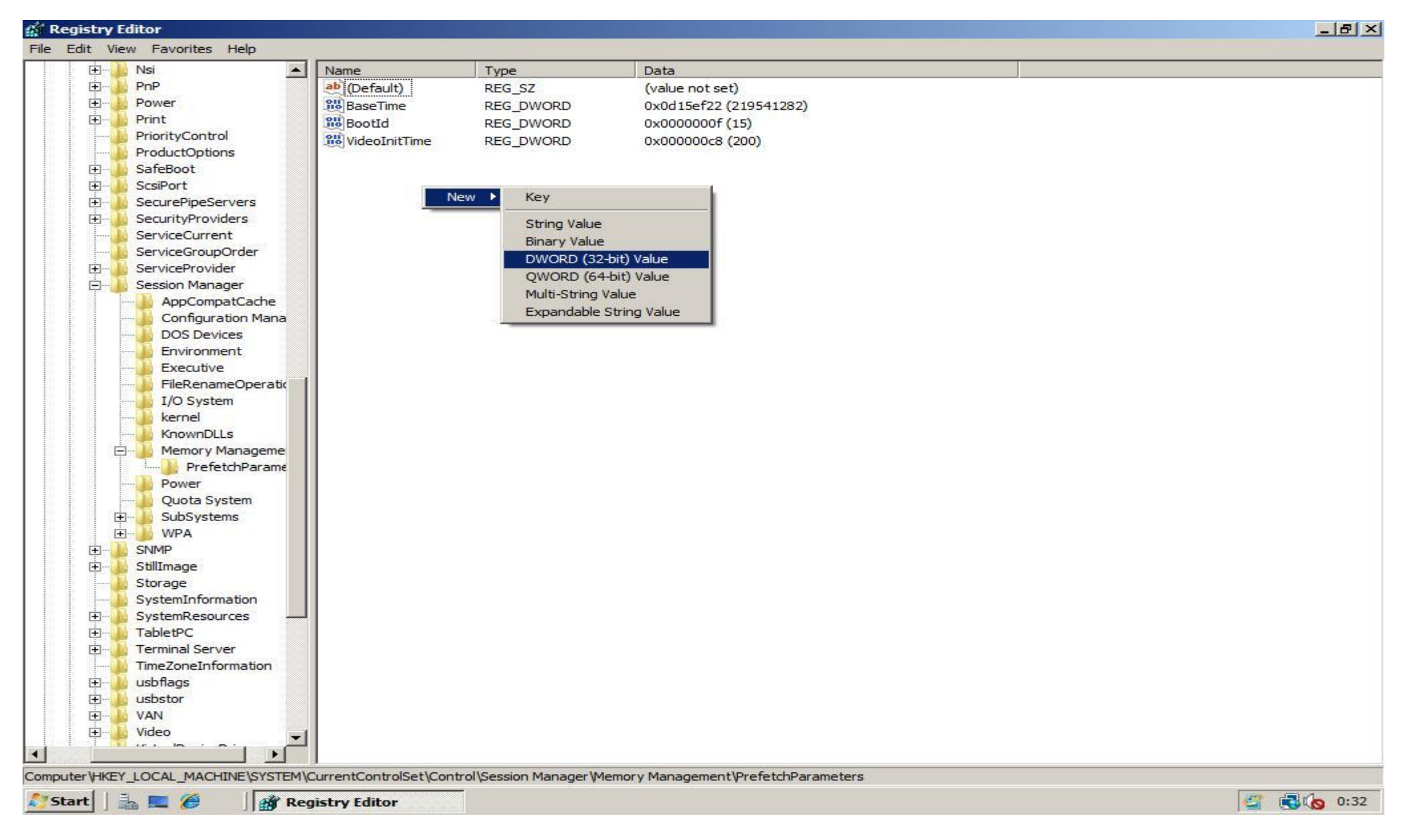

3. Edit the value of value **EnablePrefetcher** by doubleclicking on it. Change the **Value data** field into '3' (without quotes)

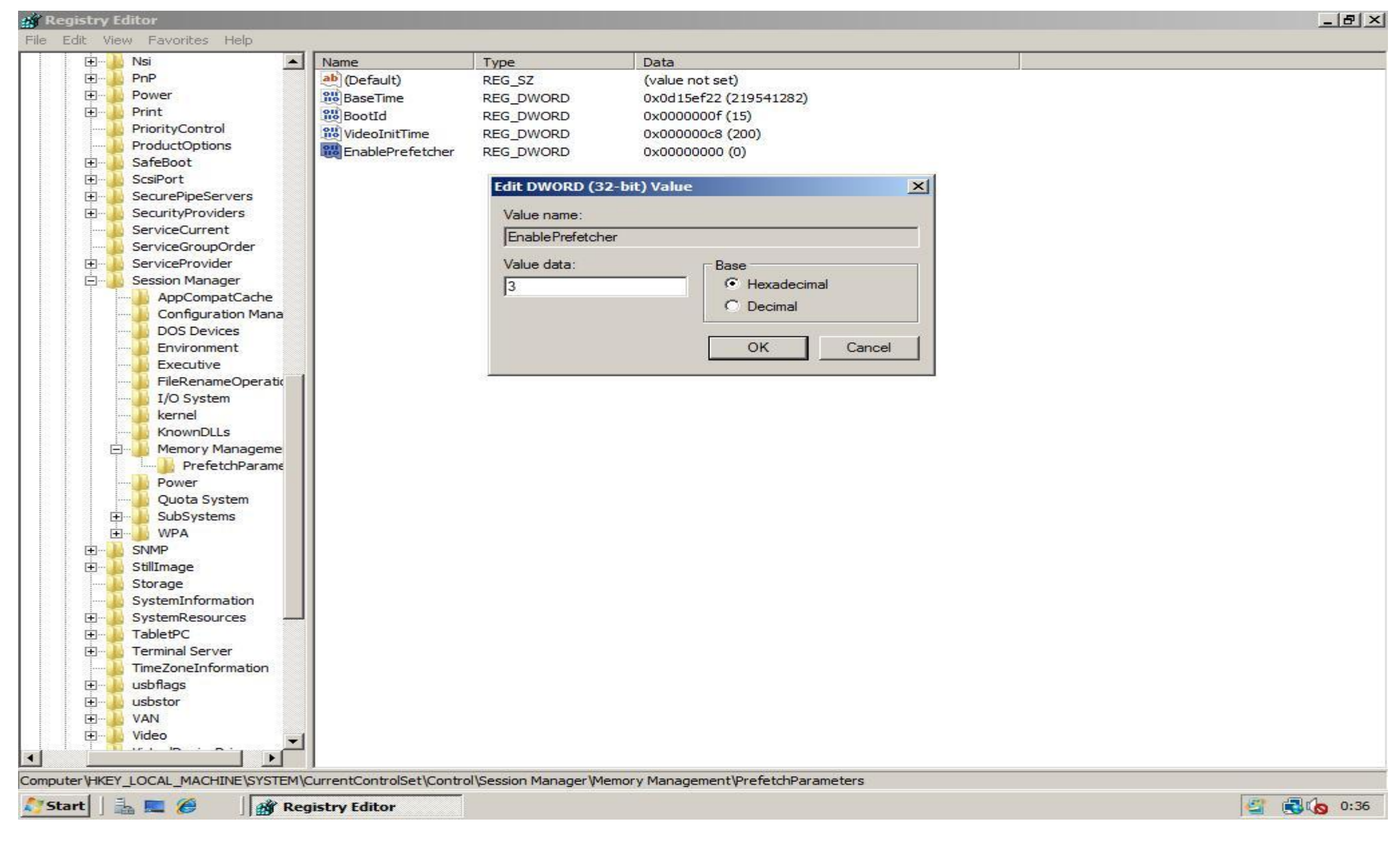

4. Next create a second **DWORD (32bit) Value**, name it **EnableSuperfetch** and also give it as **Value data '3'** (without quotes)

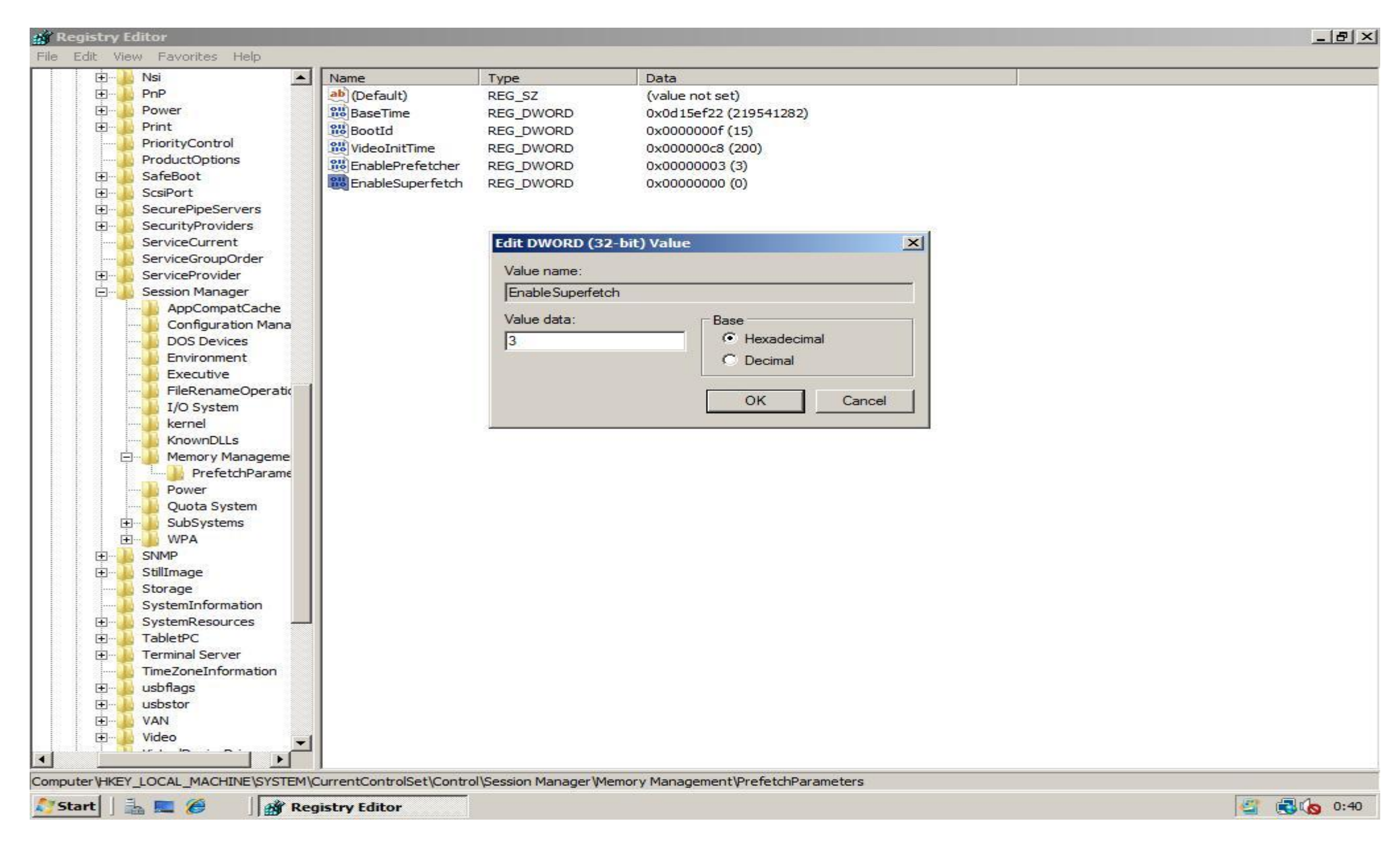

5. Close the Registry Editor, then click **Run** in the menu **Start**. Type **services.msc** and click **OK**. In the **Services** window, scroll down to the service with name **SuperFetch**.

|                           | 🔍 Services             |                                            |              |         |              |               |          |
|---------------------------|------------------------|--------------------------------------------|--------------|---------|--------------|---------------|----------|
|                           | File Action View       | Help                                       |              |         |              |               |          |
| Computer                  | (= =) 🖬 🗐              | Q 📑 🛛 🖬 🕒 🔳 II ID                          |              |         |              |               |          |
|                           | Services (Local)       | Name A                                     | Description  | Status  | Startup Type | Log On As     |          |
|                           |                        | Remote Procedure Call (RPC) Locator        | Manages t    |         | Manual       | Network S     |          |
|                           |                        | Remote Registry                            | Enables re   | Started | Automatic    | Local Service |          |
| 5                         |                        | Resultant Set of Policy Provider           | Provides a   |         | Manual       | Local System  |          |
|                           |                        | Routing and Remote Access                  | Offers rout  |         | Disabled     | Local System  |          |
| Network                   |                        | Secondary Logon                            | Enables st   | Started | Automatic    | Local System  |          |
|                           |                        | Secure Socket Tunneling Protocol Service   | Provides s   |         | Manual       | Local Service |          |
|                           |                        | Security Accounts Manager                  | The startu   | Started | Automatic    | Local System  |          |
|                           |                        | Server 🔅                                   | Supports fil | Started | Automatic    | Local System  |          |
|                           |                        | Shell Hardware Detection                   | Provides n   | Started | Automatic    | Local System  |          |
|                           |                        | SL UI Notification Service                 | Provides S   |         | Manual       | Local Service |          |
| Recycle Bin               |                        | Smart Card                                 | Manages a    |         | Manual       | Local Service |          |
|                           |                        | Smart Card Removal Policy                  | Allows the   |         | Manual       | Local System  |          |
|                           |                        | SNMP Trap                                  | Receives tr  |         | Manual       | Local Service |          |
|                           |                        | Software Licensing                         | Enables th   | Started | Automatic    | Network S     |          |
|                           |                        | Special Administration Console Helper      | Allows adm   |         | Manual       | Local System  |          |
|                           |                        | SSDP Discovery                             | Discovers    |         | Disabled     | Local Service |          |
|                           |                        | Superfetch                                 | Maintains a  |         | Disabled     | Local System  |          |
|                           |                        | System Event Notification Service          | Monitors s   | Started | Automatic    | Local System  |          |
|                           |                        | Tablet PC Input Service                    | Enables Ta   | Started | Automatic    | Local System  |          |
|                           |                        | 🔍 Task Scheduler                           | Enables a    | Started | Automatic    | Local System  |          |
|                           |                        | CP/IP NetBIOS Helper                       | Provides s   | Started | Automatic    | Local Service |          |
|                           |                        | Carlephony Telephony                       | Provides T   |         | Manual       | Network S     |          |
|                           |                        | Carterminal Services                       | Allows user  | Started | Automatic    | Network S     |          |
|                           |                        | Configuration                              | Terminal S   | Started | Manual       | Local System  |          |
|                           |                        | Cerminal Services UserMode Port Redirector | Allows the   | Started | Manual       | Local System  |          |
| 🖅 Run                     |                        | Chemes Chemes                              | Provides u   | Started | Automatic    | Local System  |          |
|                           |                        | Chread Ordering Server                     | Provides or  |         | Manual       | Local Service | <b>_</b> |
| Type the name of a progra |                        | Extended Standard                          |              |         |              |               |          |
| resource, and Windows w   |                        | (Extended / Standard /                     |              |         |              |               |          |
|                           | 1                      |                                            |              |         |              |               |          |
| Open: services.msc        |                        | <b>T</b>                                   |              |         |              |               |          |
|                           |                        |                                            |              |         |              |               |          |
| This task will be creat   | ed with administrative | privileges.                                |              |         |              |               |          |
|                           |                        |                                            |              |         |              |               |          |
|                           |                        |                                            |              |         |              |               |          |
| ок                        | Cancel E               | Browse                                     |              |         |              |               |          |
|                           |                        |                                            |              |         |              |               |          |
|                           |                        |                                            |              |         |              |               |          |
| 🍂 Start 🗍 🚠 💻 🏉 🔢 📼 R     | un                     | Services                                   |              |         |              | 47 🔁          | 0:43     |

6. Right click on the **SuperFetch** service and choose **Properties** in the context menu.

#### Services

File Action View Help

| Name 🔺                                          | Description  | Status  | Startup Type | Log On As     | * |
|-------------------------------------------------|--------------|---------|--------------|---------------|---|
| Remote Procedure Call (RPC) Locator             | Manages t    | 8.<br>  | Manual       | Network S     |   |
| Remote Registry                                 | Enables re   | Started | Automatic    | Local Service |   |
| Resultant Set of Policy Provider                | Provides a   |         | Manual       | Local System  |   |
| Routing and Remote Access                       | Offers rout  |         | Disabled     | Local System  |   |
| Secondary Logon                                 | Enables st   | Started | Automatic    | Local System  |   |
| Secure Socket Tunneling Protocol Service        | Provides s   |         | Manual       | Local Service |   |
| Security Accounts Manager                       | The startu   | Started | Automatic    | Local System  |   |
| Server                                          | Supports fil | Started | Automatic    | Local System  |   |
| Shell Hardware Detection                        | Provides n   | Started | Automatic    | Local System  |   |
| SL UI Notification Service                      | Provides S   |         | Manual       | Local Service |   |
| Smart Card                                      | Manages a    |         | Manual       | Local Service |   |
| Smart Card Removal Policy                       | Allows the   |         | Manual       | Local System  |   |
| SNMP Trap                                       | Receives tr  |         | Manual       | Local Service |   |
| Software Licensing                              | Enables th   | Started | Automatic    | Network S     |   |
| Special Administration Console Helper           | Allows adm   |         | Manual       | Local System  |   |
| SSDP Discovery                                  | Discovers    |         | Disabled     | Local Service |   |
| Superfetch                                      | Maintains a  |         | Disabled     | Local System  |   |
| System Event Not Start                          | Monitors s   | Started | Automatic    | Local System  |   |
| Tablet PC Input S                               | Enables Ta   | Started | Automatic    | Local System  |   |
| Task Scheduler                                  | Enables a    | Started | Automatic    | Local System  |   |
| CP/IP NetBIOS F                                 | Provides s   | Started | Automatic    | Local Service |   |
| Restart Restart                                 | Provides T   |         | Manual       | Network S     |   |
| Carterminal Services All Tasks                  | Allows user  | Started | Automatic    | Network S     |   |
| C Terminal Services                             | Terminal S   | Started | Manual       | Local System  |   |
| Terminal Services Refresh                       | Allows the   | Started | Manual       | Local System  |   |
| Themes Properties                               | Provides u   | Started | Automatic    | Local System  |   |
| C. Thread Ordering 5                            | Provides or  |         | Manual       | Local Service |   |
| TPM Base Service Help                           | Enables ac   |         | Automatic (D | Local Service |   |
| UPnP Device Host                                | Allows UPn   |         | Disabled     | Local Service |   |
| User Profile Service                            | This servic  | Started | Automatic    | Local System  |   |
| 🔍 Virtual Disk                                  | Provides m   |         | Manual       | Local System  |   |
| Virtual Machine Additions Services Application  | Provides o   | Started | Automatic    | Local System  |   |
| Virtual Machine Additions Shared Folder Service | Provides s   | Started | Automatic    | Local System  |   |
| Volume Shadow Copy                              | Manages a    |         | Manual       | Local System  |   |
| WebClient                                       | Enables Wi   | Started | Automatic    | Local Service |   |
| Windows Audio                                   | Manages a    | Started | Automatic    | Local Service | • |
| Extended & Standard                             |              |         |              |               |   |

7. Next choose in the **Start-up type** dropdown **Automatic**. Click **Apply** in the lower right of the **Superfetch Properties** window. The **Start** button will now be enabled. Press the **Start** button to enable SuperFetch for your current session.

| _ |   |   |   |       |   |
|---|---|---|---|-------|---|
|   |   |   |   |       |   |
| - |   | - |   | - mil |   |
|   | _ |   | - |       | - |
|   |   |   |   |       |   |

File Action View Help

| Name 🔺                                          | Description  | Status  | Startu | ір Туре  | Log On            | As                    |                      |             |            |
|-------------------------------------------------|--------------|---------|--------|----------|-------------------|-----------------------|----------------------|-------------|------------|
| Remote Procedure Call (RPC) Locator             | Manages t    |         | Mai S  | uperfetc | h Proper          | ties (Local Co        | mputer)              |             |            |
| Remote Registry                                 | Enables re   | Started | Aut    | _        |                   |                       |                      |             |            |
| Resultant Set of Policy Provider                | Provides a   |         | Mai    | General  | Log On            | Recovery De           | pendencies           |             |            |
| Routing and Remote Access                       | Offers rout  |         | Dis    |          |                   | 120220                |                      |             |            |
| Secondary Logon                                 | Enables st   | Started | Aut    | Service  | name:             | SysMain               |                      |             |            |
| Secure Socket Tunneling Protocol Service        | Provides s   |         | Mai    | Display  | name:             | Superfetch            |                      |             |            |
| Security Accounts Manager                       | The startu   | Started | Aut    |          |                   |                       |                      |             |            |
| Server Server                                   | Supports fil | Started | Aut    | Descript | tion:             | Maintains and         | improves system p    | erformance  | e over     |
| Shell Hardware Detection                        | Provides n   | Started | Aut    |          |                   | ume.                  |                      |             |            |
| SL UI Notification Service                      | Provides S   |         | Mai    | Dath to  |                   |                       |                      |             |            |
| Smart Card                                      | Manages a    |         | Mai    | CilWine  | executabl         | e.<br>am 32∖eveboet e | va k Local Svetam    | Network R   | actricted  |
| Smart Card Removal Policy                       | Allows the   |         | Mai    | C. WING  | JOWS Syste        | andz svenost.e        | Ke K Lucaloystem     | NELWOIKIN   | Estificieu |
| SNMP Trap                                       | Receives tr  |         | Mai    | Startup  | type:             | Disabled              |                      |             |            |
| Software Licensing                              | Enables th   | Started | Aut    |          |                   | Automatic (De         | laved Start)         |             |            |
| Special Administration Console Helper           | Allows adm   |         | Mai    | Help me  | configure         | Automatic             | 18 M.                |             |            |
| SSDP Discovery                                  | Discovers    |         | Dis    | -        |                   | Manual                |                      |             |            |
| Superfetch                                      | Maintains a  |         | Disi   | Service  | status:           | Stopped               |                      |             |            |
| System Event Notification Service               | Monitors s   | Started | Aut    | 1        |                   |                       | 1                    | 1           |            |
| 🔅 Tablet PC Input Service                       | Enables Ta   | Started | Aut    | 9        | tart              | Stop                  | Pause                |             | Resume     |
| Task Scheduler                                  | Enables a    | Started | Aut    | V        |                   |                       |                      |             |            |
| CP/IP NetBIOS Helper                            | Provides s   | Started | Aut    | from her | r speciry u<br>re | ie statt paramet      | ers triat apply when | n you start | the serv   |
| Canal Telephony                                 | Provides T   |         | Mai    |          |                   | 1                     |                      |             |            |
| Carterminal Services                            | Allows user  | Started | Aut    | Start pa | rameters:         |                       |                      |             |            |
| Configuration                                   | Terminal S   | Started | Mai    |          |                   |                       |                      |             |            |
| Terminal Services UserMode Port Redirector      | Allows the   | Started | Mai    |          |                   |                       |                      |             |            |
| Chemes .                                        | Provides u   | Started | Aut    |          |                   |                       | OK C                 | `ancel      | 1 ×        |
| Chread Ordering Server                          | Provides or  |         | Mai    |          |                   |                       |                      | Januer      |            |
| TPM Base Services                               | Enables ac   |         | Autom  | natic (D | Local S           | ervice                |                      |             |            |
| UPnP Device Host                                | Allows UPn   |         | Disabl | ed       | Local Se          | ervice                |                      |             |            |
| User Profile Service                            | This servic  | Started | Autom  | natic    | Local S           | /stem                 |                      |             |            |
| 🙀 Virtual Disk                                  | Provides m   |         | Manua  | al       | Local S           | /stem                 |                      |             |            |
| Kirtual Machine Additions Services Application  | Provides o   | Started | Autom  | natic    | Local S           | stem                  |                      |             |            |
| Kirtual Machine Additions Shared Folder Service | Provides s   | Started | Autom  | natic    | Local S           | stem                  |                      |             |            |
| 🖓 Volume Shadow Copy                            | Manages a    |         | Manua  | al       | Local S           | stem                  |                      |             |            |
| WebClient                                       | Enables Wi   | Started | Autom  | natic    | Local Se          | ervice                |                      |             |            |
| Windows Audio                                   | Manages a    | Started | Autom  | natic    | Local Se          | ervice                |                      |             |            |
| Extended $\lambda$ Standard                     |              |         |        |          |                   |                       |                      |             |            |

8. Final screen. Because we have set the **Start-up type** to **Automatic**, next time you start Windows Server 2008, the SuperFetch service will run to optimize your systems performance!

#### Q Services

File Action View Help

| Name 🔺                                            | Description  | Status  | Start | up Type   | Log On              | As         |                                                |
|---------------------------------------------------|--------------|---------|-------|-----------|---------------------|------------|------------------------------------------------|
| Remote Procedure Call (RPC) Locator               | Manages t    |         | Mai   | Superfetc | h Proper            | ties (Lo   | cal Computer)                                  |
| Remote Registry                                   | Enables re   | Started | Aut   | (         |                     |            |                                                |
| Resultant Set of Policy Provider                  | Provides a   |         | Mai   | General   | Log On              | Recove     | ery Dependencies                               |
| Routing and Remote Access                         | Offers rout  |         | Disi  |           |                     |            |                                                |
| Secondary Logon                                   | Enables st   | Started | Aut   | Service   | name:               | SysMai     | n                                              |
| Secure Socket Tunneling Protocol Service          | Provides s   |         | Mai   | Display   | name:               | Superfe    | stch                                           |
| Security Accounts Manager                         | The startu   | Started | Aut   |           |                     |            |                                                |
| Server                                            | Supports fil | Started | Aut   | Descrip   | tion:               | Mainta     | ins and improves system performance over       |
| Shell Hardware Detection                          | Provides n   | Started | Aut   |           |                     | time.      |                                                |
| SL UI Notification Service                        | Provides S   | Started | Mai   | Death as  |                     | <u>.</u>   |                                                |
| Smart Card                                        | Manages a    |         | Mai   | Cilling   | executable down     | e.<br>     | abart ava. Is Laas Surtan Naturals Particited  |
| Smart Card Removal Policy                         | Allows the   |         | Mai   | C. WIN    | Jows syst           | emoz av    | Chost.exe & Localoystenmetwork nestricted      |
| SNMP Trap                                         | Receives tr  |         | Mai   | Startup   | type:               | Autom      | atic                                           |
| 🔅 Software Licensing                              | Enables th   | Started | Aut   |           |                     | -          |                                                |
| Special Administration Console Helper             | Allows adm   |         | Mai   | Help me   | e configure         | e service  | startup options.                               |
| SSDP Discovery                                    | Discovers    |         | Dis   | -         |                     |            |                                                |
| 😘 Superfetch                                      | Maintains a  | Started | Aut   | Service   | status:             | Started    |                                                |
| System Event Notification Service                 | Monitors s   | Started | Aut   |           |                     | 1          | 11                                             |
| Cablet PC Input Service                           | Enables Ta   | Started | Aut   |           | itart               |            | Stop Pause Hesume                              |
| 🖓 Task Scheduler                                  | Enables a    | Started | Aut   | Valuation |                     | ho start r | answeten that apply when you start the pensio  |
| TCP/IP NetBIOS Helper                             | Provides s   | Started | Aut   | from her  | r speciry ti<br>re. | ne statt p | arameters that apply when you start the servic |
| Carlephony Telephony                              | Provides T   |         | Mai   |           |                     |            |                                                |
| Carterminal Services                              | Allows user  | Started | Aut   | Start pa  | rameters:           | 2          |                                                |
| Carminal Services Configuration                   | Terminal S   | Started | Mai   |           |                     | 18 C       |                                                |
| Carminal Services UserMode Port Redirector        | Allows the   | Started | Mai   | -         |                     |            |                                                |
| Chemes .                                          | Provides u   | Started | Aut   |           |                     |            | OK Cancel Apr                                  |
| 🔅 Thread Ordering Server                          | Provides or  |         | Mai   |           |                     |            |                                                |
| C TPM Base Services                               | Enables ac   |         | Autor | matic (D  | Local S             | ervice     |                                                |
| Q UPnP Device Host                                | Allows UPn   |         | Disab | led       | Local S             | ervice     |                                                |
| 🔅 User Profile Service                            | This servic  | Started | Autor | matic     | Local S             | ystem      |                                                |
| Virtual Disk                                      | Provides m   |         | Manu  | ial       | Local S             | ystem      |                                                |
| Virtual Machine Additions Services Application    | Provides o   | Started | Autor | matic     | Local S             | ystem      |                                                |
| 🔅 Virtual Machine Additions Shared Folder Service | Provides s   | Started | Autor | matic     | Local S             | ystem      |                                                |
| Solume Shadow Copy                                | Manages a    |         | Manu  | al        | Local S             | ystem      |                                                |
| WebClient                                         | Enables Wi   | Started | Autor | matic     | Local S             | ervice     |                                                |
| Windows Audio                                     | Manages a    | Started | Autor | matic     | Local S             | ervice     |                                                |
| Extended $\lambda$ Standard                       |              |         |       |           |                     |            |                                                |

#### **Enable Wireless Networking**

1. Start the Server Manager by clicking the Server Manager icon in the systray, or the Server Manager shortcut in directly the Start menu or in the menu Administrative Tools

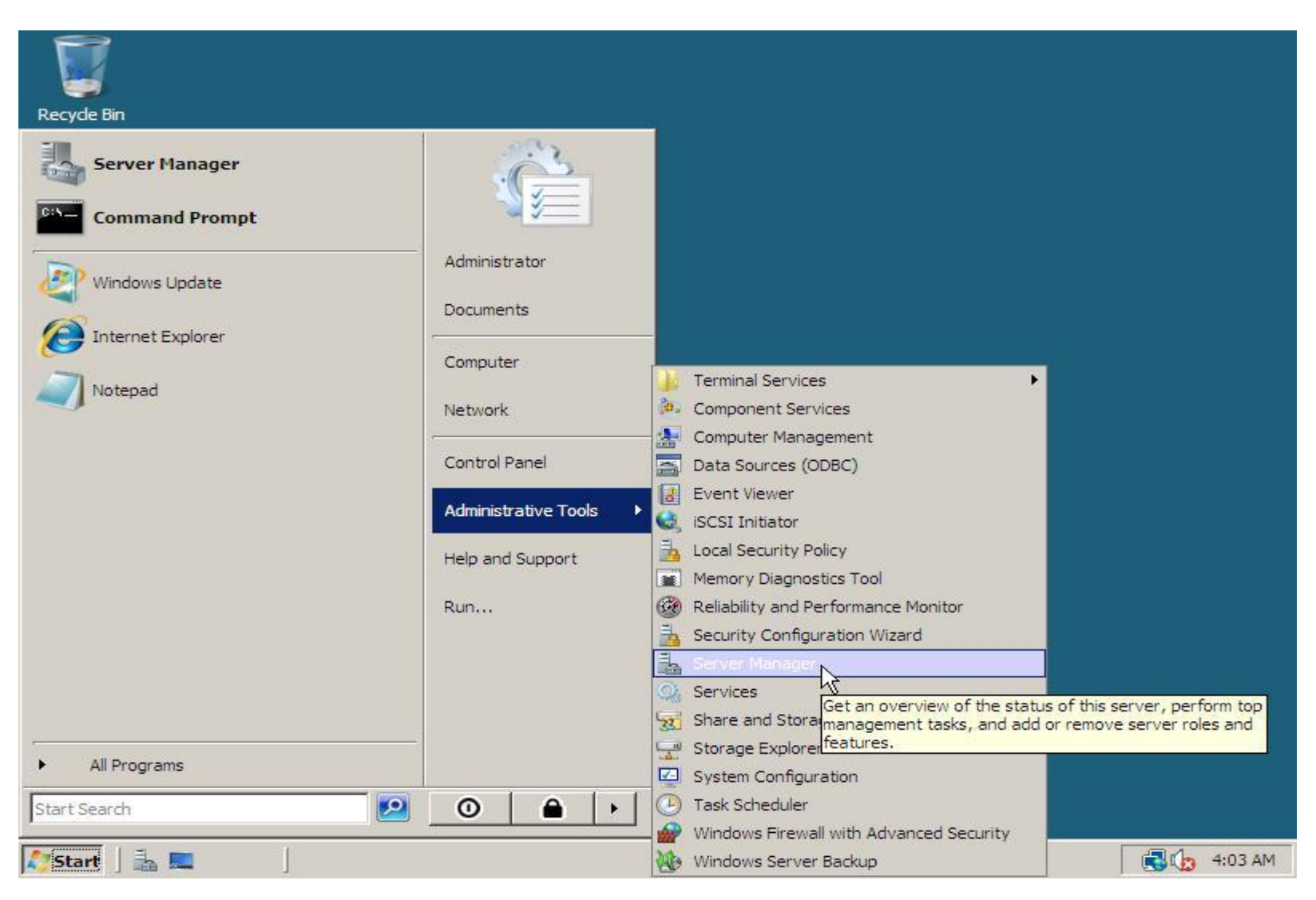

2. In the Server Manager scroll down to Features Summary and click Add Features. In the Add Features Wizard window scroll down, check Wireless LAN Service and click Next.
| Server Manager        |                                                                                                    |                                                                                                    |
|-----------------------|----------------------------------------------------------------------------------------------------|----------------------------------------------------------------------------------------------------|
| Add Features Wizard   |                                                                                                    |                                                                                                    |
| Select Features       |                                                                                                    |                                                                                                    |
| Confirmation          | Select one or more features to install on this server.  Eastures: Description:                                                                                                    | les and features.                                                                                                    |
| Progress<br>Results   | Preducts:       Description:         Quality Windows Audio Video Experience       Wireless LAN (WLAN) Service         Remote Assistance       Configures and starts the WLAN         Remote Differential Compression       witeless LAN (wLAN) Service         Remote Assistance       wireless LAN (wLAN) Service         Remote Assistance       wireless LAN (wLAN) Service         Remote Differential Compression       wireless LAN (wLAN) Service         Remote Server Administration Tools       manages to the wireless of whether the computer has any wireless adapters, wLAN Auto Config enumerates wireless adapters, and manages both wireless connections and the wireless connections         Simple TCP/IP Services       ShTP Server         Storage Manager for SANs       Subsystem for UNIX-based Applications         Telnet Client       mindows Internal Database         Windows PowerShell       Windows System Resource Manager         Windows System Resource Manager       Windows System Resource Manager         WINS Server       Windows System Resource Manager | Go to Windows Firewall<br>Configure Updates<br>Check for New Roles<br>Run Security Configuration Wizard<br>Configure IE ESC |
|                       | More about features                                                                                                    | Go to Roles<br>Add Roles                                                                                                    |
|                       | Previous Next > Install Cancel           OFFeatures Summary                                                                                                    | Remove Roles  Features Summary Help                                                                                         |
|                       | Seatures: 1 of 35 installed                                                                                                    | Add Features                                                                                                    |
| • <b>•</b>            | Refresh disabled while wizard in use                                                                                                    |                                                                                                    |
|                       |                                                                                                    |                                                                                                    |
| 🐉 Start 📙 🚠 💻 🏉 🔢 🚠 S | erver Manager                                                                                                    | 🕄 ሌ 13:15                                                                                                    |

### 3. At the **Confirm Installation Selections** page click **Install**.

| 📕 Server M               | anager                                                                                                    |                                                                                                    |
|--------------------------|----------------------------------------------------------------------------------------------------|----------------------------------------------------------------------------------------------------|
| Add Featur               | es Wizard                                                                                                    |                                                                                                    |
|                          | Confirm Installation Selections                                                                                            |                                                                                                    |
| Features<br>Confirmation | To install the following roles, role services, or features, dick Install.                                                  | les and features.                                                                                                    |
| Results                  | <ul> <li>This server might need to be restarted after the installation completes.</li> <li>Wireless LAN Service</li> </ul> |                                                                                                    |
|                          |                                                                                                    | Go to Windows Firewall<br>Configure Updates<br>Check for New Roles<br>Run Security Configuration Wizard<br>Configure IE ESC |
|                          | Print, e-mail, or save this information                                                                                    | Roles Summary Help<br>Go to Roles<br>Add Roles                                                                              |
|                          | < Previous Next > Install Cancel                                                                                           | Remove Roles                                                                                                    |
|                          | <ul> <li>○ Features Summary</li> <li>○ Features: 1 of 35 installed</li> </ul>                                              | Add Features                                                                                                    |
| •                        | Refresh disabled while wizard in use                                                                                       |                                                                                                    |
|                          |                                                                                                    |                                                                                                    |
| Start                    | 🚡 🔜 🏉 🔢 🚠 Server Manager                                                                                                   | 13:18                                                                                                    |

4. Click **Close** to finish the installation. Now you have wireless support in Windows Server 2008!

| Server Manager      |                                              |                                   | ×                                                                                                    |
|---------------------|----------------------------------------------|-----------------------------------|----------------------------------------------------------------------------------------------------|
| Add Features Wizard |                                              |                                   |                                                                                                    |
| Installation Re     | sults                                        |                                   |                                                                                                    |
| Features            | The following roles, role services, or feat  | ures were installed successfully: | les and features.                                                                                                    |
| Progress            | Wireless LAN Service                         | Installation succeeded            |                                                                                                    |
|                     |                                              |                                   | Go to Windows Firewall<br>Configure Updates<br>Check for New Roles<br>Run Security Configuration Wizard<br>Configure IE ESC |
|                     | Print, e-mail, or save the installation repo | <u>rt</u>                         | Roles Summary Help                                                                                                    |
|                     |                                              |                                   | Go to Roles                                                                                                    |
|                     |                                              | < Previous Next > Close Cancel    | Add Roles Remove Roles                                                                                                    |
|                     | Features Summary                             |                                   | Features Summary Help                                                                                                    |
|                     | Seatures: 2 of 35 installed                  |                                   | Add Features                                                                                                    |
| ۲ ( ) ( ) ( )       | 🛛 🕄 Refresh disabled while wizard in use     |                                   |                                                                                                    |
|                     |                                              |                                   |                                                                                                    |
| 灯 Start 📙 🚠 💻 🏉 👘 📑 | Server Manager                               |                                   | 13:26                                                                                                    |

# **Extend Evaluation Period to 240 days**

Original Author at Win2008Workstation. Made and Edited into PDF DAz999 2008-03-10

Probably you want to use Windows Server 2008 as your default operating system, but because of the 60 day limit you haven't installed it yet. This guide will explain how to reset up to 3 times so you have 240 days (4 x 60 days) time to evaluate. Don't rearm if you don't need to, because if you do that you waste the evaluation time you had remaining! Microsoft's Knowledge Database <u>explains</u> a way to configure it will automatically reset each 60 days, but the Task Scheduler gives an error when you try to import the Task, because the maximum interval between triggers is 31 days, and the .xml file tries to set a delay of 59 days. The information in this guide is the same information as the KB article.

1. First we are going to take a look how many days we have left to evaluate Windows Server 2008. Click **Run** in the menu **Start**, then type **slmgr.vbs** -dli and click **OK**. Be patient after clicking OK because it will take some time before it will show you a **Windows Script Host** message window that says how much time you have remain.

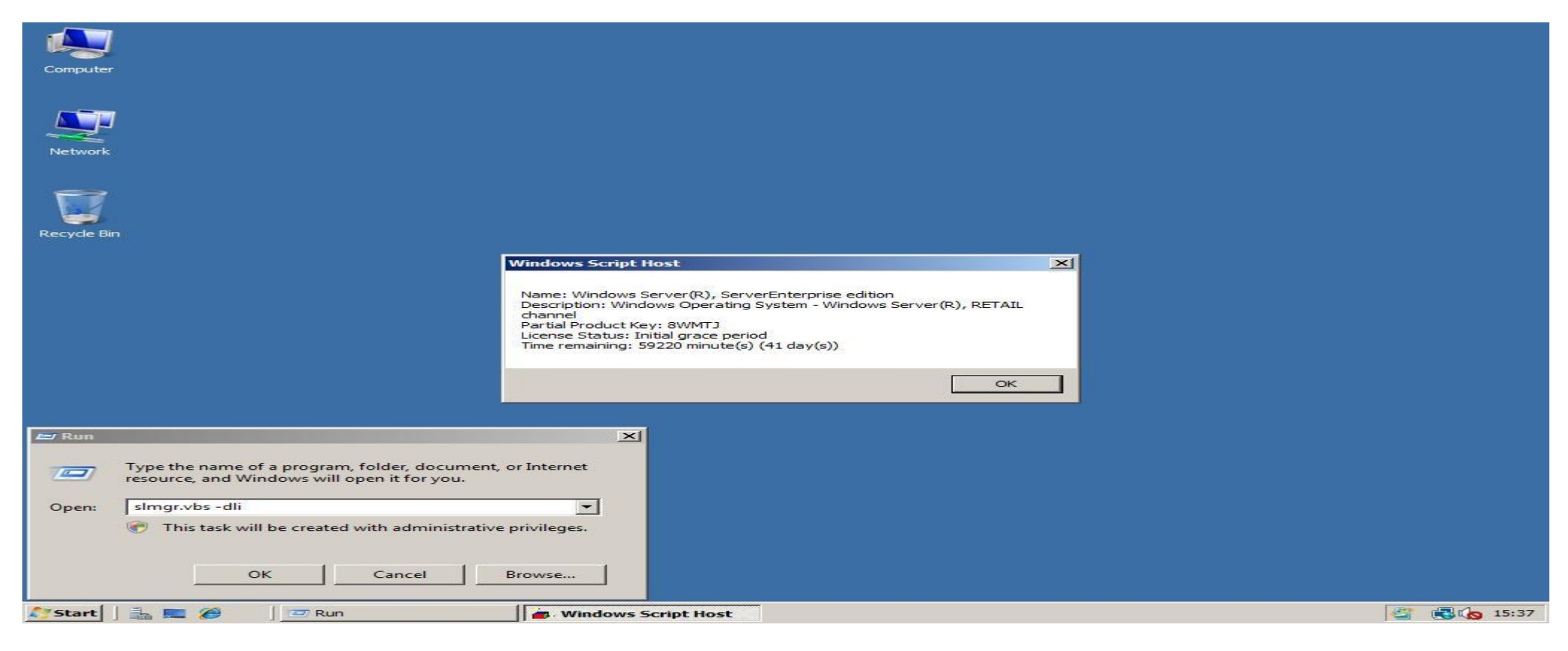

2. If the message window previous screen says you have only a few days left do the following to reset the evaluation period back to 60 days. Click **Run** in the menu **Start**, then type **slmgr.vbs -rearm** and click **OK**. After a couple of seconds it will show you the message window that the command has completed. Restart your system to apply the reset!

| Computer    |                                                                                                    |                                                                                                    |         |
|-------------|----------------------------------------------------------------------------------------------------|----------------------------------------------------------------------------------------------------|---------|
| Network     |                                                                                                    |                                                                                                    |         |
| Recycle Bir |                                                                                                    |                                                                                                    |         |
|             |                                                                                                    | Windows Script Host  Command completed successfully. Please restart the system for the changes to take effect. OK |         |
| Copen:      | Type the name of a program, folder, document, o<br>resource, and Windows will open it for you.<br>slmgr.vbs -rearm<br>This task will be created with administrative p | r Internet                                                                                                    |         |
| 2 Start     |                                                                                                    | Windows Script Host                                                                                               | 4 15:39 |

3. To verify your evaluation period is reset after reboot click **Run** in the **Start** menu, enter **slmgr.vbs** -**dli** and click **OK**. A few moments later it will show you, you have 60 days left again!

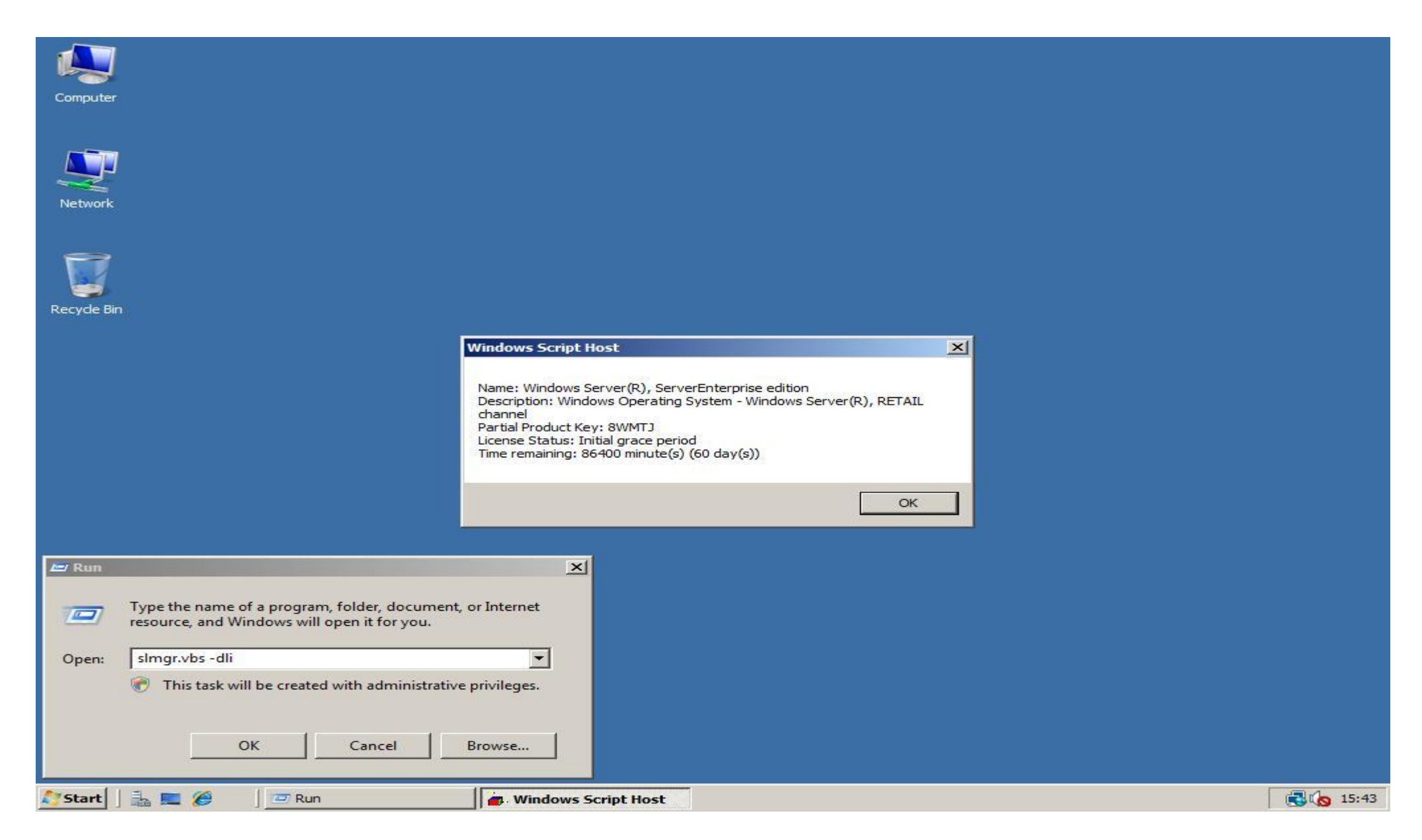

### **Additional Information**

Win2008Workstation Forum

# **Microsoft Windows Server Download Links**

Windows Server 2008 Standard

Windows Server 2008 Enterprise

# **Dual Boot Windows Vista and Windows Server 2008**

I proceeded to install Windows Server 2008 onto the third hard drive within a desktop computer that currently has Windows Vista running on the first two disks within a RAID configuration.

Windows Server 2008 installed without an issue however upon rebooting, once the installation was complete, there was no boot menu. Of course, Microsoft had removed the boot.ini file that users of previous versions of Windows were so familiar with and replaced it with the Windows Vista Boot Configuration Data (BCD) store. Windows Server 2008 also uses the same BCD store and the installation does not enumerate your disks to add boot entries for other operating systems found, which previous versions of the Windows setup would do automatically.

Although there are several utilities with nice user interfaces available to help you edit the BCD store, I decided that I would learn how to use the bcdedit.exe command line utility that Microsoft provides for this purpose.

Using bcdedit.exe /enum to enumerate through the current entries within the BCD store you'll see something like the following:

Windows Boot Manager -----identifier {bootmgr} device partition=C: description Windows Boot Manager locale en-US inherit {globalsettings} default {current} displayorder {current} toolsdisplayorder {memdiag}
timeout 30

Windows Boot Loader

| 35f2} |
|-------|
|       |
|       |

To enable the computer to also boot Windows Vista you again use bcdedit.exe with the following command which will copy the current Windows Boot Loader details for Windows Server 2008 to Windows Vista.

bcdedit.exe /copy {current} /d "Microsoft Windows Vista"

bcdedit.exe will respond with something like the following.

The entry was successfully copied to {8677dee0-e502-11dc-9f96-001e4cde5025}.

Using bcdedit.exe /enum to again enumerate through the current entries within the BCD store you'll see the newly added entry:

Windows Boot Manager

identifier {bootmgr}
device partition=C:
description Windows Boot Manager
locale en-US
inherit {globalsettings}
default {current}
displayorder {current}
toolsdisplayorder {memdiag}
timeout 30

Windows Boot Loader

Original Author at Win2008Workstation. Made and Edited into PDF DAz999 2008-03-10

| identifier         | {current}                               |
|--------------------|-----------------------------------------|
| device             | partition=C:                            |
| path               | \Windows\system32\winload.exe           |
| description        | Microsoft Windows Server 2008           |
| locale             | en-US                                   |
| inherit            | {bootloadersettings}                    |
| osdevice           | partition=C:                            |
| systemroot         | Windows                                 |
| resumeobject       | {6d3956ce-e199-11dc-8c11-c156da9e35f2}  |
| nx                 | OptOut                                  |
| Windows Boot Loade | r                                       |
|                    | -                                       |
| identifier         | {8677dee0-e502-11dc-9f96-001e4cde5025}. |
| device             | partition=C:                            |
| path               | \Windows\system32\winload.exe           |
| description        | Microsoft Windows Vista                 |
| locale             | en-US                                   |
| inherit            | {bootloadersettings}                    |
| osdevice           | partition=C:                            |
| systemroot         | \Windows                                |
| resumeobject       | {6d3956ce-e199-11dc-8c11-c156da9e35f2}  |
| nx                 | OptOut                                  |

Before you can use the newly created Windows boot loader configuration, you'll need to change the partition for Windows Vista using the following two bcdedit.exe commands.

bcdedit.exe /set {8677dee0-e502-11dc-9f96-001e4cde5025} device partition=D:

```
bcdedit.exe /set {8677dee0-e502-11dc-9f96-001e4cde5025} osdevice partition=D:
```

If you now reboot the system you should now be able to boot into either Windows Server 2008 or Windows Vista.

## How to extend the Windows Server 2008 evaluation period

#### View products that this article applies to.

Article ID : 948472

Last Review : February 6, 2008

Revision : 1.2

#### Beta Information

This article discusses a beta release of a Microsoft product. The information in this article is provided as-is and is subject to change without notice.

No formal product support is available from Microsoft for this beta product. For information about how to obtain support for a beta release, see the documentation that is included with the beta product files, or check the Web location where you downloaded the release.

#### On This Page

#### ∲<u>SUMMARY</u>

- INTRODUCTION
- \*<u>MORE INFORMATION</u>
- \*How to install Windows Server 2008 without activating it
- How to manually extend the evaluation period
- $\frac{1}{2}$  How to automate the extension of the evaluation period

#### SUMMARY

This article describes how to extend, or re-arm, the Windows Server 2008 evaluation period. The evaluation period is also known as the "activation grace" period. These instructions apply to any edition of Windows Server 2008. This includes evaluation copies.

#### Back to the top

#### INTRODUCTION

Evaluating Windows Server 2008 software does not require product activation. Any edition of Windows Server 2008 may be installed without activation, and it may be evaluated for 60 days. Additionally, the 60-day evaluation period may be reset (re-armed) three times. This action extends the original 60-day evaluation period by up to 180 days for a total possible evaluation time of 240 days.

**Note** Although you can reset the 60-day evaluation period, you cannot extend it beyond 60 days at any time. When you reset the current 60-day evaluation period, you lose whatever time is left on the previous 60-day evaluation period. Therefore, to maximize the total evaluation time, wait until close to the end of the current 60-day evaluation period before you reset the evaluation period.

#### Back to the top

#### MORE INFORMATION

### How to install Windows Server 2008 without activating it

- 1. Run the Windows Server 2008 Setup program.
- 2. When you are prompted to enter a product key for activation, do not enter a key. Click **No** when Setup asks you to confirm your selection.
- 3. You may be prompted to select the edition of Windows Server 2008 that you want to evaluate. Select the edition that you want to install.

Note After Windows Server 2008 is installed, the edition cannot be changed without reinstalling it.

- 4. When you are prompted, read the evaluation terms in the Microsoft Software License Terms, and then accept the terms.
- 5. When the Windows Server 2008 Setup program is finished, your initial 60-day evaluation period starts. To check the time that is left on your current evaluation period, run the SImgr.vbs script that is in the System32 folder. Use the -dli switch to run this script. The sImgr.vbs -dli command displays the number of days that are left in the current 60-day evaluation period.

#### Back to the top

### How to manually extend the evaluation period

When the initial 60-day evaluation period nears its end, you can run the SImgr.vbs script to reset the evaluation period. To do this, follow these steps:

- 1. Click Start, and then click Command Prompt.
- Type **slmgr.vbs** -dli, and then press ENTER to check the current status of your evaluation period.
- 3. To reset the evaluation period, type **slmgr.vbs** –**rearm**, and then press ENTER.
- 4. Restart the computer.

This resets the evaluation period to 60 days.

Back to the top

### How to automate the extension of the evaluation period

You may want to set up a process that automatically resets the evaluation period every 60 days. One way to automate this process is by using the Task Scheduler. You can configure the Task Scheduler to run the Slmgr.vbs script and to restart the server at a particular time. To do this, follow these steps:

- 1. Click Start, point to Administrative Tools, and then click Task Scheduler.
- 2. Copy the following sample task to the server, and then save it as an .xml file. For example, you can save the file as **Extend.xml**.

<?xml version="1.0" encoding="UTF-16"?> <Task version="1.2" xmlns="http://schemas.microsoft.com/windows/2004/02/mit/task">
<RegistrationInfo> <Date>2007-09-17T14:26:04.433</Date> <Author>Microsoft Corporation</Author> </RegistrationInfo>
<Triggers> <TimeTrigger id="18c4a453-d7aa-4647-916b-af0c3ea16a6b"> <Repetition> <Interval>P59D</Interval>
<StopAtDurationEnd>false</StopAtDurationEnd> </Repetition> <StartBoundary>2007-10-05T02:23:24</StartBoundary>
<EndBoundary>2008-09-17T14:23:24.777</EndBoundary> <Enabled>true</Enabled> </TimeTrigger> </Triggers> <Principals>
<Principal id="Author"> <UserId>domain\alias</UserId> <LogonType>Password</LogonType> <RunLevel>HighestAvailable</RunLevel>
</Principal> </Principals> <Settings> <IdleSettings> <Duration>PT10M</Duration> <WaitTimeout>PT1H</WaitTimeout>

<StopOnIdleEnd>true</StopOnIdleEnd> <RestartOnIdle>false</RestartOnIdle> </IdleSettings>
<MultipleInstancesPolicy>IgnoreNew</MultipleInstancesPolicy> <DisallowStartIfOnBatteries>true</DisallowStartIfOnBatteries>
<StopIfGoingOnBatteries>true</StopIfGoingOnBatteries> <AllowHardTerminate>true</AllowHardTerminate>
<StartWhenAvailable>false</StartWhenAvailable> <RunOnlyIfNetworkAvailable>false</RunOnlyIfNetworkAvailable>
<AllowStartOnDemand>true</AllowStartOnDemand> <Enabled>true</Enabled> <Hidden>false</Hidden>
<RunOnlyIfIdle>false</RunOnlyIfIdle> <WakeToRun>true</WakeToRun> <ExecutionTimeLimit>P3D</ExecutionTimeLimit>
<DeleteExpiredTaskAfter>PT0S</DeleteExpiredTaskAfter> <Priority>7</Priority> <RestartOnFailure> <Interval>PT1M</Interval>
<Count>3</Count> </RestartOnFailure> </Settings> <Actions Context="Author"><Exec>
<Command>C:\Windows\System32\shutdown.exe</Command> <Arguments>/r</Arguments> </Exec> </Command>C:\Windows\System32\shutdown.exe</Command> <Arguments>/r</Arguments> </Exec> </Command>C:\Windows\System32\shutdown.exe</Command> <Arguments>/r</Arguments> </Exec> </Command>C:\Windows\System32\shutdown.exe</Command> <Arguments>/r</Arguments> </Exec> </Command> </Count> </Count> </Count> </Command> </Count> </Count>

- 3. In the sample task, change the value of the following "UserID" tag to contain your domain and your alias: <UserId>*domain*\*alias*</UserId>
- 4. In the Task Scheduler, click **Import Task** on the **Action** menu.
- 5. Click the sample task .xml file. For example, click **Extend.xml**.
- 6. Click **Import**.
- 7. Click the **Triggers** tab.
- 8. Click the **One Time** trigger, and then click **Edit**.
- 9. Change the start date of the task to a date just before the end of your current evaluation period.
- 10. Click **OK**, and then exit the Task Scheduler.

The Task Scheduler will now run the evaluation reset operation on the date that you specified.

#### Back to the top

#### **APPLIES TO**

- Windows Server 2008 Enterprise
- Windows Server 2008 Standard
- Windows Web Server 2008
- Windows Server 2008 Datacenter
- Windows Server 2008 Datacenter without Hyper-V
- Windows Server 2008 Enterprise without Hyper-V
- Windows Server 2008 for Itanium-Based Systems
- Windows Server 2008 Standard without Hyper-V